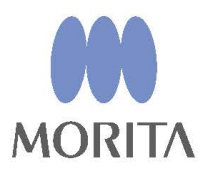

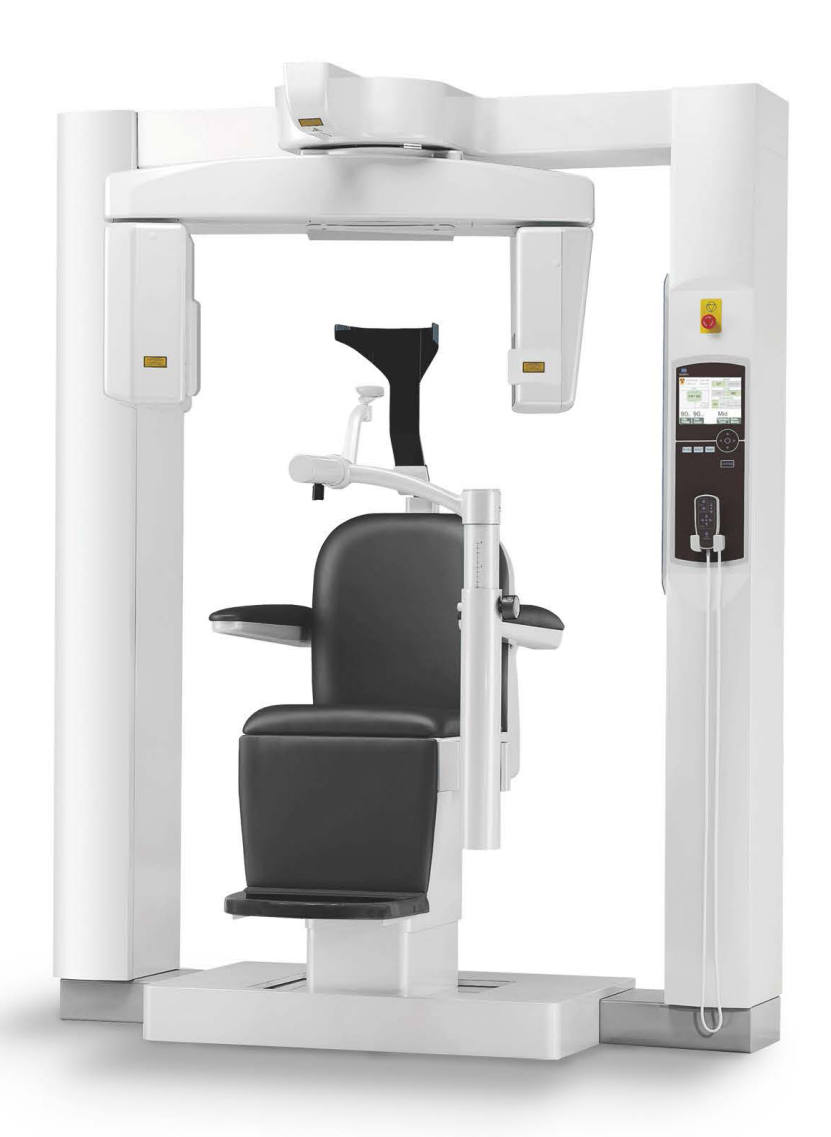

# 3D Accuitomo

XYZ Slice View Tomograph

BRUKSANVISNING

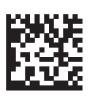

Thinking ahead. Focused on life.

2024-04-21 Pub. No.: X055-91401-501 (sv)

Tack för att du har köpt 3D Accuitomo XYZ Slice View Tomograph.

För att kunna garantera högsta möjliga säkerhet under arbetet är det viktigt att du läser denna bruksanvisning noggrant och noggrant iakttar varningarna och anmärkningarna innan du använder enheten.

Förvara denna bruksanvisning på ett ställe där du lätt kan komma åt den för framtida referens.

Varumärken (<sup>™</sup>) och registrerade varumärken (<sup>®</sup>):
 Alla företag, tjänster etc. som nämns i denna bruksanvisning är antingen varumärken eller registrerade varumärken.

© 2008 J. MORITA MFG. CORP.

# Innehållsförteckning

| För | ebyggande av olyckor                                | 2    |
|-----|-----------------------------------------------------|------|
| För | säker användning                                    | 4    |
| 1.  | Identifiering av delar                              | 7    |
| 2.  | Användning                                          | .13  |
|     | Flödesschema över användningsproceduren             | . 13 |
|     | Konfiguration                                       | . 14 |
|     | Driftskontroll                                      | . 17 |
|     | [Användning]                                        | . 18 |
|     | Sätta och positionera patienten                     | . 18 |
|     | Inställningar för CT-exponering                     | . 33 |
|     | Ingen röntgeninställning                            | 36   |
|     | CT-exponering                                       | . 37 |
|     | Bildrekonstruktion                                  | . 38 |
|     | Inställningar för scoutexponering                   | 39   |
|     | Scoutexponering                                     | . 41 |
|     | Patientavstigning                                   | . 45 |
|     | Efter användning                                    | . 46 |
| 3.  | Underhåll, byte av komponenter och förvaring        | 48   |
|     | Underhåll                                           | . 48 |
|     | Byte av komponenter                                 | . 48 |
|     | Förvaring                                           | . 48 |
| 4.  | Regelbunden inspektion                              | 49   |
| 5.  | Servicelivslängd, förbrukningsdelar och reservdelar | 51   |
| 6.  | Felsökning                                          | .53  |
| 7.  | Försiktighetsåtgärder vid avbildning                | .61  |
| 8.  | Teknisk beskrivning                                 | .71  |
|     | Teknisk beskrivning                                 | . 71 |
|     | Symboler och märkningar                             | . 77 |
| 9.  | Elektromagnetiska störningar (EMD)                  | .83  |

# Förebyggande av olyckor

# TILL VÅRA KUNDER

Se till att du får tydliga instruktioner om de olika sätt som denna utrustning kan användas på enligt beskrivningarna i denna medföljande bruksanvisning. För att få tillgång till garantiinformationen för denna produkt, skanna följande QR-kod och besök vår webbplats.

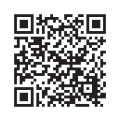

# TILL VÅRA ÅTERFÖRSÄLJARE

Se till att du ger tydliga instruktioner om de olika sätt som denna utrustning kan användas på enligt beskrivningarna i denna medföljande bruksanvisning.

### FÖREBYGGANDE AV OLYCKOR

De flesta användnings- och underhållsproblem uppstår p.g.a. av att man inte uppmärksammar grundläggande säkerhetsföreskrifter och inte lyckas förutse risken för olyckor. Problem och olyckor undviks bäst genom att man förutser olycksrisken och använder enheten i enlighet med tillverkarens rekommendationer. Läs först alla försiktighetsåtgärder och instruktioner som rör säkerhet och olycksprevention; använd sedan utrustningen med yttersta försiktighet för att undvika att antingen själva utrustningen eller personer skadas.

Observera innebörden i följande symboler och uttryck:

| <b>AVARNING</b>     | Varnar användaren för risk för dödsfall, allvarliga kroppsskador eller fullständig utrustningsskada och fel eller brand. |
|---------------------|----------------------------------------------------------------------------------------------------|
| ▲SE UPP             | Gör användaren uppmärksam på risk för lätt till medelsvår<br>personskada eller skada på utrustningen.                    |
| Användarinformation | Detta gör användaren uppmärksam på viktiga saker som rör drift.                                                          |

Användaren (d.v.s. kliniken, sjukhuset osv.) ansvarar för hantering, underhåll och användning av den medicintekniska produkten.

Att bortse från säkerhetsinformationen betraktas som FELAKTIG ANVÄNDNING.

### PRODUKTBESRIVNING

MCT-1 EX-2 F17 är avsedd att användas för två- eller tredimensionell (3-D) digital diagnosticeringsröntgen av huvud och hals med användning av konstråle-CT (CBCT). Den består av röntgenkälla, högspänningsgenerator, röntgendetektor, dataprocessor, rekonstruktions- och visningsprogramvara samt patientstöd. Patienten scannas i upprätt ställning med hjälp av en roterande arm. Den används typiskt för (dock inte bara) användningar inom tand- och öron-näsa-hals- (ENT) vård.

### **AVSEDD OPERATÖRPROFIL**

a) Kvalifikationer:

Legitimerad person såsom röntgentekniker eller tandläkare för röntgenapparatdrift (kan skilja sig åt i olika länder).

b) Utbildning och kunskap:

Vi förutsätter att användaren förstår riskerna med röntgenstrålar och de skyddsåtgärder som krävs. Vi förutsätter även att användaren är väl insatt i röntgendiagnos, anatomi och hygien, inklusive förebyggande av korskontaminering.

- c) Språkförståelse:
   Engelska (avsedd för professionell användning enligt beskrivningen ovan).
- d) Erfarenhet:

Person med erfarenhet av att sköta röntgenapparater.

Det krävs ingen specialutbildning förutom i de fall där det krävs enligt lag i motsvarande land eller region.

Använd bara denna utrustning för diagnos av små områden i ett begränsat område med hård vävnad i huvudet, t.ex. dental eller ÖNH.

# Försiktighet: Enligt federala lagar får denna apparat bara säljas av eller på beställning av tandläkare. (Gäller endast i USA)

### **MOTSVARANDE DOKUMENT**

• Installation Instructions (Installationsanvisning)

### <u>DET ANVÄNDBARA LIVET</u>

- Livslängden för 3D Accuitomo är 10 år från installationsdatumet (baserat på självcertifiering), under förutsättning att enheten inspekteras och underhålls regelbundet och korrekt.
- J. MORITA MFG. CORP. skickar reservdelar och reparerar produkten i 10 år efter att produkten har slutat att tillverkas.

### För säker användning

# **AVARNING**

- Använd omdöme och försiktighet vid radiografier av gravida kvinnor. Beslutet ska grundas på "kliniskt behov av diagnostisk information".
- När en undersökning kräver röntgenstrålning mot en implanterbar eller bärbar elektronisk medicinteknisk produkt, måste operatören vidta lämpliga åtgärder enligt avsnitten om sådana medicintekniska produkter i bruksanvisningen (och relaterad säkerhetsinformation), eftersom direkt röntgenstrålning från diagnostikutrustning mot en implanterbar eller bärbar elektronisk medicinteknisk produkt kan påverka nämnda produkts funktion och drift.
  - \* Som en hänvisning har FDA i USA offentliggjort information om interferens av implanterbara elektroniska hjärtprodukter (pacemaker och implanterbara kardioverter-defibrillatorer), insulinpumpar och neutrostimulatorer på följande webbplats. (Hämtad juli 2018) Titel: Interference between CT and Electronic Medical Devices URL: https://www.fda.gov/Radiation-EmittingProducts/RadiationSafety/ElectromagneticCompatibilityEMC/ucm489704.htm
- Elektromagnetisk våginterferens kan få detta instrument att fungera på ett onormalt, slumpmässigt och möjligtvis farligt sätt. Mobiltelefoner och PHS-telefoner, sändtagare, fjärrkontroller och alla andra enheter som sänder ut elektromagnetiska vågor och som befinner sig i en byggnad måste stängas av.
- Vid interferens från 3D Accuitomo kan enheterna som anges nedan få funktionsfel eller uppträda på ett okontrollerat, oväntat och farligt sätt.
   1. Elektriska diagnostis-, undersöknings- eller behandlingsapparater.
   2. Persondatorer
- Denna utrustning måste installeras i en röntgenavskärmad miljö. Lokala bestämmelser för strålningsskydd måste följas.
- Kontrollbox och emissionsbrytare måste installeras i ett strålningsskyddat område.
- Röntgenskyddsområdet ska bestå av vägg, golv och innertak med minst 1,5 mm blyskärmning eller motsvarande och ska ha glasfönster med minst 1,5 mm blyskärmning eller motsvarande, genom vilket operatören kan observera patienten. En skylt ska tydligt identifiera området som ett röntgenskyddsområde och en varningsskylt ska tändas under röntgenemission. Följ lokala bestämmelser.
- Patienten måste få lämplig röntgenskyddsutrustning, såsom blyimpregnerade kläder, som motsvarar de lokala bestämmelserna.
- Vi rekommenderar bestämt att ingen oauktoriserad personal får befinna sig i utrustningens omedelbara närhet när den används.
- Denna enhet är inte konstruerad för och får inte användas för "fluoroskopiska undersökningar".
- Adekvata förebyggande strålsäkerhetsåtgärder måste vidtas i enlighet med lokala, regionala och statliga bestämmelser vad gäller operatör- och patientskydd. Det yttersta ansvaret för att de nationella och lokala säkerhetsföreskrifterna följs ligger hos ägaren/operatören.
- Operatören måste kunna se exponeringsemissionslamporna och höra ljudsignalen när utrustningen används.
- Operatören måste kunna se och höra patienten när utrustningen används.
- Ansvarig organisation hos den medicinska inrättningen måste ombesörja ljudmässig och visuell kommunikation mellan operatören och patienten.
- Om patienten har metallfyllningar eller proteser kan det hända att det inte går att göra en diagnostiskt användbar exponering.
- Använd inte grenuttag eller förlängningssladd för strömförsörjningen.
- UTRUSTNINGEN får inte användas bredvid eller i staplar med annan utrustning och om användning under sådana förhållanden krävs måste en kontroll utföras för att bekräfta att UTRUSTNINGEN fungerar normalt i den konfiguration som den ska användas.
- Denna utrustning får bara användas av läkare, tandläkare, korrekt licensierade personer och andra juridiskt kvalificerade yrkespersoner.
- Använd bara denna utrustning inom röntgenskyddsområde.

- Vidta åtgärder och försiktighetsåtgärder för att hindra åtkomst till röntgenskyddsområdet under röntgenemission.
- Använd inte denna utrustning för patienter när den genomgår underhåll eller service.
- Gör tillräckligt med plats runt huvudströmbrytaren så att den lätt kan kommas åt i nödsituationer.
- Gör tillräckligt med plats runt strömfördelningspanelen så att den lätt kan kommas åt i nödsituationer.
- För att undvika risken för elstöt får denna utrustning bara anslutas till elnät med jordning.
- Rör inte vid patienten och ledande delar, så som kopplingsklämmorna, samtidigt.

# ▲SE UPP

- Det kan förekomma ringformade artefakter i de rekonstruerade bilderna, p.g.a. oundvikliga förstärkningsinkonsekvenser i fotodiodarrayerna på den direktdigitala detektorn. Observera att dessa typer av artefakter ibland kan framhävas i områden nära rotationscentrum på de axiella snittbilderna och att de kan utgöra ett hinder i diagnosen.
- Det kan förekomma en del synliga punkter och linjer på röntgenbilderna under bildinsamling. Dessa linjer orsakas av oundvikliga förstärkningsinkonsekvenser i den direktdigitala detektorn. Dessa punkter och linjer betyder inte att detektorn är defekt.
- Denna utrustning är bäst lämpad för hårda vävnader såsom tänder och ben. Den är inte avsedd för diagnos av mjuka vävnader.
- Utrustningen ger inga CT-nummer (krävs i 21 CFR 1020.33 och IEC60601-2-44) eller motsvarande värden beräknade från målmaterialets absoluta röntgenabsorption.
- Röntgenbilderna kan påverkas av antingen konstant eller övergående elektromagnetiskt brus i omgivningen. Detta kan orsaka bilddistortioner eller skiftningar som kan göra de insamlade bilderna obrukbara för diagnos.
- Kvalitetstest ska utföras regelbundet var sjätte månad (en gång i månaden rekommenderas) med syfte att upprätthålla förhållandena för adekvat bildprestanda och röntgensäkerheten för utrustningen. Testproceduren beskrivs i bruksanvisningen Procedurer för kvalitetstest som medföljer utrustningen. Andra grundläggande funktioner såsom mekaniska rörelser, visningar på LCD-panelen och knappar på kontrollpanelen ska också testas varje dag före användning.
- LASERPRODUKT KLASS 1: En laser av klass 1 används som optiskt gränssnitt.
- För att använda röntgenhuvudet under lämpliga laddningsförhållanden, lämna ett intervall på ca 5 minuter för varje strålning och vänta ytterligare 15 minuter efter var 3:e strålning.
- Den roterande gröna cirkeln fungerar även som READY-knapp (REDO).
   Var uppmärksam på armens rotation, eftersom den återgår till redoposition när du trycker på den här gröna cirkeln.

# 1. Identifiering av delar

### Huvudenhet

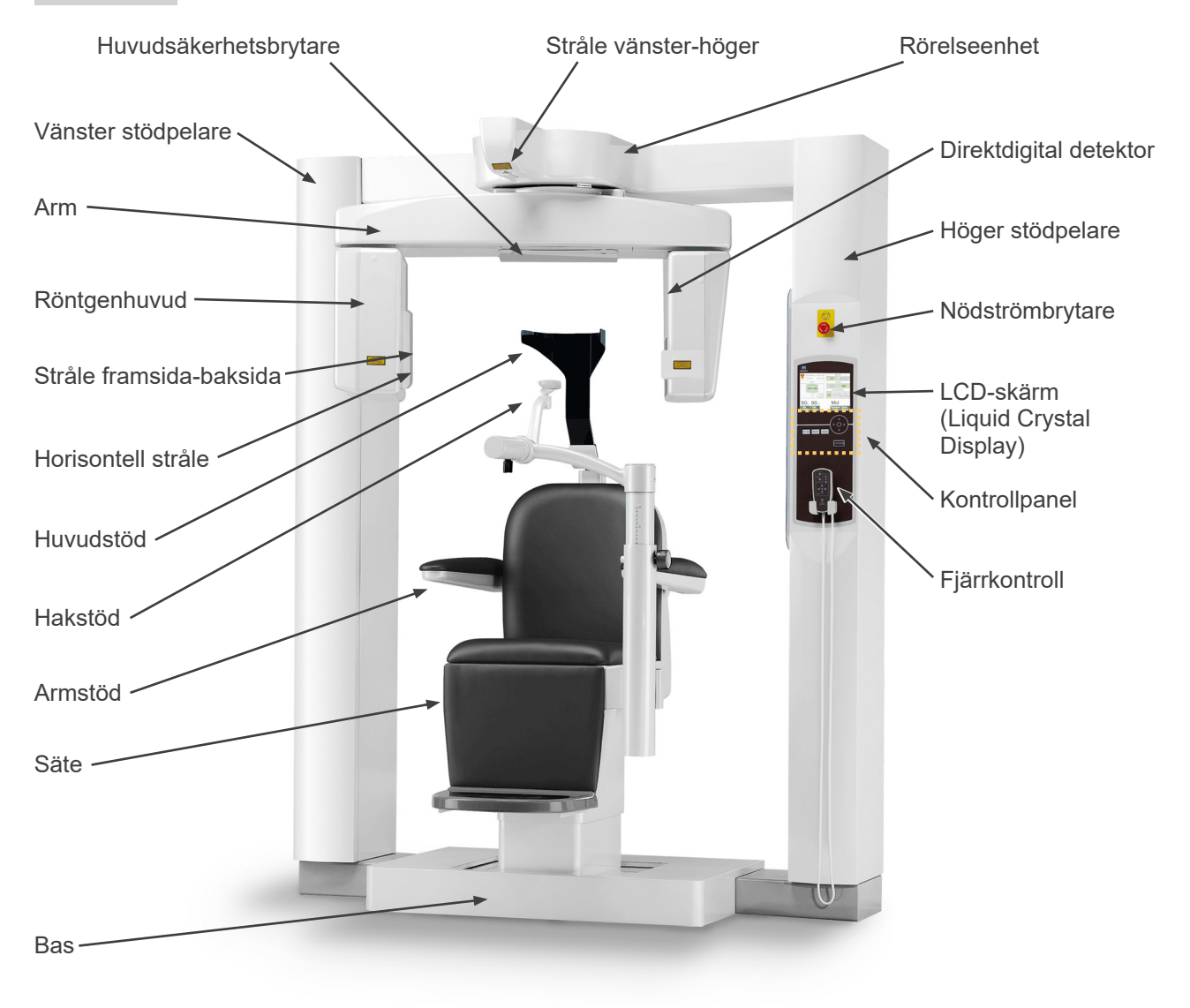

#### Nedre bakdel på vänster stödpelare

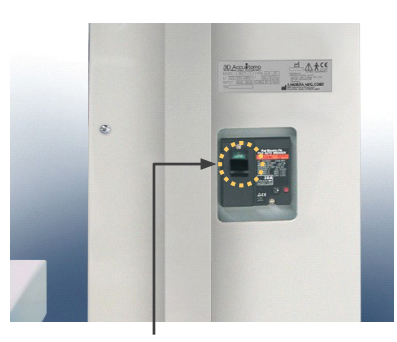

Huvudströmbrytare

# Kontrollbox Emissions-LED Redo-LED Nyckelbrytare Huvudström-LED Handkontroll

### LCD-skärm (Liquid Crystal Display)

### Huvudinställningsskärm

• Peka på displayskärmen direkt för att ställa in förhållandena. (Knapparnas färg ändras när man trycker på dem.)

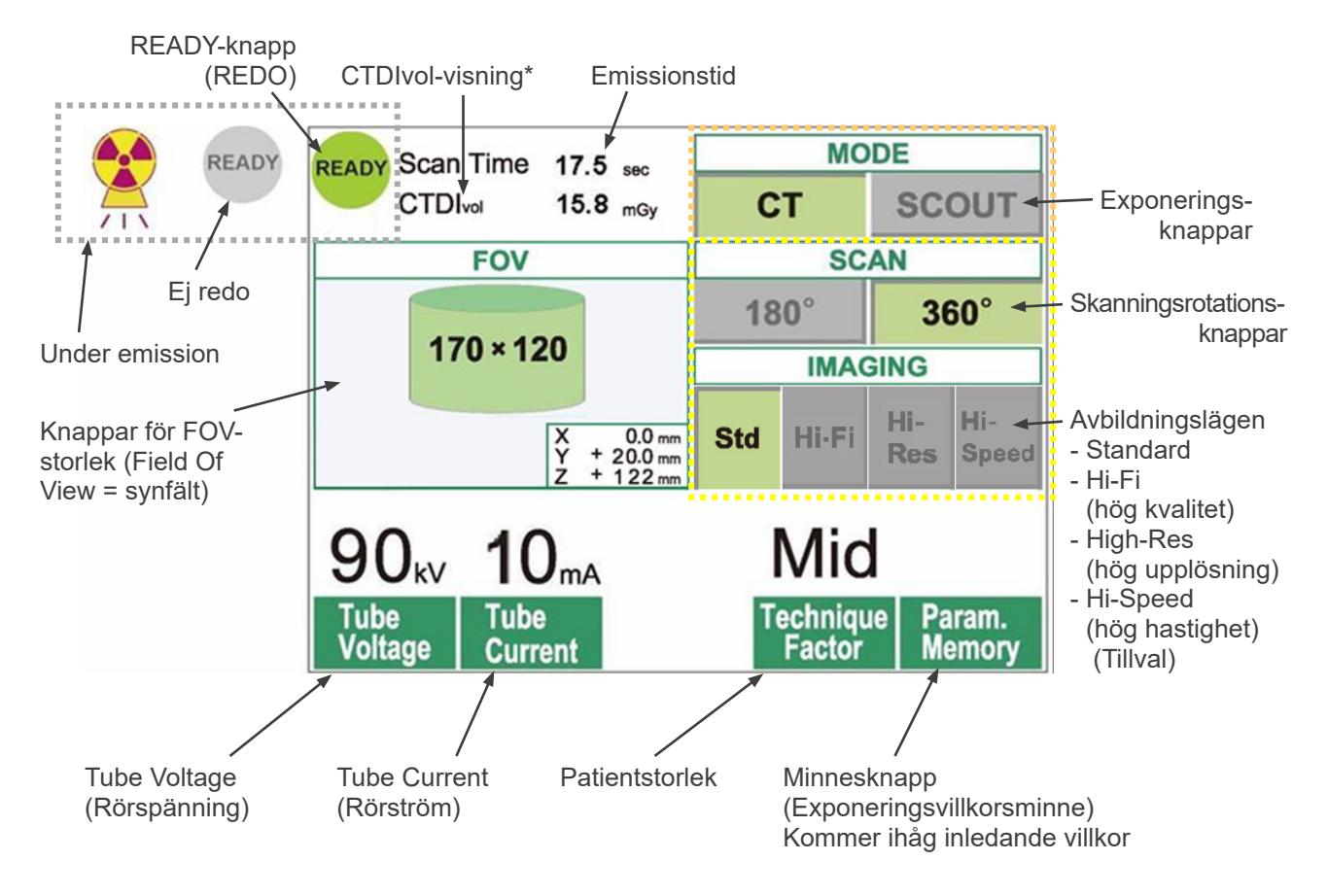

\* CTDIvol (Volume CT Dose Index = volym-CT-dosindex): Standardindex för röntgenexponering Enhet: mGy. Fram till nyligen använde man indexet CTDIv (Weighted CT Dose Index = viktat CT-dosindex) för en enskild rotation inom CT-radiografi. Men för att tillgodose spiralformade CT och MDCT, används nu CTDIvol för en hel exponeringssekvens. För denna MCT-1 F17-enhet har CTDIvol och CTDIv samma värde.

### Användarinformation

- Tryck lätt på displayskärmen med ett finger. Tryck inte för hårt och peta inte med ett spetsigt föremål såsom en kulspetspenna. Glaset kan gå sönder och kan orsaka en elstöt.
  - \* Skärm för scout-inställningar

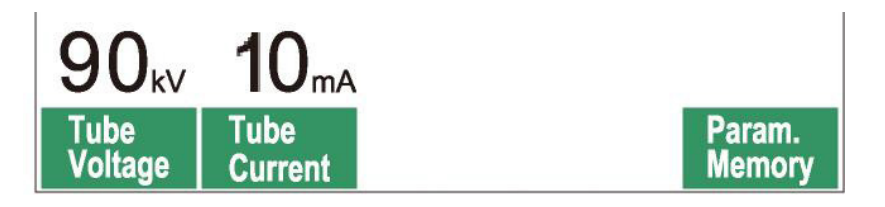

Skärmen visar aktuella inställningar, ger instruktioner och kan visa ett felmeddelande.

### Inställningsskärm

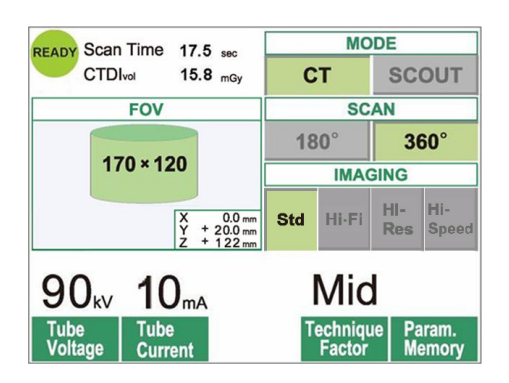

### Exempel Välj antingen CT- eller Scout-skanning.

### **Instruktioner**

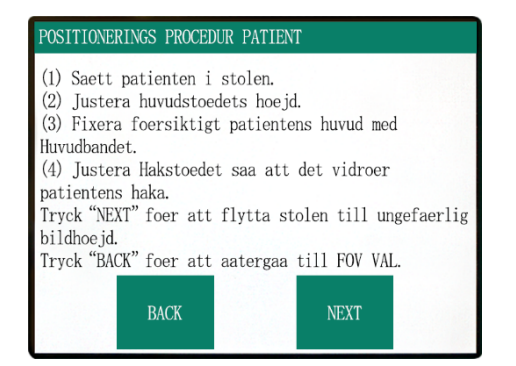

#### Exempel Instruktionen visas.

### **Felmeddelande**

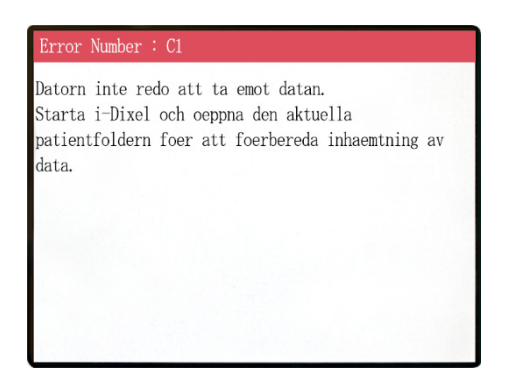

#### Exempel

Ett felmeddelande visas på skärmen.

### Kontrollpanel

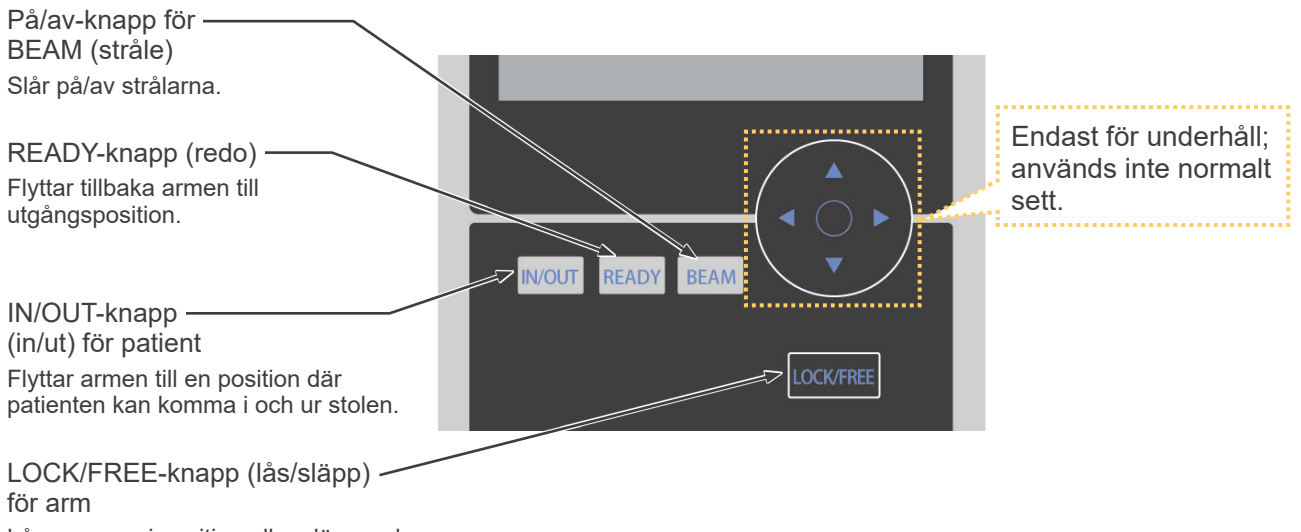

Låser armen i position eller släpper den.

### Fjärrkontroll

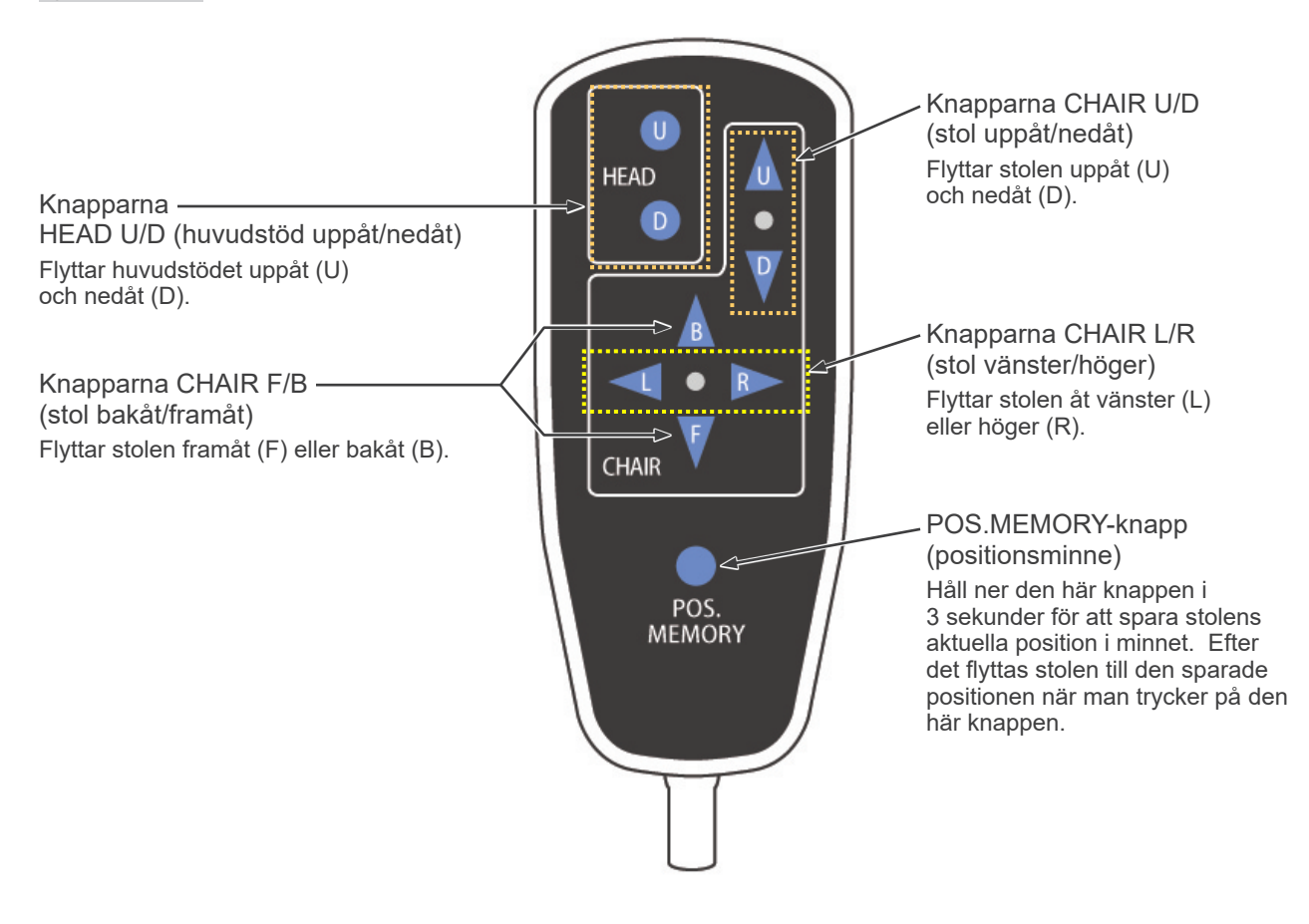

### Nödströmbrytare

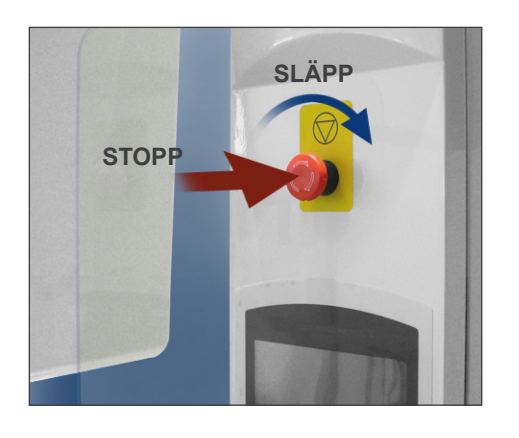

| Nödstoppsavstånd<br>(avstånd som körs efter tryck på strömbrytaren) |                               |  |  |  |  |
|---------------------------------------------------------------------|-------------------------------|--|--|--|--|
| Arm                                                                 | 10 mm (på huvudskyddets sida) |  |  |  |  |
| Stol vertikalt                                                      | 5 mm                          |  |  |  |  |
| Stol horisontellt                                                   | 5 mm                          |  |  |  |  |

### **AVARNING**

 I en nödsituation måste du trycka på nödströmbrytaren och få patienten att lämna stolen omedelbart.

l en nödsituation, tryck på nödströmbrytaren. Stolen och armen slutar att röra sig och röntgenemissionen avstannar också.

# ▲SE UPP

 Om nödströmbrytaren eller huvudsäkerhetsbrytaren trycks ner under exponering, går bilden som samlas in förlorad.

### Efter att nödströmbrytaren har tryckts ner

Få patienten att flytta sig bort från enheten och slå av huvudströmbrytaren. Återupprätta en normal, säker drift på följande sätt. Rotera nödströmbrytaren i den riktning som pilarna på bilden ovan visar. Starta om datorn. Slå på huvudströmbrytaren igen. Kontrollera att enheten fungerar normalt och säkert. Om enheten inte är återställd till normal, säker drift, måste du kontakta din lokala återförsäljare eller J. MORITA OFFICE.

#### Huvudsäkerhetsbrytare

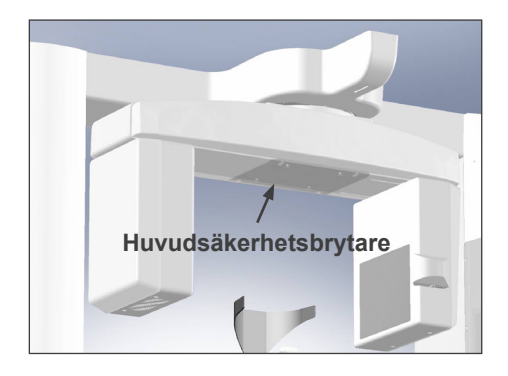

Huvudsäkerhetsbrytaren aktiveras om patientens huvud rör armen p.g.a. att stolen är upphissad för högt eller för att patienten står upp. Stolen, armen och röntgenemissionen avstannar. Slå från huvudströmbrytaren och flytta patienten bort från enheten. För att upprepa proceduren slår du på huvudströmbrytaren igen och säkerställer att enheten fungerar normalt och säkert.

Om enheten inte är återställd till normal, säker drift, måste du kontakta din lokala återförsäljare eller J. MORITA OFFICE.

# ▲SE UPP

• Var noggrann så att inget, t.ex. en bit tyg som används för rengöring, fastnar i mellanrummen mellan säkerhetsbrytaren och armen. Detta kan göra säkerhetsbrytaren obrukbar.

### Verktyg för patientpositionering och förbrukningsdelar

- a. Huvudband (A) (2)
- b. Huvudstödkuddar (små) (2)
- c. Huvudband (B) (1)
- d. Huvudstödkuddar (stora) (2)
- e. Barnsits (1)
- f. Stödsits (2)
- g. Hakstöd (1)
- h. Huvudstöd (1)

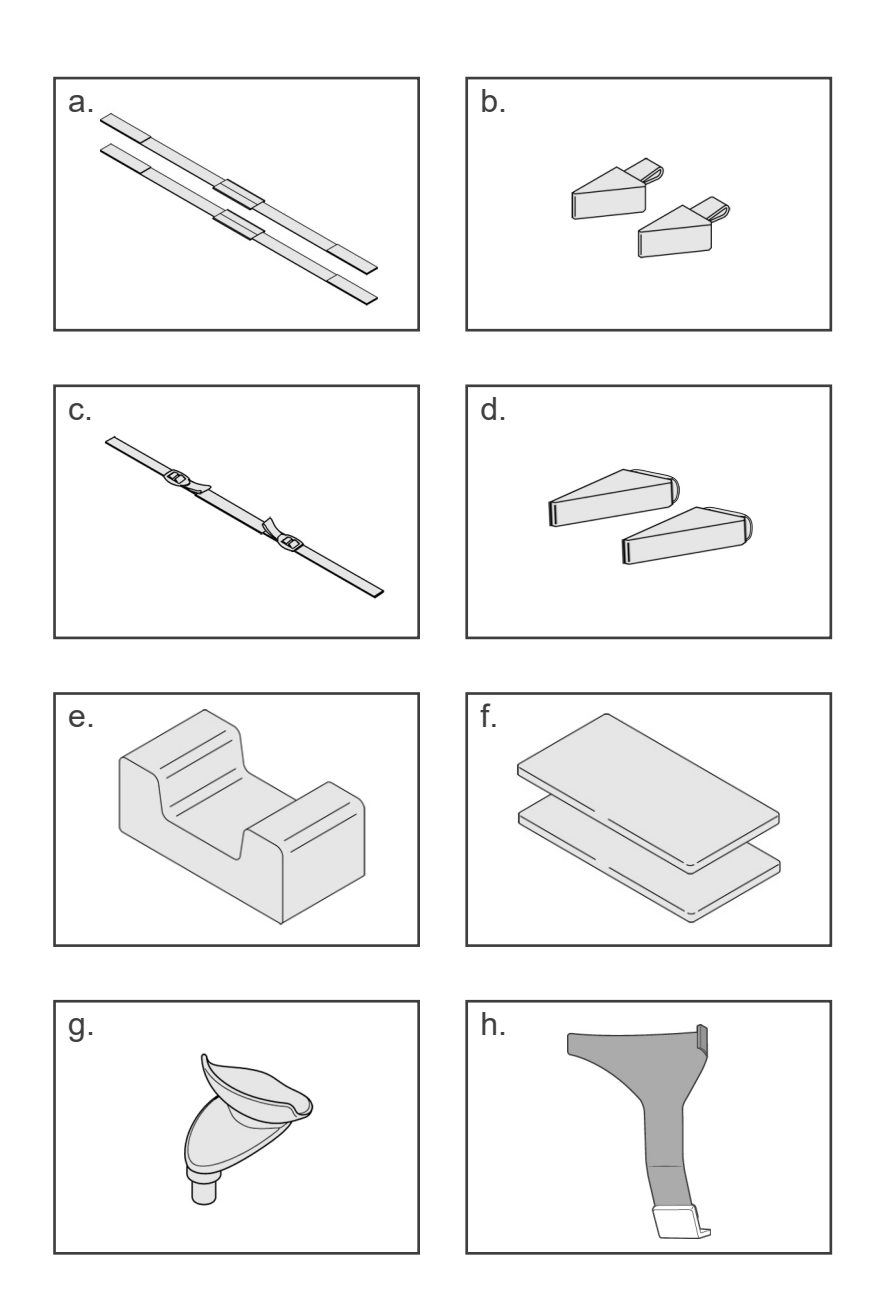

# 2. Användning

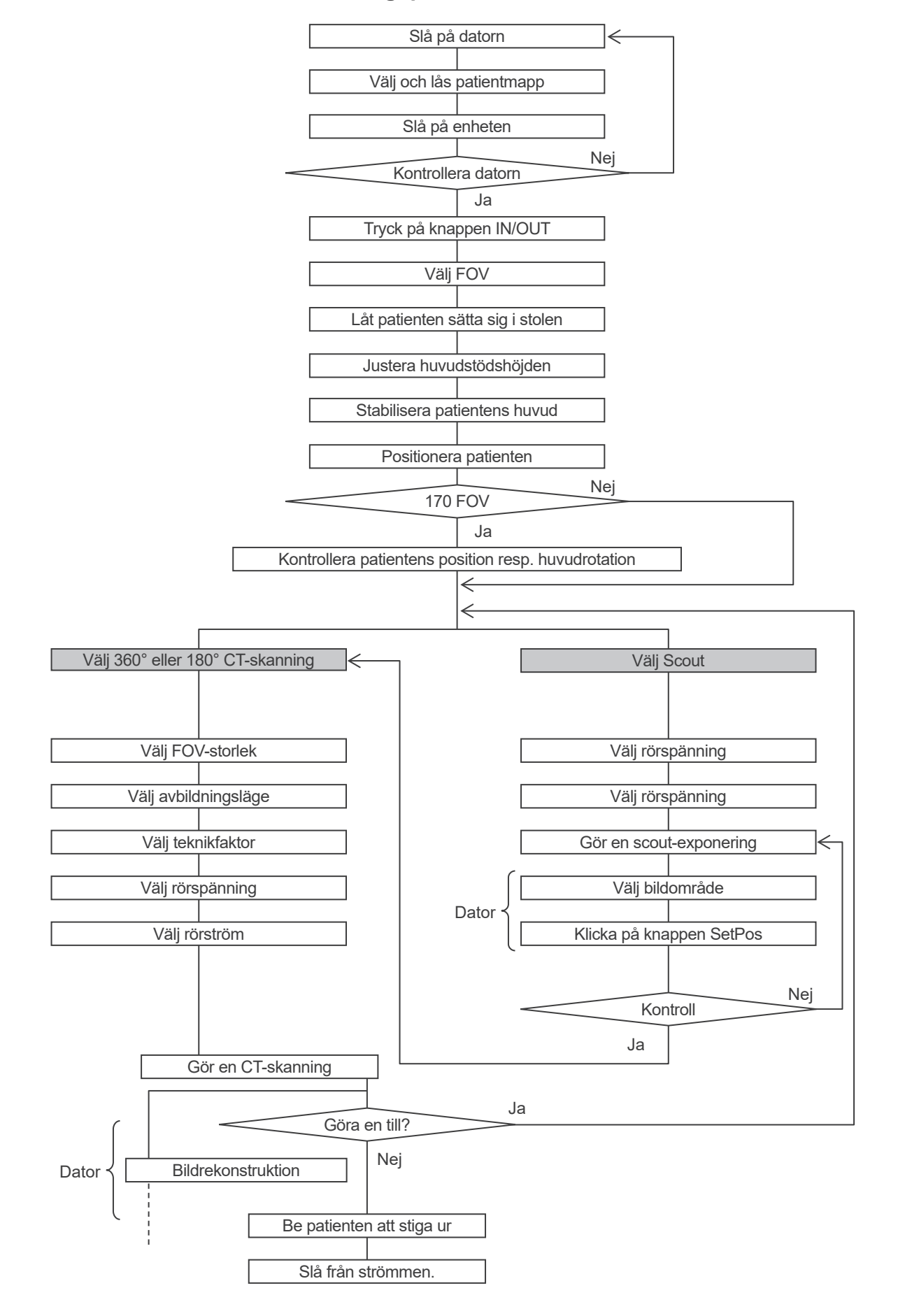

### Flödesschema över användningsproceduren

### **Konfiguration**

- \* Omgivande driftsförhållanden: Temperatur: 10° till 30 °C. Relativ luftfuktighet: 30 till 75 % (utan kondensering). Atmosfäriskt tryck: 70 till 106 kPa.
- \* Om en olycka inträffar får utrustningen inte användas förrän reparationer har slutförts av en kvalificerad och utbildad tekniker som skickas av tillverkaren.
- \* Be patienten att ta av glasögon, halsband, örhängen och andra accessoarer som kan påverka diagnosen.
- \* Om enheten inte har använts på ett tag, säkerställ att den fungerar normalt och säkert innan du faktiskt använder den.

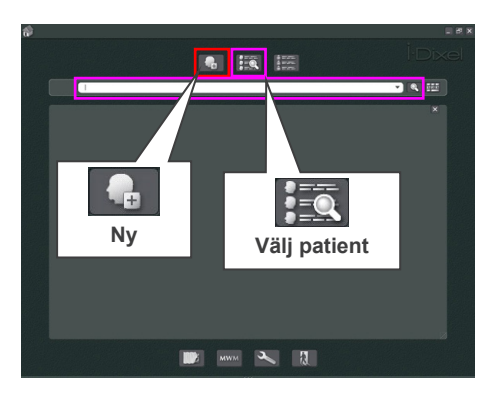

### <u>Slå på datorn</u>

Slå på datorn. Starta programvaran i-Dixel. Välj en patientmapp från databasen eller skapa en ny mapp.

Välj en patientmapp för datainläsning.

- \* För detaljer, se instruktionerna för applikationen i-Dixel.
- \* Om datorn inte är på eller redo att ta emot bilddata, visas följande felmeddelande på enhetens LCD-skärm:

"Datorn inte redo att ta emot datan. Starta i-Dixel och oeppna den aktuella patientfoldern foer att foerbereda inhaemtning av data. Slå av strömmen till 3DX. Vänta i minst

5 sekunder och slå sedan på den igen."

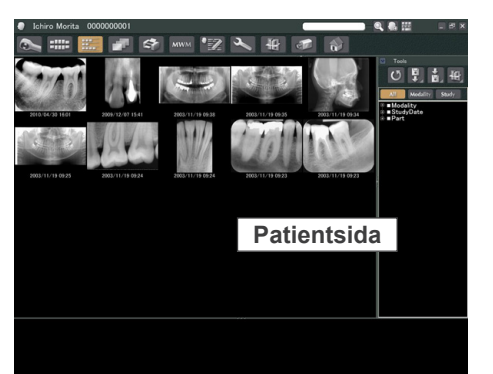

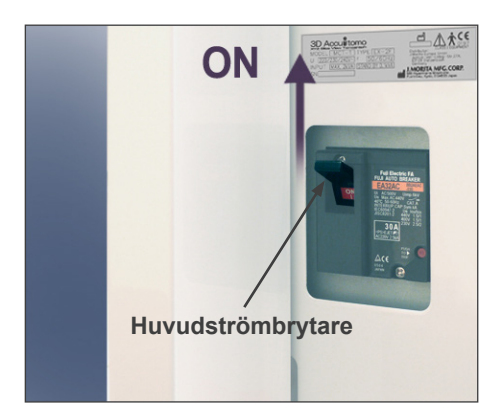

### Slå på enheten

Slå på huvudströmbrytaren, som sitter nertill på baksidan av vänster stödpelare.

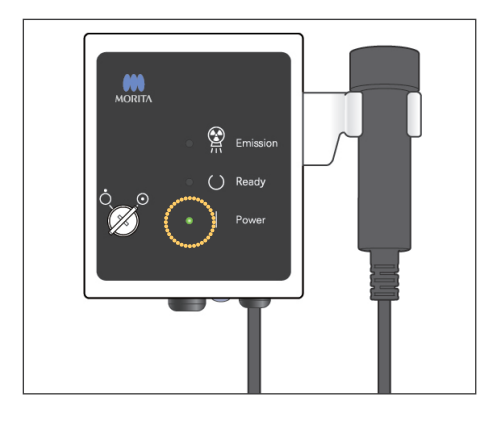

Huvud-LED:en på kontrollboxen tänds och meddelandet "Kontroll av kommunikation med programvaran som körs på den mottagande datorn." Efter att normal kommunikation med datorn har bekräftats visar enheten meddelandet "Tryck på knapp "IN/OUT" på kontrollpanelen."

#### LCD-meddelande

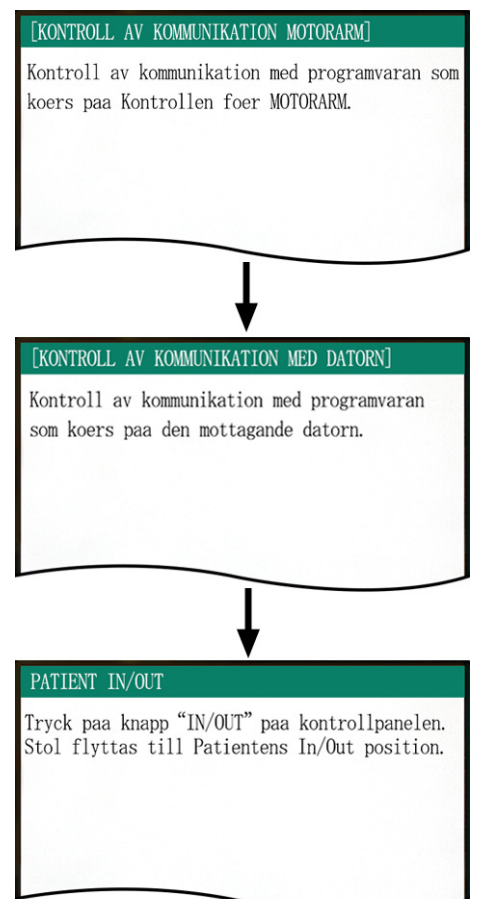

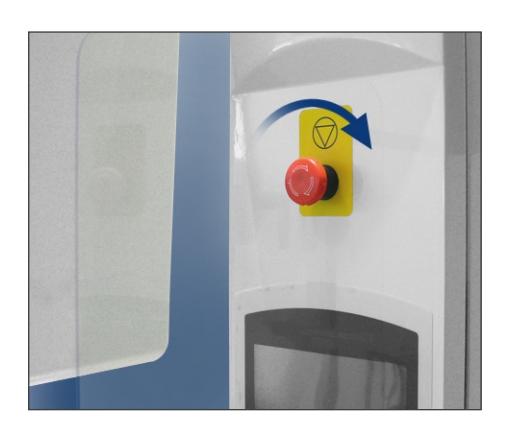

### Användarinformation

• Om du har råkat trycka på nödströmbrytaren under rengöring eller av något annat skäl, måste den återställas genom att vridas i den riktning som pilarna på bilden visar, innan enheten kan användas igen.

INVOUT READY BEAM

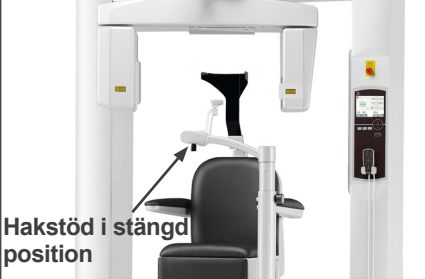

#### PATIENT IN/OUT

STOL AER I ROERELSE! Stol flyttar till instaellning In/Out.

Vid noedlaege, tryck paa valfri knapp paa kontrollpanelen eller paa "Noedbrytaren" foer att stoppa enheten. Kontrollera att enbart operatören befinner sig i utrustningens närhet och tryck på knappen IN/OUT (IN/UT). "STOLÄR I RÖRELSE!" visas på LCD-skärmen och armen flyttar till position för att ta emot patienten.

# **VARNING**

 Innan du trycker på knappen In/Out (in/ut) måste du kontrollera att hakstödet är i stängd position, så att det kan användas av patienten; annars kan armen slå emot det och orsaka sak- och personskador.

# ▲SE UPP

- Både armen och stolen rör sig, så se till att det inte finns några hinder eller kroppsdelar (fingrar, tår etc.) under steget eller i vägen på annat sätt.
- Om kontrollpanelen, LCD-skärmen, fjärrkontrollen eller andra brytare slutar att fungera (fryser) av något skäl, led patienten bort från stolen och stäng av strömmen. Vänta i 5 sekunder och slå sedan på strömmen igen.

### **Driftskontroll**

Kontrollera följande innan du använder denna enhet.

- Slå på huvudströmbrytaren och tryck på knappen In/Out (in/ut). Kontrollera att armen och stolen automatiskt flyttar sig till patientingångsposition.
- Ställ in exponeringsvillkoren och håll ner emissionsknappen. Kontrollera att armen roterar, att röntgenstrålar emitteras och att surret hörs.
- Släpp upp emissionsknappen och kontrollera att röntgenemissionen och armrotationen avbryts omedelbart och även att surret slutar.
- \* Flytta hakstödsarmen till positionen som används av patienten och justera den till dess lägsta position.

### [Användning]

### **AVARNING**

• I händelse av elektriska stormar, släpp omedelbart ut patienten ur enheten och slå från huvudströmmen för att undvika elstöt, brand eller systemskada orsakad av strömsprång. Rör inte vid huvudenheten, kontrollboxen, datorn, den optiska mottagaren eller kablarna.

### Sätta och positionera patienten

### **AVARNING**

• Om du bestämmer dig för att byta patienter, börja om proceduren för att sätta och positionera patienten från första början. Annars kanske bilden inte blir rätt, eller så kan armen slå till patienten.

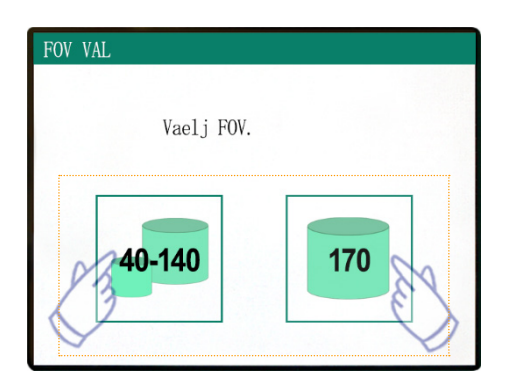

Välj FOV (Field Of View = synfält)

Tryck på knappen 40-140 FOV (Field Of View = synfält) för att välja 40×40, 60×60, 80×80, 100×50, 100×100, 140×50 eller 140×100.

### Fem FOV (Fields Of View = synfält)

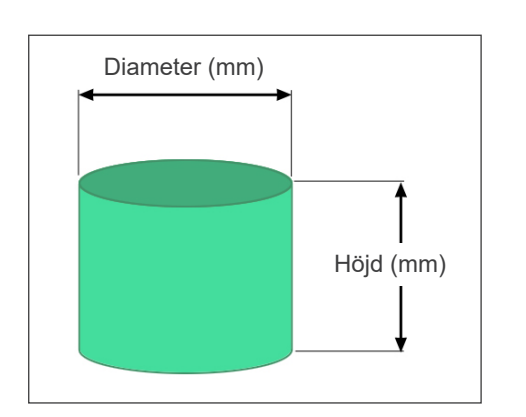

| Diameter (mm) | Höjd (mm) |  |
|---------------|-----------|--|
| 40            | 40        |  |
| 60            | 60        |  |
| 80 *          | 80 *      |  |
| 100 *         | 50 *      |  |
| 100 *         | 100 *     |  |
| 140 *         | 50 *      |  |
| 140 *         | 100 *     |  |
| 170 *         | 50 *      |  |
| 170 *         | 120 *     |  |

\* Finns inte för lägena High-Res (hög upplösning) och Hi-Speed (hög hastighet) (Tillval)

# **AVARNING**

 Välj ett så litet avbildningsområde som möjligt för att minimera den absorberade röntgenstrålningsdosen.

# ▲SE UPP

• Den direktdigitala detektorn har två positioner: en för 40-140 FOV och en annan för 170 FOV. Därför kan den röra sig när FOV väljs. I detta fall visas ett meddelande på LCD-skärmen. Vidta lämpliga säkerhetsåtgärder.

### För 40-140 FOV

\* Välj 170 FOV. Du väljer 170 senare (sidan 28).

Välj 40-140 FOV.

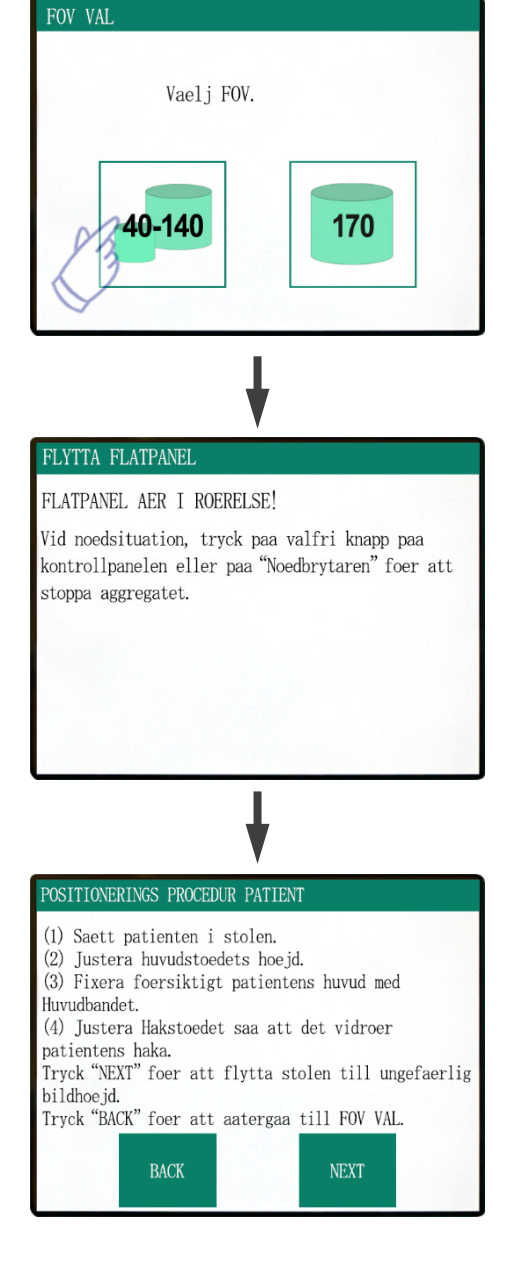

Proceduren för att sätta patienten visas på kontrollpanelens LCD-skärm.

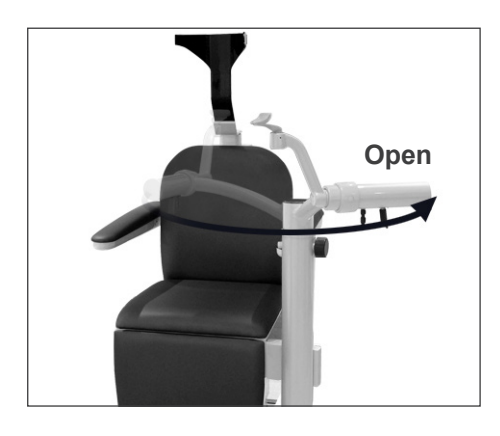

### Sätta patienten

### (1) Sätt patienten i stolen.

Låt patienten sätta på sig röntgenskyddsutrustning och sätta sig ner.

Justera först hakstödet till dess lägsta position och öppna sedan hakstödsarmen för att låta patienten stiga i.

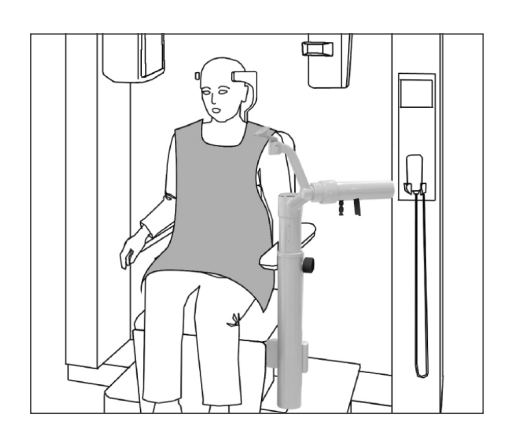

# **AVARNING**

- Undvik att klämma kroppsdelar; vänta tills allt slutar att röra sig innan du ber patienten stiga i eller ur stolen.
- Säkerställ att inga kroppsdelar kläms av rörliga delar. Observera området mellan armen och stödpelarna, huvudstödet, hakstödet, glidmekanismen för den direktdigitala detektorn och under fotsteget.

# ▲SE UPP

- Håll ett öga på patienten och utrustningen när den rör sig. Om en nödsituation uppstår, stoppa utrustningen genom att trycka på valfri knapp på fjärrkontrollen, dock inte på positionsminnesknappen. (Knapparna på skärmen kan inte användas för att stoppa stolen i en nödsituation.)
- Sträva alltid efter att upprätthålla syn- och ljudkontakt med patieten, för att säkerställa att enheten fungerar säkert.

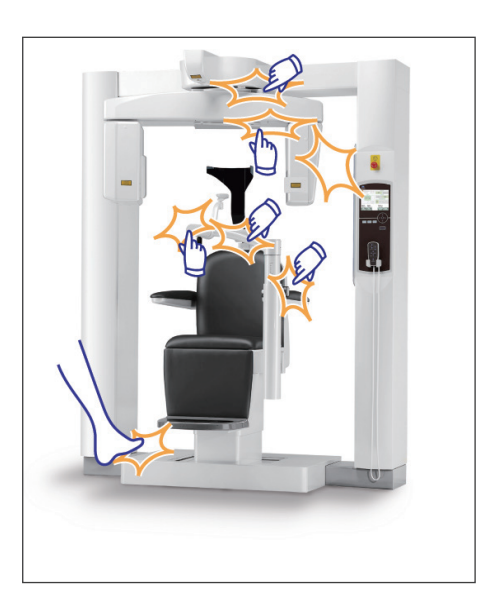

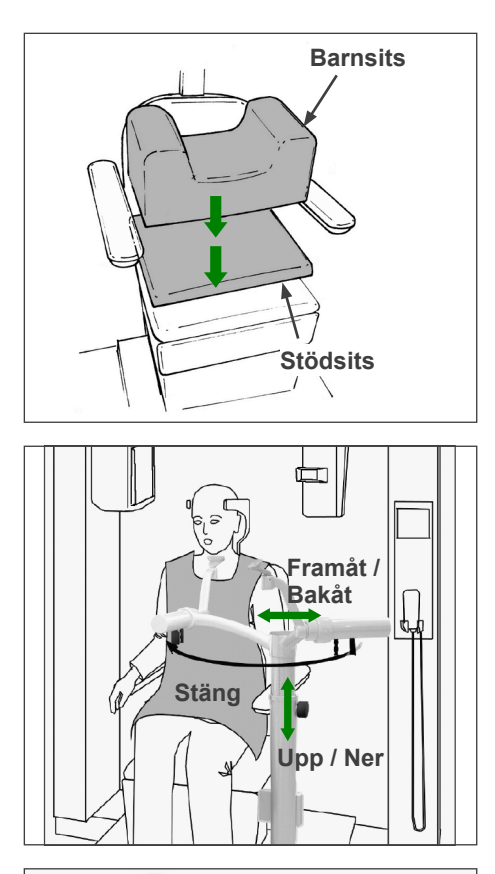

\* Använd extrasitsarna om patientens huvud inte når upp till huvudstödet.

Sväng hakstödet framför patienten efter att han/hon har satt sig. Var försiktig så att du inte slår patienten med det.

Hakstödet kan flyttas upp och ner samt framåt och bakåt, så att det hamnar i linje med patientens haka.

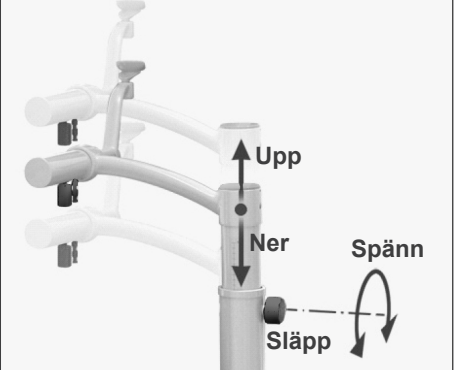

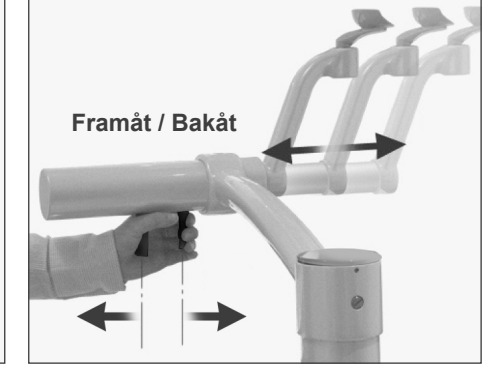

## **AVARNING**

- Om både stolen och hakstödet är för höga, kan armen slå till hakstödet. Innan du gör en exponering, tryck på knappen Lock/Free (lås/släpp) för att släppa armen och rotera den sedan försiktigt manuellt för att säkerställa att den inte slår i hakstödet.
- Luta dig inte mot hakstödet eller utsätt det för överdriven belastning. Det kan skadas, vilket kan resultera i personskador.
- Var försiktig så att du inte skadar patienten när du justerar hakstödet.

# ASE UPP

- Var försiktig så att du inte klämmer dina eller patientens fingrar i hakstödets glidmekanism, i rattar eller andra rörliga delar.
- Försök aldrig att flytta armen när den är låst; detta kan skada den och kommer att orsaka ett felmeddelande.
- Rotera armen försiktigt, långsamt och säkert även när den är släppt.

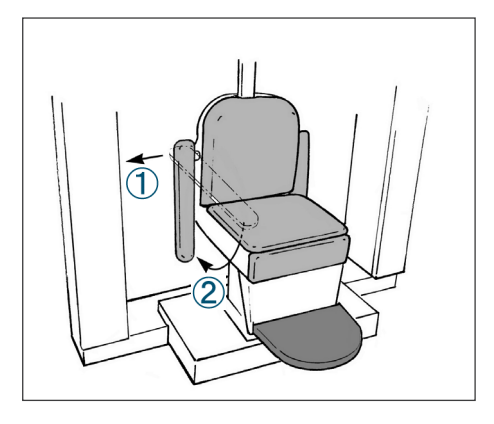

\* Om armstödet är i vägen, dra ut det något och sänk det sedan.

# ▲SE UPP

• Glöm inte att resa armstödet upp efter att patienten har satt sig.

### Korrekt sittposition

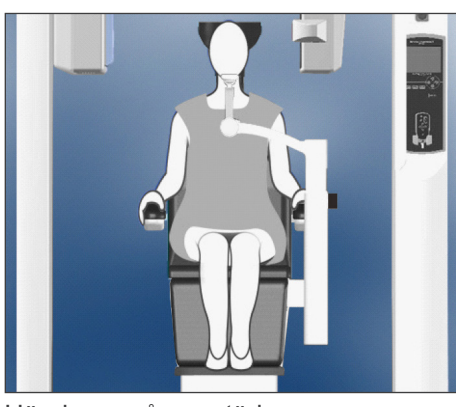

Händerna på armstöden Fötterna mitt på steget

### Sittposition

Be patienten sitta hela vägen bak i stolen med huvudet upp mot huvudstödet, händerna på båda armstöden, så att hon/han inte drar upp axlarna, och med fötterna ihop mitt på steget.

### Innan du flyttar stolen

Berätta för patienten att du kommer att flytta stolen.

### När stolen är i rörelse

Säkerställ att patientens händer och fötter är rätt positionerade.

### **AVARNING**

• Be patienten att lägga armarna på armstöden. Låt inte patienten vidröra andra delar av utrustnigen, så som armen, huvudstödet, hakstödet, stödpelarna, kontrollpanelen eller fjärrkontrollen.

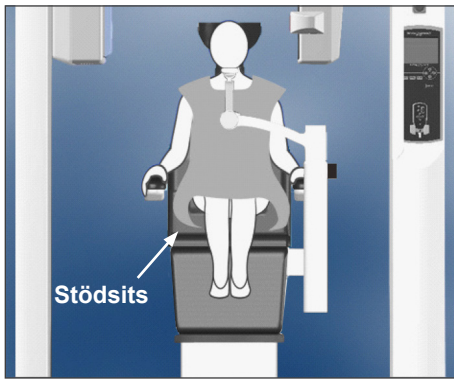

Händerna på armstöden Med extrasits

#### <u>Barn</u>

Använd vid behov den ena eller båda extrasätena för barn. Säkerställ att de sitter i rätt position.

### **AVARNING**

• Be patienten att inte röra eller vicka på sig när du använder en extrasits. Sitsen kan då glida eller halka och orsaka en skada.

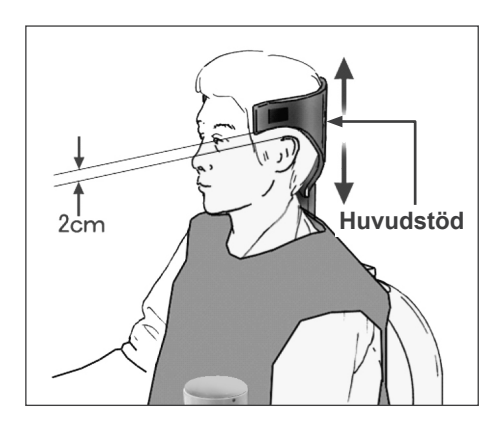

### (2) Justera huvudstödets höjd.

Använd huvudstödsknapparna på fjärrkontrollen för att justera dess höjd.

(De låga kanterna på huvudstödets sidor ska generellt befinna sig ca 2 cm ovanför öronen.)

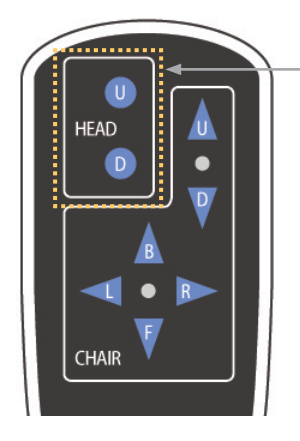

Huvudstödsknappar (Head)

(3) Säkra försiktigt patientens huvud med huvudbandet.

Fixera huvudbandet på med kardborreremmen; spänn inte åt för hårt.

Sätt de 2 kuddarna på huvudbandet och positionera dem mot tinningarna, så som visas på bilden.

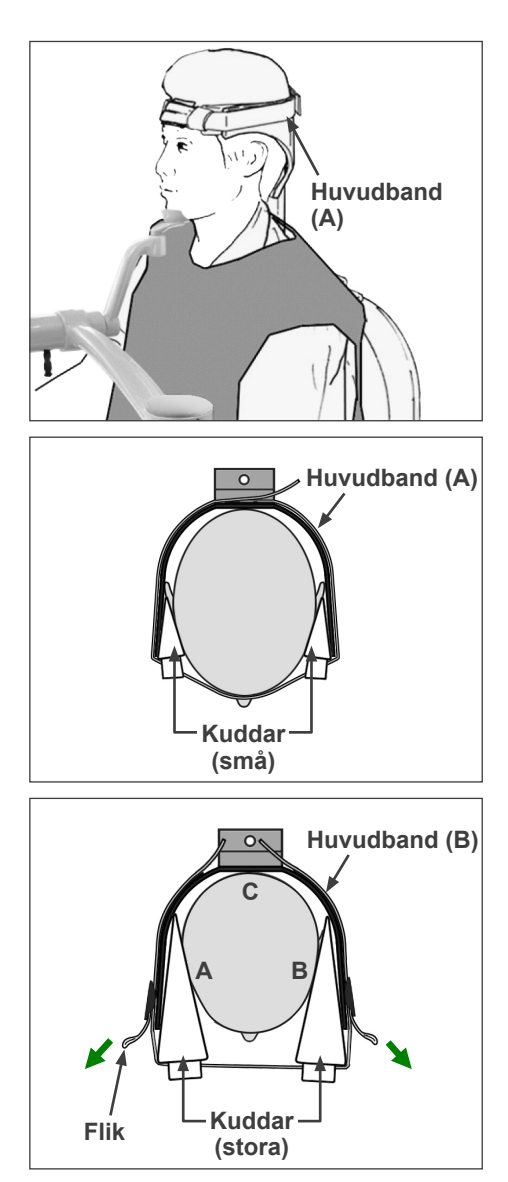

Efter att du har satt på barnets huvudband drar du i flikarna för att spänna det, så att det det finns fast kontakt vid punkterna A, B och C på bilden.

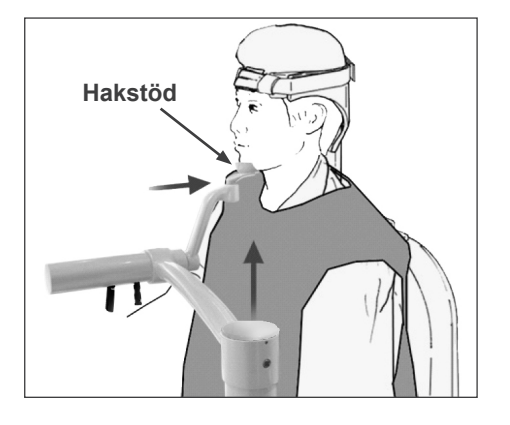

### POSITIONERINGS PROCEDUR PATIENT

(1) Saett patienten i stolen.
(2) Justera huvudstoedets hoejd.
(3) Fixera foersiktigt patientens huvud med Huvudbandet.
(4) Justera Hakstoedet saa att det vidroer patientens haka. Tryck "NEXT" foer att flytta stolen till ungefaerlig bildhoejd. Tryck "BACK" foer att aatergaa till FOV VAL.

BACK
FLYTTA TILL BILDHOEJD
Stol flyttar till ungefaerlig avbildnings hoejd. Vid noedlaege, tryck paa valfri knapp paa kontrollpanelen eller paa "Noedbrytaren" foer att stoppa enheten.

#### POSITIONERINGS PROCEDUR

Flytta Stolen via Fjaerrkontrollen till: (1) Justera stolhoejd foer att staella in den horisontella straalen paa omraade av intresse. (2) Justera stolhoejd foer att staella in straalen foer Fram-Back paa omraade av intresse.

Tryck "NEXT". Den nuvarande stol positionen sparad.

NEXT

(4) Justera hakstödet så att det rör vid patientens haka.

Justera hakstödets position och låt patienten vila sin haka mot det lätt.

### **AVARNING**

- Flytta aldrig huvudstödet efter att huvudbandet eller hakstödet har justerats. Patienten kan skadas.
- Luta dig inte mot hakstödet eller utsätt det för överdriven belastning. Det kan skadas, vilket kan resultera i personskador.
- Justera hakstödet försiktigt utan att skada patienten.

### 🔥 SE UPP

• Var försiktig så att du inte klämmer dina eller patientens fingrar i hakstödets glidmekanism, i rattar eller andra rörliga delar.

Tryck på NEXT (nästa). Ett meddelande visas och stolen flyttar till ungefärlig avbildningsposition. Sedan visas de föjande stegen i positioneringsproceduren på displayen.

# **AVARNING**

- Armen och stolen rör sig. Tryck på nödströmbrytaren, valfri knapp på kontrollpanelen eller valfri knapp förutom positionsminnesknappen på fjärrkontrollen i händelse av nödsituation. (Knapparna på skärmen kan inte användas för att stoppa armen och stolen i en nödsituation.)
- (\* Se sidan 11 för information om hur man återställer normal arbetsordning efter att nödströmbrytaren har tryckts ner. Om du stoppade enheten genom att trycka på någon annan knapp, tryck på Ready (redo) för att återställa normal drift igen.)

### **Patientpositionering**

### **AVARNING**

• LASERPRODUKT AV KLASS 2: En laser av klass 2 används för positioneringsstrålarna. Stirra inte in positioneringsstrålarna. Varna patienten för att titta i positioneringsstrålarna.

Be patienten att luta bakhuvudet rakt mot mitten av huvudstödet, attdra in hakan och att räta på ryggen så mycket som möjligt.

Patientens Frankfurtplan ska vara parallellt mot golvet och vänster-höger stråle ska vara i linje med patientens mittsagittala plan. Spänn åt huvudbandet och säkerställ att patientens huvud är tillräckligt stabiliserat.

\* Om vänster-höger stråle inte är linje med patientens mittsagittala plan, måste kuddarna justeras tills så är fallet.

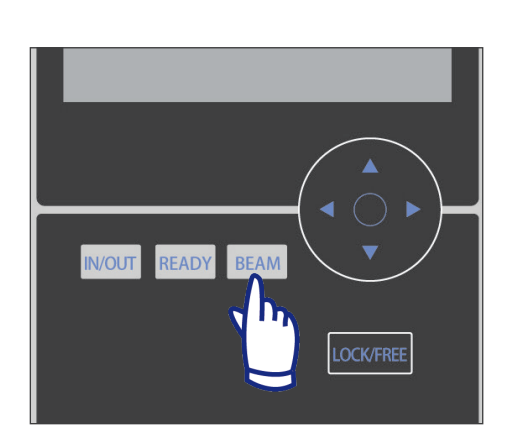

\* Strålarna slås från automatiskt efter 1 minut. Tryck på BEAM-knappen (stråle) på kontrollpanelen för att aktivera dem igen.

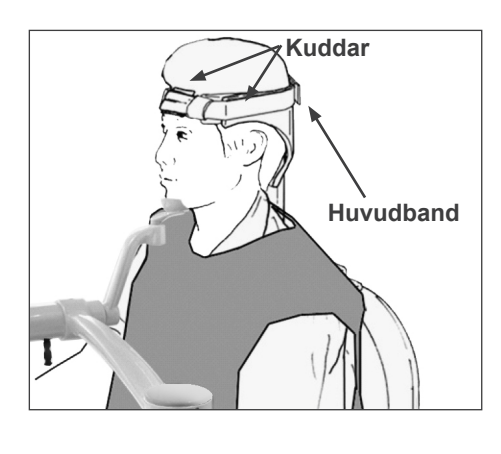

Vänster-

höger stråle

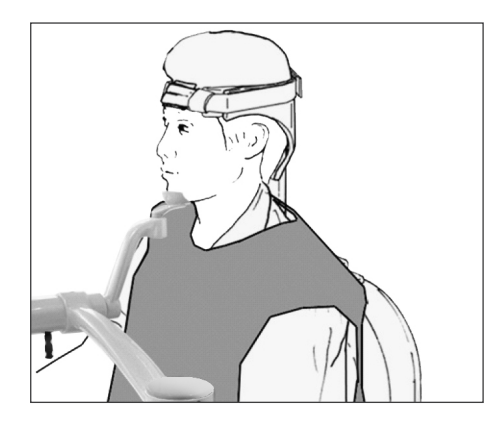

Justera hakstödet så att patientens haka vilar lätt mot det. Kontrollera att patientens huvud stabiliseras av hakstödet.

# **AVARNING**

- Luta dig inte mot hakstödet eller utsätt det för överdriven belastning. Det kan skadas, vilket kan resultera i personskador.
- Justera hakstödet försiktigt utan att skada patienten.

### ▲SE UPP

- Var försiktig så att du inte klämmer dina eller patientens fingrar i hakstödets glidmekanism, i rattar eller andra rörliga delar.
- Justera stolhöjd för att ställa in den horisontella strålen på område av intresse.

horisontell stråle

Använd knapparna på fjärrkontrollen så att den horisontella strålen ligger i linje med avbildningsområdets mitt.

# **AVARNING**

• Flytta aldrig huvudstödet efter att huvudbandet eller hakstödet har justerats. Patienten kan skadas.

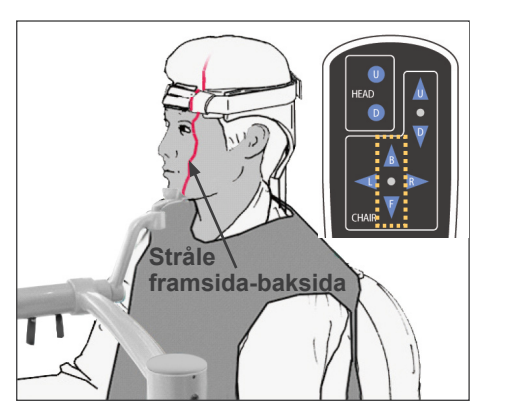

### (2) Justera stolhöjd för att ställa in strålen för framsida-baksida på område av intresse.

Använd knapparna på fjärrkontrollen för att flytta stolen så att strålen för framsida-baksida ligger i linje med avbildningsområdets mitt.

### Användarinformation

• De slutliga avbildningspositionerna måste bekräftas visuellt av positioneringsstrålarna före exponering. (Förlita dig inte bara på scoutpositionering eller informationen på skärmen).

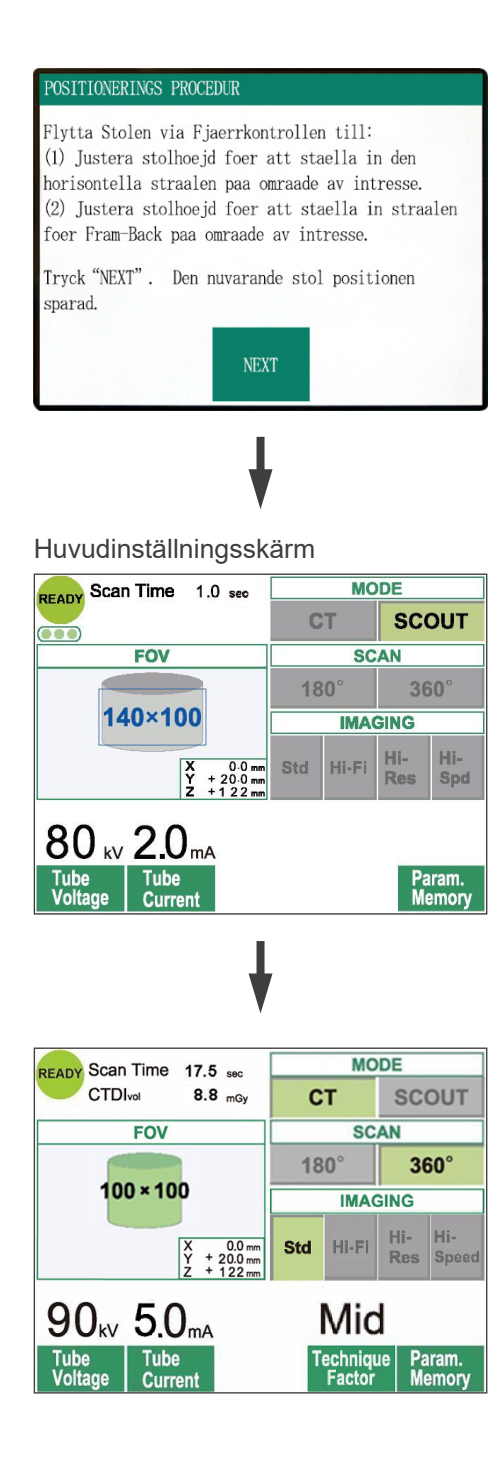

Tryck på NEXT (nästa). Stolens position läggs till i minnet och Ready-LED (redo) på kontrollboxen tänds. Huvudinställningsskärmen visas på kontrollpanelen.

Tryck på "CT" för att ta en CT-bild. Tryck på "Scout" för att ta en scoutbild. (Se sidan 40)

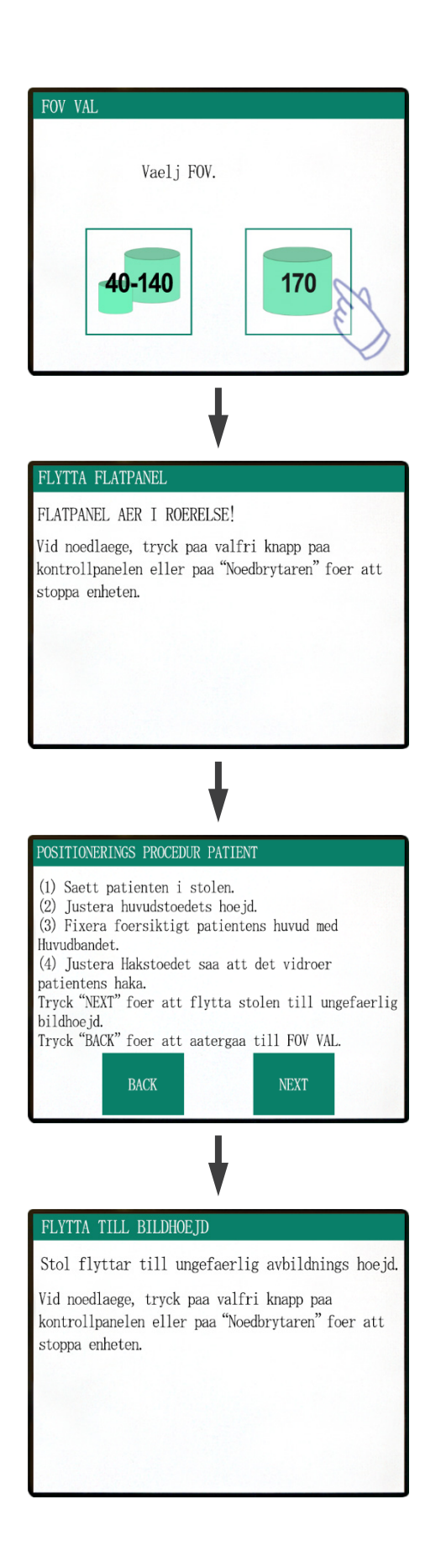

### För FOV 170×120-exponeringar

Välj FOV 170.

\* Med undantag för val av "170" är proceduren med att sätta patienten samma som för FOV 40-140.

Följ procedurerna för FOV 40-140 (sidorna 19 till 24).

## ▲SE UPP

 I läget HighRes (High Resolution = hög upplösning) och läget Hi-Speed (High Speed = hög hastighet) (tillval) är endast 40×40 FOV och 60×60 FOV tillgängliga.

# **AVARNING**

- Armen och stolen rör sig. Tryck på nödströmbrytaren, valfri knapp på kontrollpanelen eller valfri knapp förutom positionsminnesknappen på fjärrkontrollen i händelse av nödsituation. (Knapparna på skärmen kan inte användas för att stoppa armen och stolen i en nödsituation.)
- (\* Se sidan 11 för information om hur man återställer normal arbetsordning efter att nödströmbrytaren har tryckts ner. Om du stoppade enheten genom att trycka på någon annan knapp, tryck på Ready (redo) för att återställa normal drift igen.)

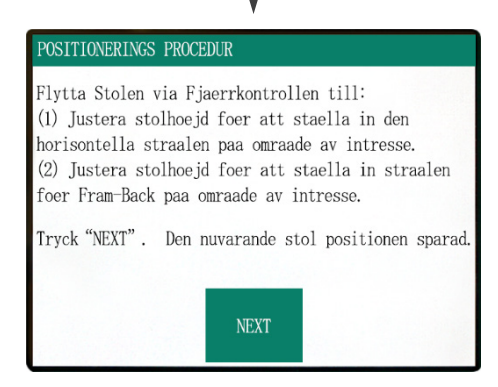

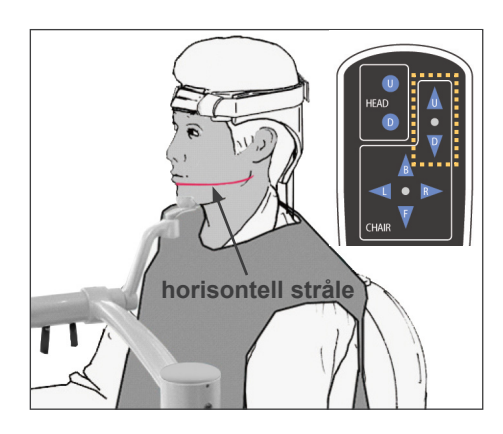

### **Patientpositionering**

 Justera stolhöjd för att ställa in den horisontella strålen på omtåde av intresse.

Använd knapparna på fjärrkontrollen så att den horisontella strålen ligger i linje med avbildningsområdets mitt.

## **AVARNING**

• Flytta aldrig huvudstödet efter att huvudbandet eller hakstödet har justerats. Patienten kan skadas.

(2) Justera stolpositionen för att ställa in strålen för framsida-baksida på område av intresse.

Använd knapparna på fjärrkontrollen för att flytta stolen så att strålen för framsida-baksida ligger i linje med avbildningsområdets mitt.

### Användarinformation

• De slutliga avbildningspositionerna måste bekräftas visuellt av positioneringsstrålarna före exponering. (Förlita dig inte bara på scoutpositionering eller informationen på skärmen).

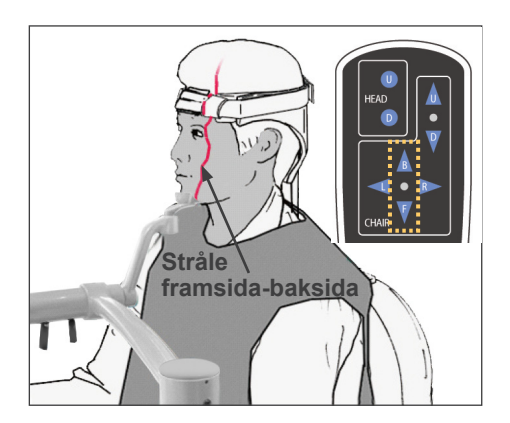

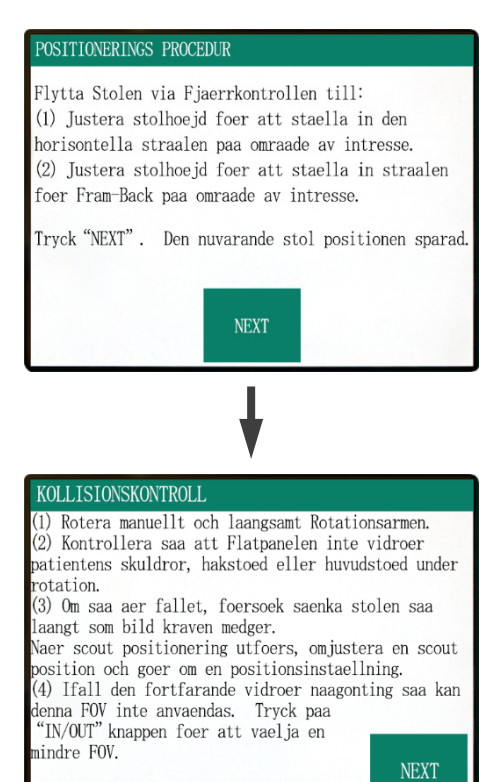

fryck "NEXT" foer att fortsaetta.

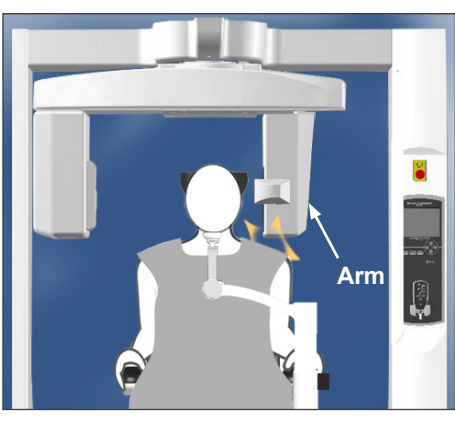

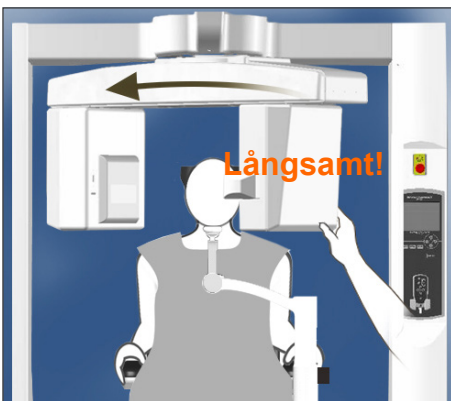

Kontrollera patitentens position och tryck på "Next" (nästa).

Släpp armen och rotera den försiktigt så att armen inte slår patienten.

### Kontrollera patientens position

#### (1) Rotera manuellt och långsamt Rotationsarmen.

(2) Kontrollera att den direktdigitala detektorn inte vidrör patientens skuldror, hakstöd eller huvudstöd under rotation.

Gör detta försiktigt så att armen inte slår patienten. Släpp armen och roterad den manuellt.

\* Armen kan slå i något, så rotera den långsamt och försiktigt.

Om armen slår i något kan du använda fjärrkontrollknappen för att justera stolens höjd, eller trycka på knappen In/Out (in/ut) och välj ett annat FOV.

### ▲SE UPP

- Försök aldrig att flytta armen när den är låst; detta kan skada den och kommer att orsaka ett felmeddelande.
- Rotera armen försiktigt, långsamt och säkert även när den är släppt.

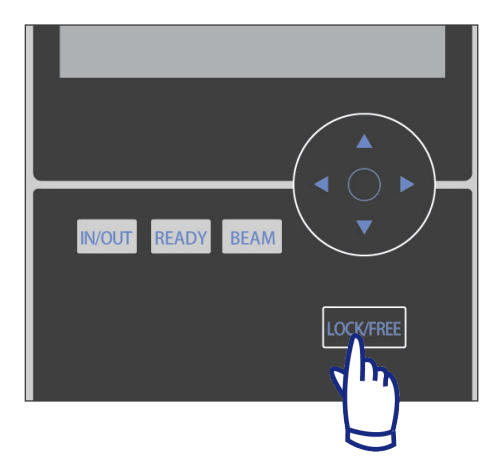

HEAD

CHAIR

D

### Användarinformation

- För att låsa armen trycker du på knappen LOCK/FREE (lås/släpp) medan armen står still. Tryck på samma knapp igen för att släppa armen.
- För att försätta enheten i redo-läge när armen är fri, tryck på knappen Ready (redo) när armen fortfarande står still.

(3) Om så är fallet, försök att sänka stolen så långt som bildkraven medger.

Justera stolens höjd med knapparna U/D (uppåt/nedåt) på fjärrkontrollen så att armen inte slår till patienten.

- INVOUT READY BEAM
- (4) Ifall den fortfarande vidrör någonting så kan detta FOV inte användas. Tryck på knappen "IN/OUT" (in/ut) för att välja ett mindre FOV.

Om det är svårt eller inte går att göra en korrekt justering, tryck på knappen In/Out (in/ut) och välj ett annat FOV.

# ASE UPP

• Se upp för stolens rörelser när du trycker på knappen In/Out (in/ut) för att välja ett annat FOV.

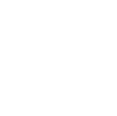

Knapparna

CHAIR U/D

(stol uppåt/nedåt)

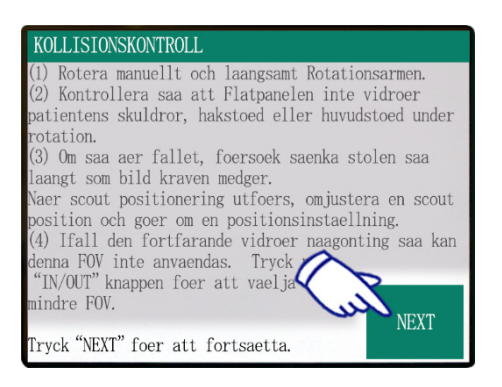

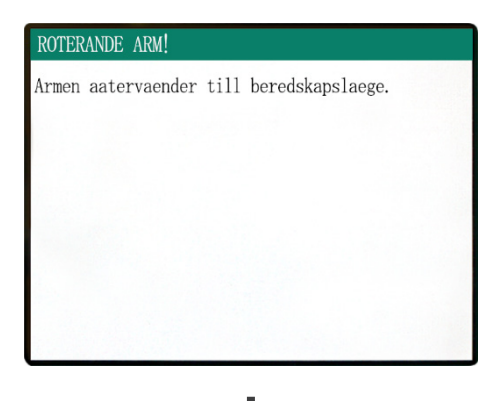

### Huvudinställningsskärm

| READY Scan Time 1.0 sec                                    | MODE    |       |            |            |  |
|------------------------------------------------------------|---------|-------|------------|------------|--|
|                                                            | СТ      |       | SCOUT      |            |  |
| FOV                                                        | SCAN    |       |            |            |  |
|                                                            | 180°    |       | 360°       |            |  |
| 170×120                                                    | IMAGING |       |            |            |  |
| X 0.0 mm<br>Y + 20.0 mm<br>Z + 1 2 2 mm                    | Std     | Hi-Fi | Hi-<br>Res | Hi-<br>Spd |  |
| 80 kV 2.0 mA<br>Tube Tube Param.<br>Voltage Current Memory |         |       |            |            |  |

| READY Scan Time 17.5 sec               | MODE    |                   |             |                |
|----------------------------------------|---------|-------------------|-------------|----------------|
| CTDIvol 8.5 mGy                        | СТ      |                   | SCOUT       |                |
| FOV                                    | SCAN    |                   |             |                |
|                                        | 180°    |                   | 360°        |                |
| 170 × 120                              | IMAGING |                   |             |                |
| X 0.0 mm<br>Y + 20.0 mm<br>Z + 122 mm  | Std     | Hi-Fi             | Hi-<br>Res  | Hi-<br>Speed   |
| 90 <sub>kv</sub> 5.0 <sub>mA</sub> Mid |         |                   |             |                |
| Tube Tube<br>Voltage Current           | Т       | echniqu<br>Factor | ie Pa<br>Me | iram.<br>emory |

Tryck på NEXT (nästa). Stolens position läggs till i minnet och Ready-LED:en (redo) på kontrollboxen tänds. Huvudinställningsskärmen visas på kontrollpanelen.

Tryck på "CT" för att ta en CT-bild. Tryck på "SCOUT" för att ta en scoutbild. (Se sidan 40)

### Inställningar för CT-exponering

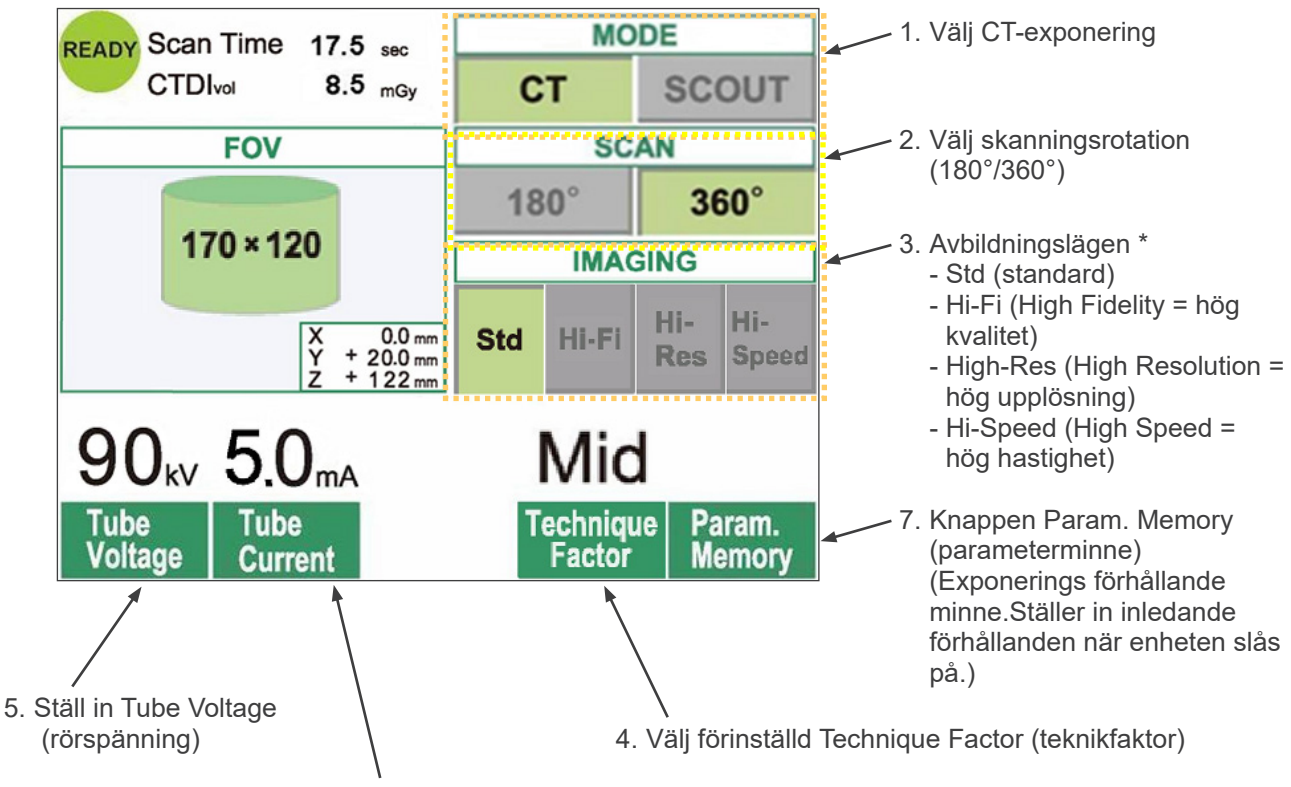

6. Ställ in Tube Current (rörspänning)

- \* Peka på displayskärmen direkt för att ställa in förhållandena. (Knapparnas färg ändras när man trycker på dem.)
- \* Lägena Hi-Fi (High Fidelty = hög kvalitet), High-Res (High Resolution = hög upplösning) och Hi-Speed (High Speed = hög hastighet) är tillval.

### **AVARNING**

 Om röntgenstrålarna är för starka och tränger genom vissa material, så som luft med mycket låg absorption, kommer detektorn i det området att vara saturerad. I den resulterade bilden kommer det saturerade området felaktigt verka sakna alla former av vävnad. För att göra en korrekt diagnos måste du noggrant iaktta bilden som skapas under exponeringen för att identifiera satureringsområdena.

#### Användarinformation

• Tryck lätt på displayskärmen med ett finger. Tryck inte för hårt och peta inte med ett spetsigt föremål, såsom en kulspetspenna. Glaset kan gå sönder och kan orsaka en elstöt.

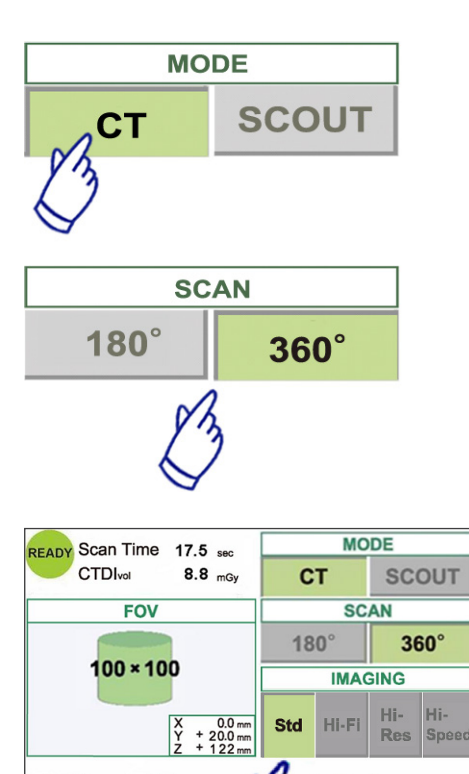

Mid

90<sub>kV</sub> 5.0<sub>mA</sub>

Tube Curre

 RE
 Q
 I
 Q
 I
 I
 Q
 I
 I
 I
 I
 I
 I
 I
 I
 I
 I
 I
 I
 I
 I
 I
 I
 I
 I
 I
 I
 I
 I
 I
 I
 I
 I
 I
 I
 I
 I
 I
 I
 I
 I
 I
 I
 I
 I
 I
 I
 I
 I
 I
 I
 I
 I
 I
 I
 I
 I
 I
 I
 I
 I
 I
 I
 I
 I
 I
 I
 I
 I
 I
 I
 I
 I
 I
 I
 I
 I
 I
 I
 I
 I
 I
 I
 I
 I
 I
 I
 I
 I
 I
 I
 I
 I
 I
 I
 I
 I
 I
 I
 I
 I
 I
 I
 I
 I
 I
 I

- 1. Tryck på CT.
- 2. Tryck på 180° eller 360°
- 3. Avbildningsläge.

Välj avbildningsläge.

- Läget Std (standard)
  17 sekunders skanning för alla applikationer.
- Läget Hi-Fi (High Fidelity = hög kvalitet) tillval 30 sekunders skanning för mindre brus, bättre kontrastupplösning i synnerhet i bildens ytterområden, bra för zoomrekonstruktion och volymrendering.
- Läget High-Res (High Resolution = hög upplösning) tillval

Högre spatiell upplösning för ett begränsat avbildningsområde upp till 60×60 FOV genom ett mindre pixelläge i den direktdigitala detektorn.

- Läget Hi-Speed (High Speed= hög hastighet) tillval Höghastighetsrotation i 10 sekunder för full skanning, upp till 60×60 FOV. Minskar rörelseartefakterna under skanning.
- 4. Välj FOV (Field Of View = synfält)
  - \* Se sidan 36 för information om hur man ändrar inställningen FOV 40-140 till FOV 170.
  - a. Tryck på FOV-knappen för att visa valbara FOV (40×40, 60×60, 80×80, 100×100, 140×100, 170×120, 100×50, 140×50, eller 170×50). (Endast 40×40 och 60×60 för lägena High-Res (High Resolution = hög upplösning) och Hi-Speed (High Speed = hög hastighet), tillval)
  - b. Tryck på knappen för önskat FOV.

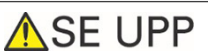

 I läget High-Res (High Resolution = hög upplösning) och läget Hi-Speed (High Speed = hög hastighet) (tillval) är endast 40×40 FOV och 60×60 FOV tillgängliga.
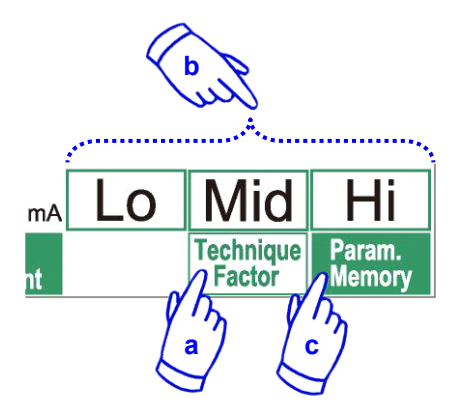

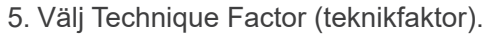

- a. Tryck på Technique Factor (teknikfaktor).
- b. Välj Lo, Mid eller Hi (låg, medel, hög).
- c. Håll ner knappen Param. Memory (parameterminne) i 2 sekunder.

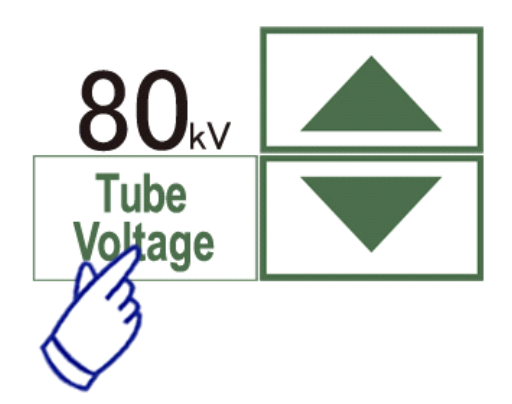

- 6. Ställ in rörspänning.
  - (1) Tryck på knappen Tube Voltage (rörspänning).
  - (2) Uppåt- och nedåtpilar visas; tryck på dem för att ställa in spänningen (60 till 90 kV).
  - (3) Tryck på knappen Tube Voltage (rörspänning) igen.
- 7. Ställ in rörström.
  - (1) Tryck på knappen Tube Current (rörström).
  - (2) Uppåt- och nedåtpilar visas; tryck på dem för att ställa in strömmen (1 till 10 mA).
     För lägena Hi-Fi (High Fidelity = hög kvalitet) och High-Res (High Resolution = hög upplösning) (tillval) är den maximalt tillåtna rörströmmen begränsad till 8 mA.
  - (3) Tryck på knappen Tube Current (rörström) igen.
  - \* Rekommenderas: 90 kV och 4 till 6 mA.

# 🔥 SE UPP

- I lägena Hi-Fi (High Fidelity = hög kvalitet) och High-Res (High Resolution = hög upplösning) (tillval) är den maximalt tillåtna rörströmmen begränsad till 8mA.
- 8. Tryck på knappen Param. Memory (parameterminne) för att spara de aktuella inställningarna så som de ska vara när enheten slås på. Håll ner knappen Param. Memory (parameterminne) i längre än 2 sekunder för att spara rörspänningen och rörströmmen för det valda skanningsläget samt Technique Factor (teknikfaktor) i minnet.

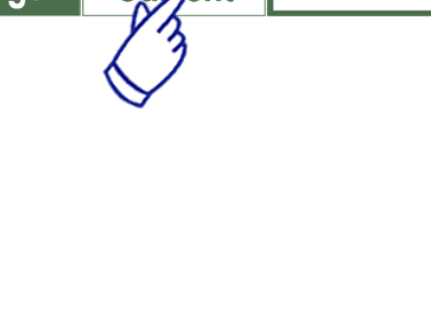

mΑ

Tube

Current

de

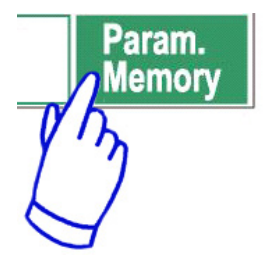

# För att ändra FOV

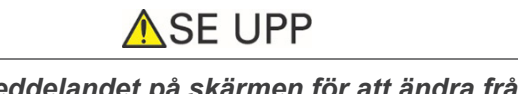

- Följ meddelandet på skärmen för att ändra från 40-140 FOV till 170 FOV och tvärtom.
- Stolen kan röra sig när FOV ändras.
- i) Ändra från ett 40-140 FOV till ett 170 FOV

För att välja 170 FOV trycker du på "IN/OUT" (in/ut) och börjar om med att välja FOV. Tryck på "BACK" (tillbaka) för att gå tillbaka till proceduren för en 40-140-exponering.

ii) Ändra från ett 170 FOV till ett 40-140 FOV

Efter att denna ändring har gjorts är det inte möjligt att gå tillbaka till inställningarna för 170 FOV. Tryck på "NEXT" (nästa) för att ändra till 40-140 FOV. Tryck på "BACK" (tillbaka) för att gå tillbaka till proceduren för 170 FOV.

# 0 kV 0 mA Tube Tube Voltage Current

# Ingen röntgeninställning

Använd detta för att kontrollera armens rotation utan att utsända några röntgenstrålar. Ställ in rörspänningen eller rörströmmen på 0. Du kan nu kontrollera armens rotation för att säkerställa att den inte slår till patienten eller något annat.

För att gå tillbaka till normal drift, återställ bara rörspänningen och rörströmmen till sina normala värden.

# VARNING!

Denna FOV kan foer tillfaellet ej anvaendas. Foer att vaelja detta FOV laege, tryck paa "IN/OUT" knappen och starta om fraan FOV Vaeljaren.

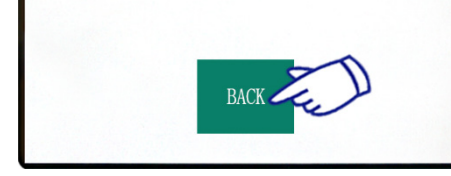

# BEKRAEFTA – AENDRING FOV

BACK

Naer denna FOV valts kan den inte aaterstaellas till foeregaaende FOV laege. VARNING! Genom att fortsaetta i detta val kommer Stol, Flatpanel och Rotationsarm att aatergaa till utgaangslaeget.

Tryck "NEXT" foer att fortsaetta med valet. Tryck "BACK" foer att aatergaa till nuvarande instaellning.

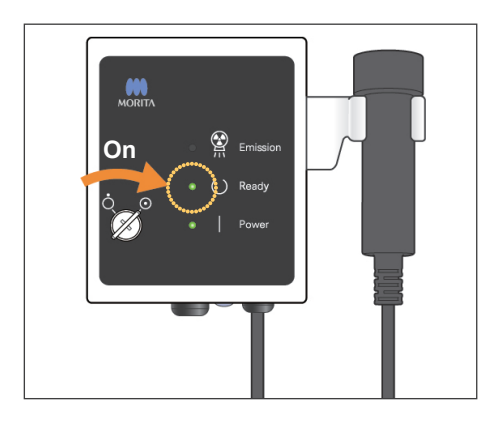

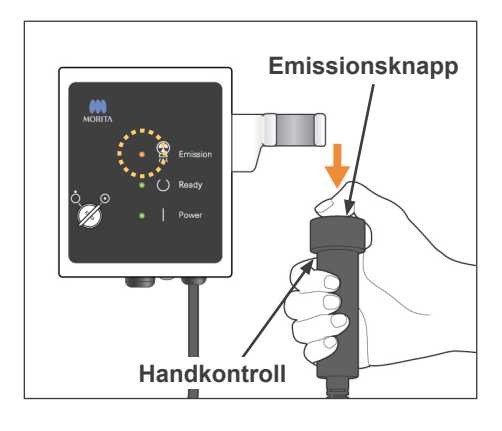

# Röntgenemissionsstatus

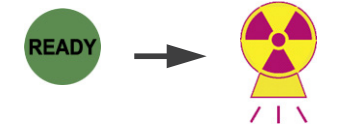

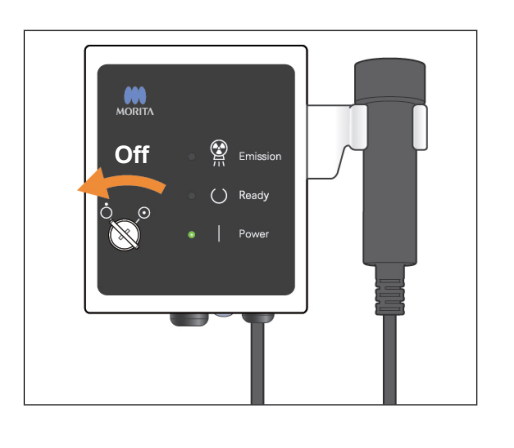

# CT-exponering

Kontrollera att lysdioden vid READY (redo) på kontrollboxen är på.

Tryck på knappen READY (redo) om den inte är det.

Sätt i nyckeln och vrid den åt höger.

Lyft upp handkontrollen och håll ner emissionsknappen. Röntgenemissionen börjar och signaleras av en melodi. Kontrollboxens summer låter och lysdioden för emission på kontrollboxen tänds. (Även knappen READY (redo) på skärmen ändrar till sin röntgenemissionsstatus.) Släpp emissionsknappen när summern slutar att låta. Häng tillbaka handkontrollen på kontrollboxen. Vrid nyckeln åt vänster och dra ur den.

Under emission visas röntgenpenetrationsbilden på datorskärmen.

# 

- Om röntgenstrålarna är för starka och tränger genom vissa material, så som luft med mycket låg absorption, kommer detektorn i det området att vara saturerad. I den resulterade bilden kommer det saturerade området felaktigt verka sakna alla former av vävnad. För att göra en korrekt diagnos måste du noggrant iaktta bilden som skapas under exponeringen för att identifiera satureringsområdena.
- För 170 FOV passerar den direktdigitala detektorn ganska nära patienten. Observera den noggrant så att den inte slår till patienten.
- Lämna röntgenbåset och håll ner emissionsknappen när du står utanför.
- I händelse av nödsituation, släpp upp emissionsknappen eller tryck på nödströmbrytaren. Led patienten bort från enheten så snart som den slutar att röra sig.
- Bär lämplig röntgenskyddsutrustning så som blyimpregnerade kläder när du uppehåller dig i röntgenskyddsområdet under exponering p.g.a. oundvikliga omständigheter.
- Lägena Hi-Fi (High Fidelity = hög kvalitet) och High-Res (High Resolution = hög upplösning) (tillval) kräver en längre exponeringstid för att slutföra en skanning. Använd inte dessa lägen i onödan.
- Rotationsarmen rör sig snabbt i läget Hi-Speed (High Speed = hög hastighet) (tillval). Var extra uppmärksam så att armrotationen inte klämmer eller träffar några kroppsdelar eller andra föremål, inklusive hakstödet och huvudstödet.

# 🔥 SE UPP

- Varna patienten för att röra sig medan melodin spelar. Armen kan annars träffa patienten och förstöra bilden.
- Håll in emissionsknappen tills exponeringen är slutförd. Om du släpper den för tidigt stoppas röntgenemissionen och bilddata går förlorade.

# Användarinformation

- Om 3D Viewer körs när röntgenemission initieras, kommer den att stängas automatiskt och applikationen i-Dixel kommer att gå tillbaka till bildlisteskärmen.
- Om bilden i 3D Viewer har ändrats eller modifierats, kommer dessa data att sparas.
- Om sparade data inte behövs, radera dem manuellt efter att röntgenemissionen är över. Se användarhandboken till applikationen i-Dixel för hur man raderar data.

# Bildöverföring pågår

| 3DX CT-rekonstruktion   |  |  |  |
|-------------------------|--|--|--|
| Rekonstruerar CT-volym. |  |  |  |
| 20%                     |  |  |  |
| Avbryt                  |  |  |  |

# **Bildrekonstruktion**

Efter röntgenemission skickas bilddata till datorn och programvaran i-Dixel börjar behandla den automatiskt. Meddelandet "Rekonstruera volym?" visas.

Klicka på "No" (nej) för att vänta till senare med att rekonstruera bilden.

Klicka på "Yes" (ja) för att rekonstruera bilden direkt. Efter bearbetning öppnas XYZ-snittfönstret.

- \* Bildrekonstruktion tar mellan 3 och 20 minuter beroende på FOV och datorns processorhastighet.
- \* Se användarhandboken till programvaran i-Dixel för detaljerad information om olika bildbearbetningsprocedurer så som omsnittning, volymrendering och 3D-avbildning.

# Inställningar för scoutexponering

[Positionering för scoutexponering]

För 40-140 FOV, kontrollera laserstrålarnas position.

\* Genom att ta en scoutbild förenklar man proceduren för att ta en CT-skanning.

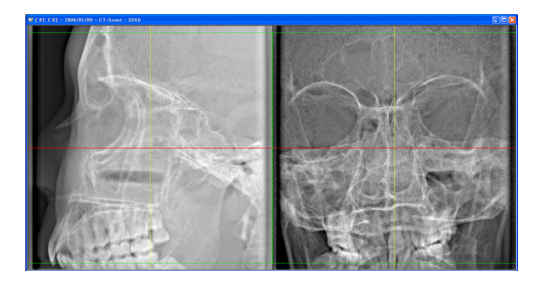

Scouten visas som två bilder i olika vinklar. Välj en punkt i den dubbelriktade scouten för att fixera mitten på FOV. Armen och skåran för röntgenstrålen flyttas automatiskt i enlighet med detta.

# ▲SE UPP

- Scoutfunktionen används bara som en referens vid positionering. Det finns ingen garanti för att positioneringen är absolut exakt.
- Stäng inte scoutfönstret förrän CT-exponeringen har slutförts. När scoutfönstret har stängts kan det inte längre användas för positionering.
- Scoutens noggrannhet är ±3 mm.

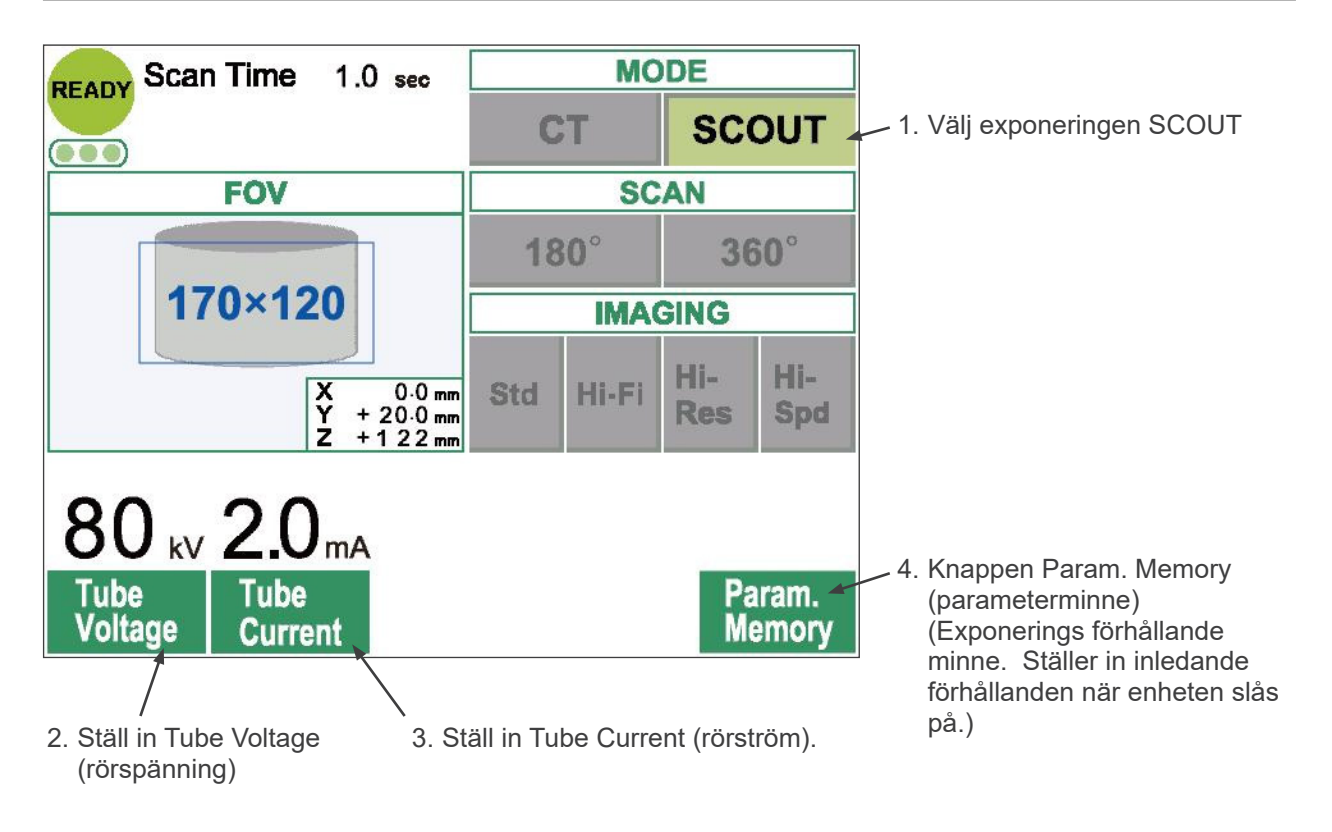

# Användarinformation

• Tryck lätt på displayskärmen med ett finger. Tryck inte för hårt och peta inte med ett spetsigt föremål, såsom en kulspetspenna. Glaset kan gå sönder och kan orsaka en elstöt.

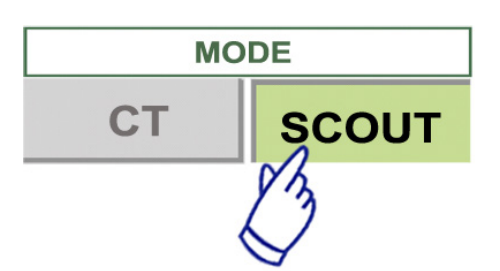

- 1. Välj exponeringsläget SCOUT.
- 2. Välj FOV (Field Of View = synfält)
  - a. Tryck på knappen FOV (Field Of View = synfält) för att visa valbara FOV (40×40, 60×60, 80×80, 100×100, 140×100, 170×120).
  - b. Tryck på knappen för önskat FOV.

FOV kan inte ändras från 170FOV till 40-170FOV eller tvärtom. Börja från IN/OUT (in/ut) FOV-storleken på scoutexponeringen är alltid lika med eller större än den i en CT-exponering. FOV-storleken i en CT-exponering kan ändras automatiskt, beroende på FOV-storleken i den valda scoutexponeringen.

- 3. Ställ in rörspänning
  - (1) Tryck på knappen Tube Voltage (rörspänning).
  - (2) Uppåt- och nedåtpilar visas; tryck på dem för att ställa in spänningen. (60 till 90 kV).
  - (3) Tryck på knappen Tube Voltage (rörspänning) igen.

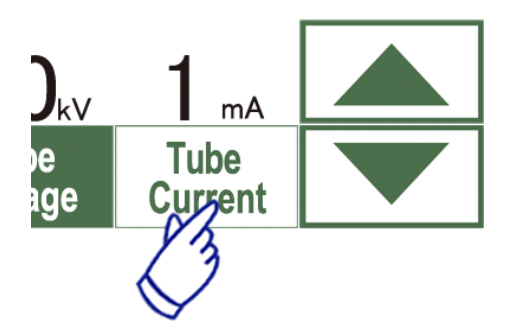

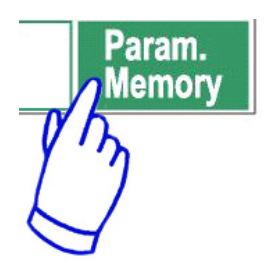

- 4. Ställ in rörström.
  - (1) Tryck på knappen Tube Current (rörström).
  - (2) Uppåt- och nedåtpilar visas; tryck på dem för att ställa in strömmen. (1 till 10 mA).
  - (3) Tryck på knappen Tube Current (rörström) igen.

# \* Rekommenderas: 80 kV och 2 eller 3 mA.

5. Tryck på knappen Param. Memory (parameterminne) för att spara de aktuella inställningarna så som de ska vara när enheten slås på.

Håll ner knappen Param. Memory (parameterminne) i minst 2 sekunder för att spara aktuell rörspänning och rörström i minnet.

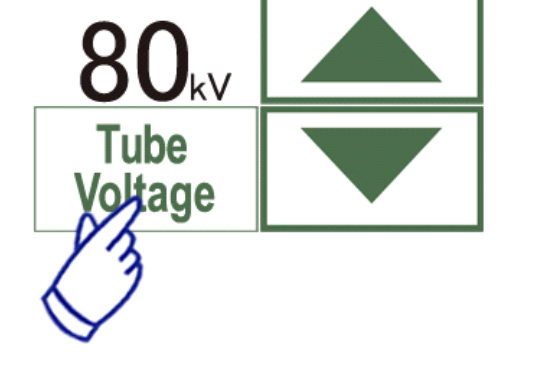

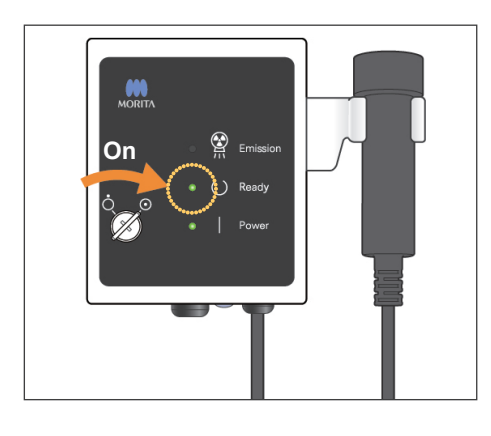

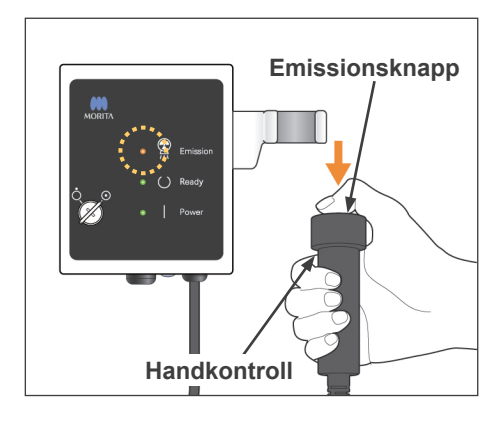

# Röntgenemissionsstatus

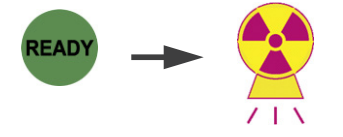

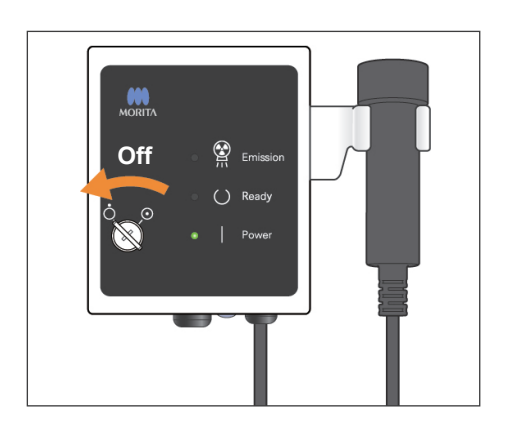

# **Scoutexponering**

Kontrollera att lysdioden vid READY (redo) på kontrollboxen är på. Tryck på knappen READY (redo) om den inte är det.

Sätt i nyckeln och vrid den åt höger.

Lyft upp handkontrollen och håll ner

emissionsknappen. Röntgenemissionen börjar och signaleras av en melodi. Kontrollboxens summer låter och lysdioden för emission på kontrollboxen tänds. (Även knappen READY (redo) på skärmen ändrar till sin röntgenemissionsstatus.)

 \* Håll in emissionsknappen tills två exponeringar har utförts (tills melodin slutar).
 Släpp emissionsknappen när den andra emissionssummern slutar att låta helt och hållet.
 Häng tillbaka handkontrollen på kontrollboxen. Vrid nyckeln åt vänster och dra ur den.

# **▲VARNING**

- Lämna röntgenbåset och håll ner emissionsknappen när du står utanför.
- I händelse av nödsituation, släpp upp emissionsknappen eller tryck på nödströmbrytaren. Led patienten bort från enheten så snart som den slutar att röra sig.
- Bär lämplig röntgenskyddsutrustning såsom blyimpregnerade kläder när du uppehåller dig i röntgenskyddsområdet under exponering p.g.a. oundvikliga omständigheter.

# ASE UPP

- Varna patienten för att röra sig medan melodin spelar. Armen kan annars träffa patienten och förstöra bilden.
- Se upp för stolens rörelse när scoutexponering görs.
- Håll in emissionsknappen tills den andra exponeringen är slutförd. Om du släpper den efter den första exponeringen går alla bilddata förlorade.

41

# Användarinformation

- Om 3D Viewer körs när röntgenemission initieras, kommer den att stängas automatiskt och applikationen i-Dixel kommer att gå tillbaka till bildlisteskärmen.
- Om bilden i 3D Viewer har ändrats eller modifierats, kommer dessa data att sparas.
- Om sparade data inte behövs, radera dem manuellt efter att röntgenemissionen är över. Se användarhandboken till applikationen i-Dixel för hur man raderar data.

| pelare               |  |
|----------------------|--|
| aving Images 75/326  |  |
| Bildöverföring pågår |  |

Efter röntgenemission skickas bildata till datorn och programvaran i-Dixel börjar behandla den automatiskt.

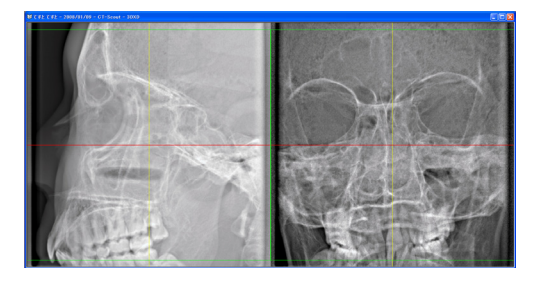

\* För 40-140 FOV visas ett oexponerat område runt scoutbilden.

# Användarinformation

- Om du klickar på bilden flera gånger eller drar runt boxen en längre stund kan datorn bli långsammare och till slut frysa.
- Tryck inte på någon av knapparna på kontrollpanelen så länge rutan för att välja bildområde visas på datorskärmen. Knapparna kan sluta att fungera.

De två scoutbilderna visas på datorskärmen. De röda och gula linjerna passerar genom bildområdets mitt och den gröna rutan visar områdets storlek. Dra linjerna eller punkten där de korsas för att välja CT-avbildningsområdet.

\* Kontrollera kontrollpanelens skärm och säkeräll att den är inställd för scoutexponering.

När du valt avbildningsområde klickar du på knappen SetPos (ange position) i verktygsfältet. En plussymbol visas i mitten av avbildningsområdena som visas i scoutbilderna och ett meddelande om patientpositionering visas på kontrollpanelens skärm.

# Användarinformation

- Klicka på SetPos (ange position) efter att markörerna har ändrats, annars skickas markörens position inte till enheten för att där ange CT-positionen.
- Om apparaten är i felläge, skickas inte SeTPos-information (ange position) till enheten för att där ange CT-position, och "+"-tecknen i mittpositionen visas inte på skärmen. Återställ enheten från felläget och ange scoutpositionen igen med knappen SetPos (ange position) eller starta om från en annan scoutskanning.

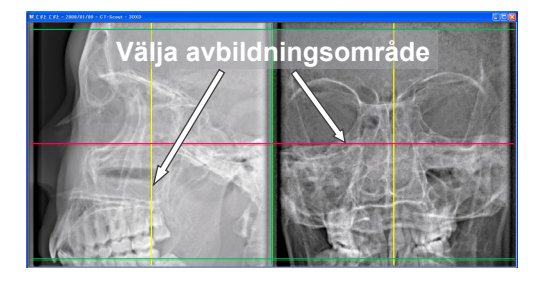

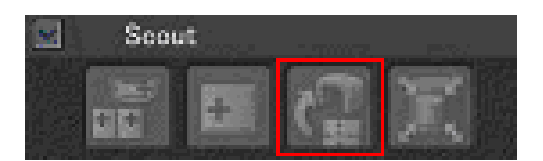

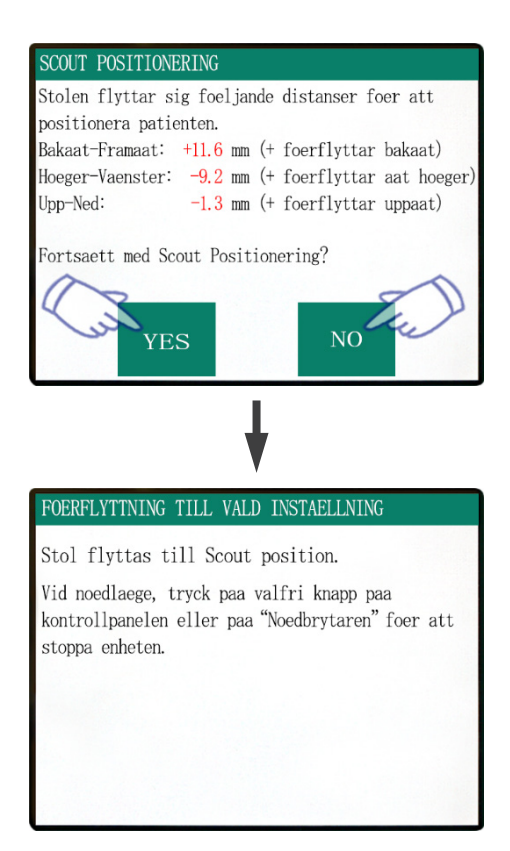

Om du klicka på YES (ja) piper enheten två gånger och summern låter. Armen och stolen flyttar till sina positioner och ett nytt meddelande visas på kontrollpanelens skärm.

Klicka på NO (nej) om du vill upprepa scoutbilden eller välja en annan typ av exponering

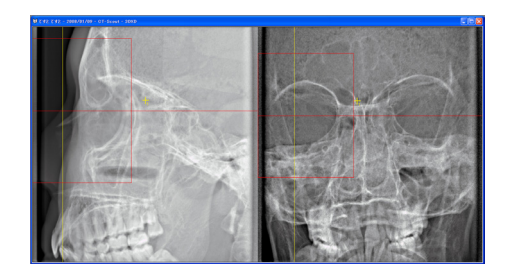

Om du drar en markör utanför avbildningsområdet, blir den röd och ett meddelande visas på kontrollpanelens skärm, som säger att inställningen är bortom räckvidd.

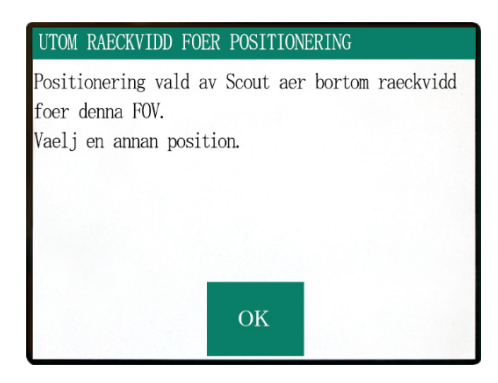

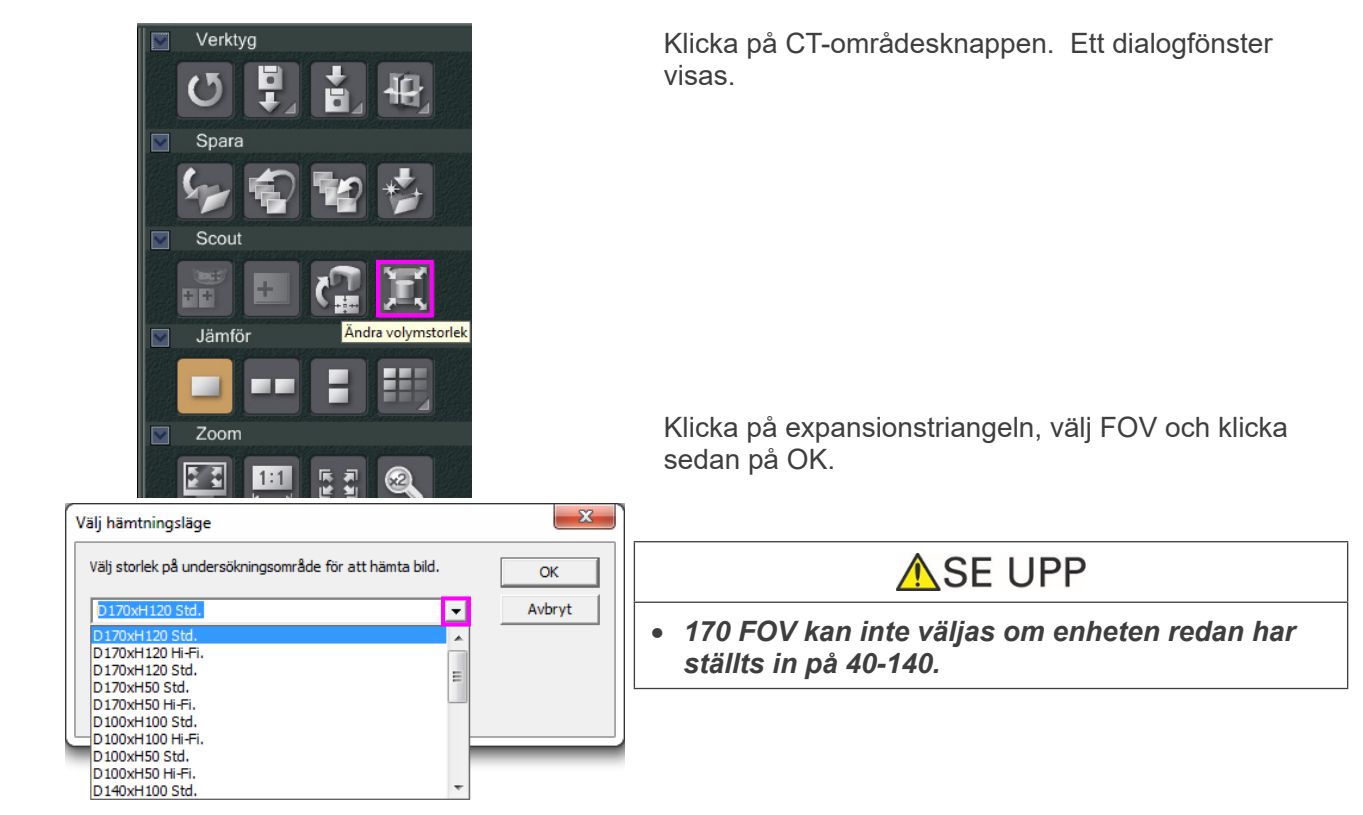

# Ett pip hörs och områdets storlek ändras.

Ändra FOV med programvaran i-Dixel

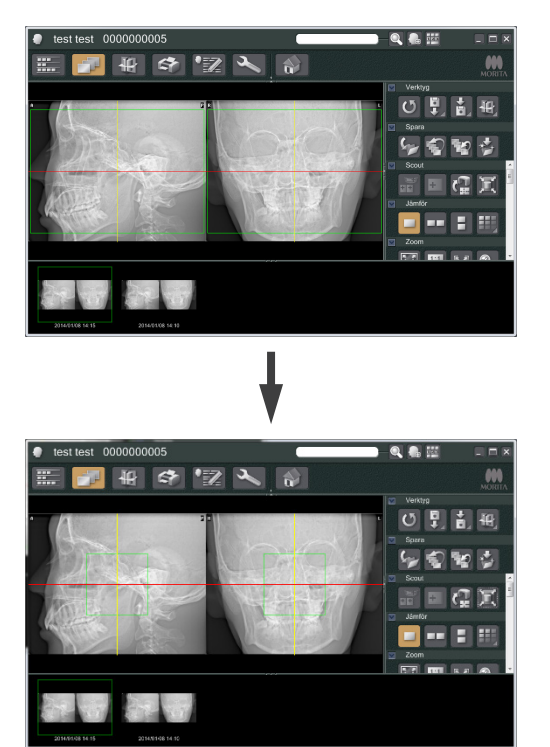

# **AVARNING**

• Ta aldrig blicken från patienten under en scoutskanning. Stoppa stolen med nödströmbrytaren, valfri knapp på kontrollpanelen eller valfri knapp förutom positionsminnesknappen på fjärrkontrollen i händelse av nödsituation. (Knapparna på skärmen kan inte användas för att stoppa stolen i en nödsituation.)

# Användarinformation

- När du har positionerat patienten, utför en sista visuell bekräftelse med hjälp av de tre positionsstrålarna.
- Om strålarna har stängts av, slå på dem igen med på/av-knappen för stråle.

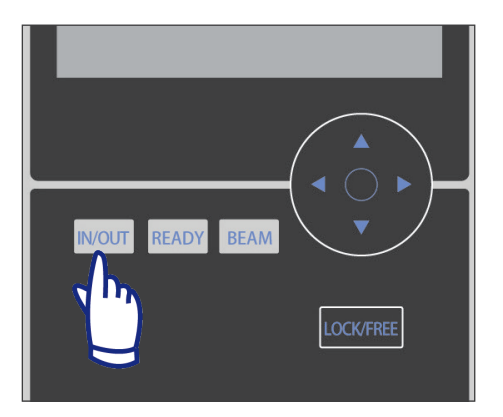

# **Patientavstigning**

Varna patienten för att stolen kommer att röra sig och kontrollera att området är fritt från hinder. Tryck på knappen IN/OUT (in/ut) på kontrollpanelen.

# **AVARNING**

- Armen och stolen rör sig. Tryck på nödströmbrytaren, valfri knapp på kontrollpanelen eller valfri knapp förutom positionsminnesknappen på fjärrkontrollen i händelse av nödsituation. (Knapparna på skärmen kan inte användas för att stoppa armen och stolen i en nödsituation.)
- (\* Se sidan 11 för information om hur man återställer normal arbetsordning efter att nödströmbrytaren har tryckts ner. Om du stoppade enheten genom att trycka på någon annan knapp, tryck på Ready (redo) för att återställa normal drift igen.)

# Ett meddelande visas och stolen flyttar till patientavstigningsposition.

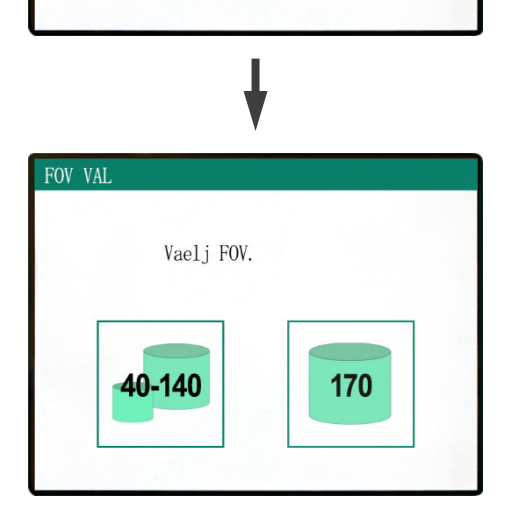

Lysdioden för vid READY (redo) på kontrollboxen börjar blinka. Flytta hakstödet, ta av huvudbandet och led patienten bort från enheten.

Vid noedlaege, tryck paa valfri knapp paa kontrollpanelen eller paa "Noedbrytaren" foer att stoppa enheten.

Stol flyttar till instaellning In/Out.

PATIENT IN/OUT

STOL AER I ROERELSE!

# Efter användning

# Slå av huvudströmbrytaren.

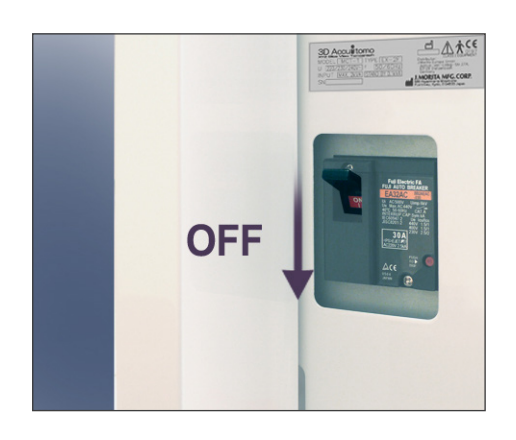

Slå av huvudströmbrytaren som sitter på den nedre delen av vänster stödpelares baksida.

# **AVARNING**

• Glöm inte att slå av huvudströmbrytaren. Detta eliminerar risken för elläckage och oavsiktlig användning.

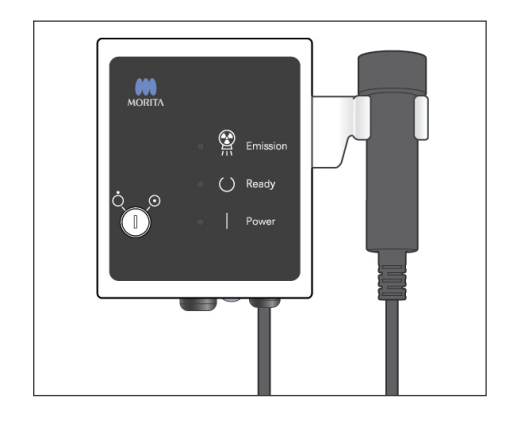

Lysdioden för strömindikering slocknar.

# Automatiska kylningsintervaller för röntgenhuvudet

# 🔥 SE UPP

• För att använda röntgenhuvudet under lämpliga laddningsförhållanden, lämna ett intervall på ca 5 minuter för varje strålning och vänta ytterligare 15 minuter efter var 3:e strålning.

Efter varje strålning lämnar systemet ett kort intervall som beräknas på mängden energi baserat på de aktuella inställningarna av rörspänning, rörström och skanningstid för att kyla ner röntgenröret. Efter var 4:e strålning kräver systemet dessutom 15 minuters extra kylningstid för att kunna kyla ner röntgenhuvudet och högspänningskretsen.

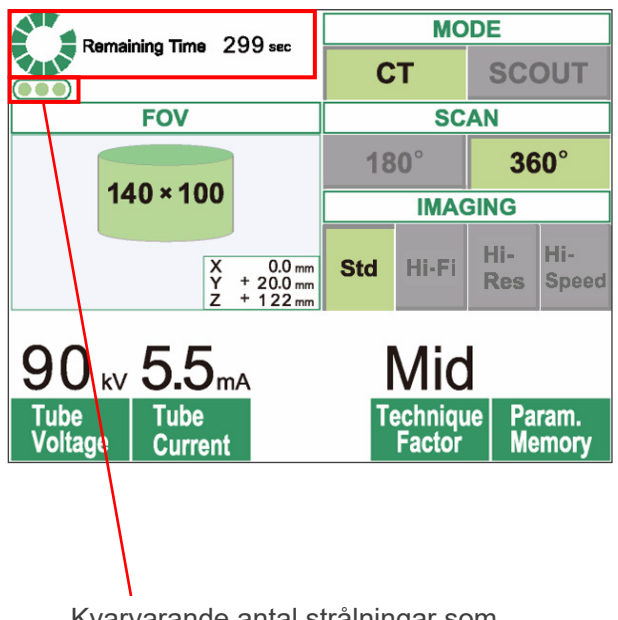

Kvarvarande antal strålningar som tillåts före det långa 15-minuters kylningsintervallet

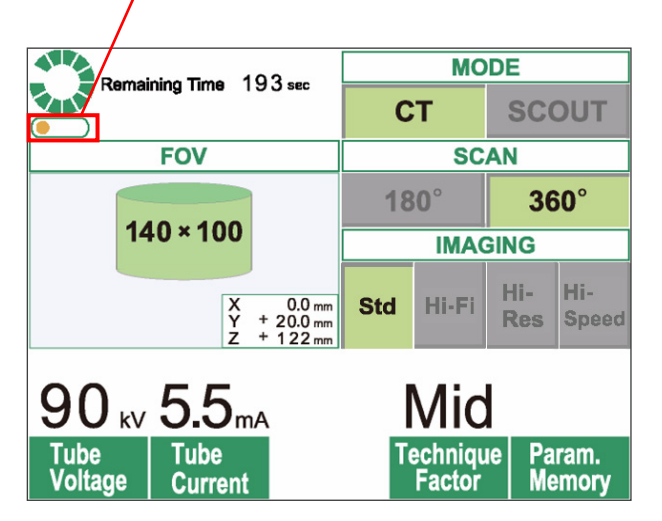

När en skanning har slutförts visas en grön cirkel och meddelandet "Remaining Time" (tid kvar) överst på LCD-panelen. Medan den gröna cirkeln roterar görs en nedräkning av tiden som är kvar. När den kvarvarande tiden når noll, ändras cirkeln till "Ready" (redo).

De gröna punkterna under den gröna cirkeln visar antalet strålningar som tillåts innan ett längre kylningsintervall krävs. När t.ex. tre punkter visas kan man utföra tre strålningar innan ett 15-minuters kylningsintervall krävs.

# 🔥 SE UPP

 Den roterande gröna cirkeln fungerar även som READY-knapp (REDO).
 Var uppmärksam på armrotationen när den går tillbaka till redo-position när du trycker på den gröna cirkeln.

I bilden till vänster finns bara en orange punkt kvar i indikatorn. Detta innebär att det bara återstår en strålning före det längre kylningsintervallet. Efter den sista strålningen måste du vänta i 15 minuter på att systemet ska svalna och bli redo för nästa uppsättning strålningar.

De förinställda kylningsintervallen beräknas automatiskt från de berörda komponenternas minimikrav. Oavsett standardkylningsintervallen bör du försöka lämna så lång tid som möjligt mellan strålningarna för att säkerställa att systemet fortsätter att skapa högkvalitativa bilder så länge som möjligt.

# 3. Underhåll, byte av komponenter och förvaring

# <u>Underhåll</u>

# [Dagligt underhåll]

Desinficera kontrollpanelen, fjärrkontrollen, huvudstödet, armstödet, hakstödet, sitsen, extrasitsen, huvudbandet och huvudstödskudden efter varje patient genom att torka dem med etanol för desinfektion (etanol 70 vol% till 80 vol%).

Torka av manöverpanelen med etanol för desinfektion (etanol 70 vol% till 80 vol%).

Om inte etanol för desinfektion (etanol 70 vol% till 80 vol%) kan användas, använd endast ett av nedanstående desinfektionsmedel. Använd inte någon annan typ av desinfektionsmedel.

- DÜRR DENTAL FD 322 quick disinfectant
- DÜRR DENTAL FD 333 quick disinfectant
- DÜRR DENTAL FD 360 imitation leather cleaning and care
- DÜRR DENTAL FD 366 sensitive Rapid disinfection

# **AVARNING**

- Slå alltid av huvudströmbrytaren innan du utför något underhållsarbete. Detta är nödvändigt för att undvika elstötar eller brännskador samt för att förhindra att CTenheten plötsligt startar p.g.a. oavsiktlig kontakt med ett reglage eller liknande.
- Ta aldrig av kåporna på CT-enheten.

# Användarinformation

- Använd bara etanol för desinfektion (etanol 70 vol% till 80 vol%) eller ett neutralt rengöringsmedel för att göra rent de yttre ytorna. Använd aldrig alkaliska eller syrahaltiga lösningar, kresoltvål eller andra kemiska lösningar; detta kan orsaka missfärgningar eller försvaga materialen.
- Om vatten, rengöringsmedel, rengöringslösning eller andra kemiska lösningar hamnar på de yttre ytorna, torka genast av dem med etanol för desinfektion (etanol 70 vol% till 80 vol%).
- Använd inte ozonvatten för att göra rent enheten. Ozonvatten skadar enheten.
- Desinficera inte kliniken med ozongas eller ultraviolett ljus. Detta kan skada plast- och gummikomponenter.
- När du rengör enheten med etanol för desinfektion (etanol 70 vol% till 80 vol%), var försiktig så att inget tränger in i den; detta kan skada enheten.

# Byte av komponenter

- \* Byt komponenter efter behov, beroende på slitagegrad och användningstid. For details, see page 51 "Servicelivslängd, förbrukningsdelar och reservdelar".
- \* Beställ reservdelar från din lokala återförsäljare eller från J. MORITA OFFICE.

# **Förvaring**

- Omgivande förvaringsförhållanden: Temperatur: -5°C till +43 °C Relativ fuktighet: 8 % till 85 % (utan kondensering) Atmosfäriskt tryck: 70 kPa till 106 kPa Ingen frekvent eller kontinuerligt exponering för direkt solljus.
- \* Om enheten inte har använts på ett tag, säkerställ att den fungerar normalt innan du använder den igen.

# 4. Regelbunden inspektion

- Underhåll och inspektion anses generellt vara användarens ansvar och plikt, men om användaren av något skäl inte kan utföra dessa plikter kan hon/han överlåta dessa åt en kvalificerad medicinteknisk serviceperson. Kontakta din lokala återförsäljare eller J. MORITA OFFICE för detaljerad information.
- Inspektera denna enhet på alla poster i följande lista en gång om året.
- Kontrollera i början av slutet av varje arbetsdag att utrustningen startar och stängs av ordentligt när man vrider huvudströmbrytaren till ON (på) resp OFF (av).
- Inspektionsposterna märkta med \* får bara utföras av servicepersonal för vidare preventiv inspektion och underhåll under enhetens livstid.
- För reparationer eller andra typer av service, kontakta din lokala återförsäljare eller J. MORITA OFFICE.

# Daglig inspektion

|   | Post                                                        | Beskrivning                                                                                                    |  |
|---|-------------------------------------------------------------|----------------------------------------------------------------------------------------------------|--|
| 1 | Strömtillförsel                                             | Kontrollera att strömmen sätts på och av när nyckelbrytaren slås på och av                                                                   |  |
| 2 | Fjärrkontroll till stolen och<br>huvudstödet                | Kontrollera att fjärrkontrollen flyttar stolen och huvudstödet korrekt och att det inte förekommer några onormala ljud eller vibrationer.    |  |
| 3 | Övervakning av datainsamling<br>och skapande av snittbilder | Kontrollera att insamlingen av bilddata övervakas korrekt av programvaran.<br>Kontrollera att data rekonstrueras och att snittbilder skapas. |  |
| 4 | Armrotation                                                 | Inga onormala ljud, vibrationer etc. under CT-skanning                                                                                       |  |
| 5 | Varningsmeddelanden                                         | Kontrollera att inga varningsmeddelanden visas när datorn (datorerna) startas eller vid andra tillfällen.                                    |  |
| 6 | Hårddiskutrymme                                             | Kontrollera att det finns tillräckligt med utrymme på hårddisken                                                                             |  |

# Lista över regelbunden inspektion

|   | Kategori       | Test                              | Metoder och standarder                                                                                                    | Instrument etc.                 |
|---|----------------|-----------------------------------|----------------------------------------------------------------------------------------------------|---------------------------------|
|   | Elsäkerhet     | Spänningsförsörjning *            | 220/230/240 V +/- 5 % (enfas, min. kapacitet 10 A)                                                                                                   | Testare                         |
| 1 |                | Jordning                          | Jordningskabeln måste vara fast ansluten.                                                                                                    | Visuell                         |
|   |                | Nödströmbrytare                   | När nödströmbrytaren aktiveras måste motorn och stolen stanna och ett varningsmeddelande ska visas.                                                  |                                 |
|   |                | Huvudsäkerhetsbrytare             | När huvudsäkerhetsbrytaren aktiveras måste motorn<br>och stolen stanna och ett varningsmeddelande ska<br>visas.                                      |                                 |
|   | Utrustningens  | Centrering av<br>rotationsarmen * | Lodet i videobilden får inte luta, vandra eller hoppa<br>under armrotation.                                                                          | Programvara för<br>lodjustering |
| 2 |                | Nödstopp för armen                | När armrotationen hindras av kraft mot någon sida av<br>armen under rotation, måste armrotationen upphöra<br>och ett varningsmeddelande måste visas. |                                 |
|   | tillstånd      | Centrering av<br>armmotorn *      | Lodet i videobilden får inte röra sig åt vänster eller<br>höger under armrotation.                                                                   | Programvara för<br>lodjustering |
|   |                | Röntgenfält *                     | Röntgenfältet omges runtom av ett icke-exponerat område.                                                                                             | QA-programvara                  |
| 2 | Positionerings | Stråljustering                    | Alla strålar måste vara i linje med lodstrålen.                                                                                                    | Lod                             |
| 3 | stråle         | Ljusstyrka                        | Strålarna måste synas tydligt i normal rumsbelysning.                                                                                                | -                               |

|    | Kategori                                                                                                    | Test                                                                                                    | Metoder och standarder                                                                                                    | Instrument etc.                   |
|----|----------------------------------------------------------------------------------------------------|----------------------------------------------------------------------------------------------------|----------------------------------------------------------------------------------------------------|-----------------------------------|
|    | Mekanisk<br>rörelse                                                                                                    | Rörliga delar                                                                                              | Det får inte förekomma några onormala ljud eller<br>vibrationer under någon mekanisk rörelse.                                                                                                    | -                                 |
|    |                                                                                                    | Smörjning *                                                                                                | Rörliga delar måste vara korrekt smorda.                                                                                                    | -                                 |
|    |                                                                                                    | Z-axelbälte *                                                                                              | Bältet får inte slacka eller vara slitet.                                                                                                    | -                                 |
| 4  |                                                                                                    | Kabeldragning *                                                                                            | Inga kablar får fastna i rörliga delar eller på annat sätt<br>skadas av dem.                                                                                                    | -                                 |
|    |                                                                                                    | Rotationsarm                                                                                               | Rotationsarmen måste vara säkert upphängd och den får<br>inte svänga eller skaka under rörelse.<br>* Ingen skada, rost, lösa fästskruvar (skruva inte åt<br>skruvarna så hårt att gängorna skadas)                      | -                                 |
| 5  | Basinstallation                                                                                                    | Nivåjustering *                                                                                            | Lodet måste peka mot stolens mittmarkering. Alla nivåjusterare (fötter) måste stå i jämn kontakt med golvet.                                                                                                    | Lod och nivå                      |
|    |                                                                                                    | Fästskruvar *                                                                                              | Nivåjusterarna måste vara säkrade.                                                                                                    | -                                 |
| 6  | Funktionalitet                                                                                                    | Driftsreglage                                                                                              | Alla nyckelreglage, inklusive displayskärmen,<br>manöverpanelen och emissionsknapparna måste fungera<br>korrekt.                                                                                                    | -                                 |
| 7  | Röntgenkontroll         Högspännings<br>kontroll *         I serviceläget måste den maximala avvikelsen på visad kV<br>och mA ligga inom +/-10 % av det inställda värdet. |                                                                                                    | l serviceläget måste den maximala avvikelsen på visad kV<br>och mA ligga inom +/-10 % av det inställda värdet.                                                                                                    | Serviceläge                       |
| 8  | Huvudenhet                                                                                                    | Huvudenhet Oljeläckage Det får inte läcka isoleringsolja.<br>Kontrollera huvudenhetens utsida och insida*. |                                                                                                    | -                                 |
|    | Yttre                                                                                                    | Patientstöd                                                                                                | Det får inte finnas brott, smuts eller andra skador som kan skada patienten eller operatören.                                                                                                    | -                                 |
| 9  |                                                                                                    | Yttre                                                                                                    | Det får inte defekter, hack eller andra skador som kan skada patienten eller operatören.                                                                                                    | -                                 |
|    |                                                                                                    | Grundläggande<br>funktioner                                                                                | Inga larm eller fel får aktiveras när PC:n startar eller när<br>programvaran körs.                                                                                                    | -                                 |
| 10 | PC-funktionalitet                                                                                                    | Lagringsenheter                                                                                            | Inga diskfel eller andra detektionsfel får hittas när<br>Windows händelseloggar kontrolleras.                                                                                                    | -                                 |
|    |                                                                                                    | LAN-kort                                                                                                   | Videokortet måste sättas in rakt på plats och dess kabel<br>måste vara fast anslutet. Det måste finnas tillräckligt med<br>plats bakom PC:n, så att kablarna och kontakterna inte<br>böjs eller knäcks.                 | -                                 |
|    | Prestandatest                                                                                                    | Spatiell upplösning                                                                                        | MTF-värdet måste vara 10 % eller mer vid 2 lp/mm.                                                                                                    | Wirefantom,<br>QA-programvara     |
|    |                                                                                                    | Brus                                                                                                    | Brusvärdet (standardavvikelsen för den visade densiteten<br>i mitten av akryldelen på ett kontrastfantom) måste vara<br>mindre än 5 % (+/-6,4) av fullskalan (256).                                                     | Kontrastfantom,<br>QA-programvara |
| 11 |                                                                                                    | Gråskala/<br>enhetlighet                                                                                   | Enhetligheten (standardavvikelsen från medelvärdet för<br>den visade densiteten i mitten av och i fyra periferipunkter<br>i akryldelen på ett kontrastfantom) måste vara mindre än<br>5 % (+/-6,4) av fullskalan (256). | Kontrastfantom,<br>QA-programvara |
|    |                                                                                                    | Kontrastupplösning                                                                                         | Standardavvikelsområdena i den visade densiteten<br>(bruset) hos fyra material får inte överlappa varandra.                                                                                                    | Kontrastfantom,<br>QA-programvara |
|    |                                                                                                    | Bildverifiering<br>(Artefakt)                                                                              | Det får inte finnas några märkbara artefakter (falska bilder)<br>i CT-bilder av ett tredimensionellt fantom som kan störa<br>diagnosen.                                                                                 | 3D-fantom                         |
|    |                                                                                                    | Patient<br>positionering                                                                                   | När ett tredimensionellt fantom positioneras med hjälp av strålar och scout, måste skillnaden mellan dess mittpunkt och bildens vara +/- 2 mm.                                                                          | 3D-fantom                         |

# 5. Servicelivslängd, förbrukningsdelar och reservdelar

Servicelivslängden avser standardtiden som enheten eller enskilda komponenter kan förväntas vara funktionsdugliga förutsatt att inspektions- och underhållsprocedurerna som specificeras av J. MORITA MFG. CORP. följs.

Listan över komponentens servicelivslängd avser komponenter som kan förväntas bli utslitna, försämras eller gå sönder beroende på användningsfrekvens och -förhållanden vilket avsevärt påverkar hur länge dessa delar bibehåller sin prestanda.

Förbrukningsdelar avser delar och komponenter som oundvikligen försämras och behöver bytas ut regelbundet och inte täcks av garantin.

Produktgarantin gäller i 3 år från leveransen.

Komponenterna märkta med "Ja" i listan över komponenternas servicelivslängd utgör kritiska säkerhetskomponenter. Dessa komponenter måste alltid inspekteras och bytas ut eller genomgå nödvändigt underhåll innan de har uppnått sin specificerade standardlivslängd.

Användaren måste betala för delar och reparationer som utförs efter att garantin förfaller eller efter att delen har uppnått sin specificerade servicelivslängd. Om det har upprättats ett underhållsavtal beror emellertid ovanstående på innehållet i det avtalet.

För detaljer om regelbunden inspektion och utbyte av delar, kontakta din lokala återförsäljare eller J. MORITA OFFICE.

| Komponenter                         | Standardservicelivslängd                                                    | Kritisk<br>säkerhetskomponent | Anmärkningar              |
|-------------------------------------|-----------------------------------------------------------------------------|-------------------------------|---------------------------|
| Rörliga delar<br>(för arm och lyft) | 45 000 exponeringar eller 6 år<br>beroende på vilket som infaller<br>först. | Ja                            | Kablar, lager osv. ingår. |
| Motorer<br>(för arm och lyft)       | 45 000 exponeringar eller 6 år<br>beroende på vilket som infaller<br>först. | N/A                           |                           |
| Röntgenrör *1                       | 15 000 exponeringar                                                         | N/A                           |                           |
| Högspänningsenhet                   | 3 år                                                                        | N/A                           |                           |
| Röntgendetektor *2                  | 3 år                                                                        | N/A                           |                           |
| Kretskort                           | 6 år                                                                        | Ja                            |                           |
| LCD-display                         | 6 år                                                                        | N/A                           |                           |
| Pekskärm,<br>manöverbrytare         | 3 år                                                                        | N/A                           |                           |

# Lista över komponenternas servicelivslängd

<sup>\*1</sup> Röntgenrörets livslängd beror på antalet exponeringar och deras varaktighet samt uteffekten (rörspänning och -ström) och tiden mellan exponeringarna. Av dessa faktorer är antalet exponeringar den mest kritiska eftersom de försämrar anoden. Efterhand som en anod försämras gradvis går den stabila uteffekten förlorad och kretsens skyddssystem detekterar fel och avbryter röntgenemissionen.

\*2 Servicelivslängden för röntgendetektorn beror huvudsakligen på miljöförhållandena (temperatur och fuktighet) där den används och den ackumulerade mängden röntgenstrålning som den tar emot. Efterhand som den ackumulerade mängden röntgenstrålning som tas emot ökar, försämras gradvis detektorns känslighet. Hög fuktighet kan också leda till försämring. Försämring av halvledare som orsakas av röntgenstrålning och avvikelser för enskilda halvledarenheter kan göra att detektorns delar förlorar känslighet. Känslighetsförlust kan åtgärdas till viss del genom att det utförs känslighetskompensation och -kalibrering i samband med regelbundna inspektioner, men delvis försämring av känsligheten kan inte alltid rättas till.

# Förbrukningsdelar

| Komponenter              | Artikelnr | Utbytesfrekvens                       | Kritisk<br>säkerhetskomponent | Anmärkningar |
|--------------------------|-----------|---------------------------------------|-------------------------------|--------------|
| Stödsits                 | 6311655   | 3 år eller vid repor eller<br>skador. | N/A                           |              |
| Barnsits                 | 6311654   | 3 år eller vid repor eller<br>skador. | N/A                           |              |
| Huvudband (A)            | 6311650   | 1 år eller vid repor eller<br>skador. | N/A                           |              |
| Huvudband (B)            | 6311651   | 1 år eller vid repor eller<br>skador. | N/A                           |              |
| Huvudstödskuddar (stora) | 6311652   | 1 år eller vid repor eller<br>skador. | N/A                           |              |
| Huvudstödskuddar (små)   | 6311653   | 1 år eller vid repor eller<br>skador. | N/A                           |              |
| Huvudstöd                | 6311380   | 3 år eller vid repor eller skador.    | N/A                           |              |
| Hakstöd                  | 6311093   | 1 år eller vid repor eller<br>skador. | N/A                           |              |

# Reservdelar

| Тур                                       | ArtikeInr | Beskrivning                                                                                       |
|-------------------------------------------|-----------|---------------------------------------------------------------------------------------------------|
| Huvudsäkring                              | 6370060   | T10 A 250 V, trögverkande, hög utlösningskapacitet, storlek: 10 × 38 mm                           |
| Moderkortssäkring<br>(FH1)                | 6310324   | F10 A 400 V, snabbverkande, hög utlösningskapacitet,<br>keramisk typ, storlek: 0,25 × 1,25 inches |
| Moderkortssäkring<br>(FH2)                | 6370090   | F 2 A 250 V, snabbverkande, hög utlösningskapacitet,<br>keramisk typ, storlek: 5 × 20 mm          |
| lsoleringskortssäkring<br>(FH1, FH3, FH4) | 6370100   | F200 mA 250 V, snabbverkande, hög utlösningskapacitet, glastyp, storlek: 5 × 20 mm                |

Säkringen ska bytas av en behörig person. Användaren får aldrig byta säkringen själv.

Säkringen ska motsvara IEC 60127. För huvudsäkringen, verifiera MCT-1-typen före byte.

# ▲SE UPP

• En del delar är strömförande trots att huvudströmbrytaren har slagits av. Kontrollera att du slår av kretsbrytaren för EX-2 eller drar ut nätsladden till EX-1 före service för att undvika elstöt.

# Service

3D Accuitomo får repareras och servas av:

- Tekniker från J. MORITA dotterbolag över hela världen.
- Tekniker som har anlitats av auktoriserade J. MORITA-återförsäljare och med särskild utbildning av J. MORITA.
- Oberoende tekniker med särskild utbildning och auktorisering av J. MORITA.

Kretsscheman, komponentlistor, beskrivningar, kalibreringsinstruktioner och annan information är tillgängliga på begäran, endast för servicepersonal som har auktoriserats av J. MORITA för att reparera dessa delar.

# 6. Felsökning

Om utrustningen inte verkar fungera normalt, kontrollera eller justera följande innan du beställer reparationsservice.

- Om utrustningen inte fungerar korrekt efter inspektion, justering eller komponentbyte eller om du inte kan utföra inspektion själv, kontakta din lokala återförsäljare eller J. MORITA OFFICE.
- Utrustningens inre komponenter är laddade med högspänning. Försök inte utföra underhåll eller justeringar som inte finns beskrivna i felsökningstabellen.
- Om en olycka inträffar får utrustningen inte användas förrän reparationer har slutförts av en kvalificerad och utbildad tekniker skickad av tillverkaren.
- Kontakta din lokala återförsäljare eller J. MORITA OFFICE för reparationer om apparaturen inte fungerar normalt heller efter att stegen som rekommenderas nedan har utförts.

# <Fel- och driftsmeddelanden som kan visas på LCD-skärmen>

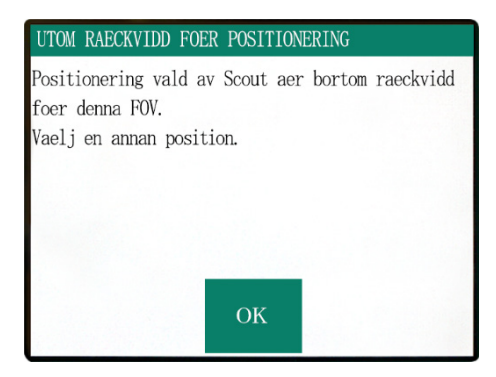

Detta visas när användaren specificerar ett område utanför stolens rörelseområde för en dubbelriktad scoutskanning. Kontrollera det valda skanningsområdet igen.

### Error Number : C1

Datorn inte redo att ta emot datan. Starta i-Dixel och oeppna den aktuella patientfoldern foer att foerbereda inhaemtning av data.

Staeng av huvudstroemmen och avvakta 5 sekunder. Saett paa stroemmen igen. Detta visas när PC:n inte är redo. Efter att du har bekräftat att PC:n är på och att programmet har startat och körs, tryck på valfri knapp på kontrollpanelen eller fjärrkontrollen. Om systemet inte kan återställas, stäng av strömmen tillfälligt. Bekräfta att PC:n är redo och starta om CT-enheten.

### Error Number : 0

Roentgenstraalar emitteras ej. Roentgenhuvud eller hoegspaenningskrets kan vara defekt.

If all detta fortfarande inte loeser problemet. Stoppa anvaendningen av enheten och kontakta J.Morita service center eller din lokala aaterfoersaeljare. Detta visas när en avvikelse har hittats i röntgengeneratorkretsen. Sluta att använda CT-enheten och kontakta din lokala återförsäljare eller J. MORITA OFFICE.

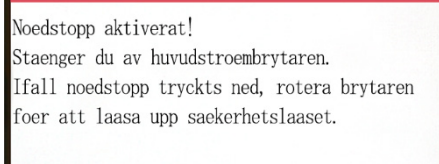

Detta visas när nödströmbrytaren har aktiverats. Slå från strömmen, vänta i fem sekunder eller mer och slå på den igen.

Om CT-enheten fortfarande inte kan återställas, sluta att använda enheten och kontakta din lokala återförsäljare eller J. MORITA OFFICE direkt.

### Error Number : :

Roentgenhuvud oeverhettat! Laemna huvudstroemmen paaslagen i minst 30 minuter saa att Roentgenhuvudet faar svalna av. Detta visas när röntgenhuvudet är överhettat. Lämna CT-enheten på och vänta i minst 30 minuter tills enheten svalnar. Låt det gå tillräckligt mycket tid mellan exponeringarna för att röntgenröret och högspänningskretsarna ska hinna svalna.

### Number:9

The protection circuit activated, as a temporary discharge detected in the X-ray tube.

Nummer: 9, 11 (Samma meddelande visas för båda felnumren.)

Skyddskretsen aktiverades eftersom en tillfällig urladdning upptäcktes i röntgenröret.

Slå från strömmen, vänta i fem sekunder eller mer och slå på den igen.

Om CT-enheten fortfarande inte kan återställas, sluta att använda enheten och kontakta din lokala återförsäljare eller J. MORITA OFFICE direkt.

### Error Number : 12

Datorn tar ej emot data. Exponering avbruten! Tryck paa READY. Detta visas när PC:n inte är redo eller om det är problem med anslutningen till PC:n, eller när den optiska mottagaren inte är påslagen. Kontrollera PC:n, kabelkopplingarna och strömmen till den optiska mottagaren.

Kommunikation med i-Dixel programmet kan ej etableras.

i-Dixel kanske inte koers eller kan vara upptaget med att behandla data. Koer i-Dixel eller vaenta paa den att bli klar, slaa av huvudstroemmen och vaenta i 5 sekunder. Saett paa stroemmen igen. Detta visas när PC:n inte är redo eller när drivrutinprogrammet är upptaget med att bearbeta bilddata.

Efter att du har bekräftat att PC:n är på, att programmet är startat och att det körs samt att drivrutinprogrammet inte är upptaget, tryck på knappen READY (redo). Starta annars om programmet och slå av strömmen till CT-enheten och slå sedan på den igen kort därefter.

### error Number · 16

### Operation avbruten.

Knapp paa kontrollpanel eller knapp foer emission trycktes paa under positionering.

Foer att aateruppta operationen, tryck ned READY knappen.

Stol och Rotationsarm aaterstaells till respektive ursprungslaegen.

Om det finns naagon oro foer saekerheten saa staenger du av huvudstroembrytaren och laater patienten laemna Tryck paa READY.

Slaa daerefter paa huvudstroemmen och kontrollerar att systemet fungerar ordentligt.

Detta visas när stolens automatiska rörelser stoppas genom att en knapp på kontrollpanelen eller fjärrkontrollen trycks ner.

För att återställa bekräftar du att patienten är utom fara och trycker sedan på knappen READY (redo). Om positionering genom scoutscanning pågår, tryck på knappen READY (redo) och specificera skanningsområdet igen på PC:n.

### Error Number : 17

Kommunikation med Rotationsarmens styrenhet misslyckades.

Tryck paa READY.

Detta visas när ett problem har identifierats i kommunikationen med rotationsarmens motorstyrning. Tryck på knappen READY (redo) på kontrollpanelen. Om CT-enheten inte kan återställas, slå av strömmen till CT-enheten och starta sedan om.

Om CT-enheten fortfarande inte kan återställas, sluta att använda enheten och kontakta din lokala återförsäljare eller J. MORITA OFFICE direkt.

### Error Number : 18

Rotationsarm stoppad! Rotationsarmens motor alarm aktiverad. To cancel the alarm, press the READY key on the Control Panel.

Tryck paa READY.

Detta visas när onormal drift av armmotorn har upptäckts. Om fortsatt drift innebär en risk, be patienten att lämna CT-enheten och slå sedan av strömmen och sedan på den igen efter en kort stund för att kontrollera om det är något fel på CT-enheten.

För att återställa bekräftar du att patienten är utom fara och trycker sedan på knappen READY (redo).

# Stol stoppad!

Ett fel uppstod under vertikal roerelse. Om det finns naagon oro foer sækerheten saa staenger du av huvudstroembrytaren och laater patienten læmna stolen.

Slaa daerefter paa huvudstroemmen och kontrollerar att systemet fungerar ordentligt.

Tryck paa READY.

### Error Number : 20

Bestraalning avbruten! Foer att aateruppta operationen, tryck ned READY knappen. Stol och Rotationsarm aaterstaells till respektive ursprungslaegen.

Tryck paa READY.

### Error Number : 21

Inledande datafel upptaeckt i positionsminnet foer kollimatorn.

Patient positionering kan fortsaetta med enbart fjaerrkontrollen.

Eventuella automatiserade stoloperationer (patient IN/OUT, Scout positionering, minnes positionering) kommer att inaktiveras.

Kontakta J.Morita service center eller din lokala aaterfoersaeljare.

Tryck paa READY.

### Error Number : 22

Inledande datafel upptaeckt i positionsminnet foer kollimatorn.

Korrekt roentgen collimation faar inte vaeljas. Kontakta J.Morita service center eller din lokala aaterfoersaeljare.

Tryck paa READY.

Om fortsatt drift innebär en risk, be patienten att lämna CT-enheten och slå sedan av strömmen och sedan på den igen efter en kort stund för att kontrollera om det är något fel på CT-enheten.

För att återställa bekräftar du att patienten är utom fara och trycker sedan på knappen READY (redo).

Detta visas när en skanning har avbrutits av operatören. I detta fall kan bara en partiell bild bearbetas. När du trycker på knappen READY (redo) återgår stolen till sin startposition och CT-enheten återställs till normalt driftstillstånd.

Detta visas när ett fel har upptäckts i de säkerhetskopieringsdata (inledande inställningsdata) som har sparats i CT-enheten.

För att undvika fara är det inte längre möjligt att använda automatisk positionering i höjdriktningen och stolpositionsminnet kan inte längre ändras. Eftersom inspektion och justering krävs i detta fall, kontakta din lokala återförsäljare eller J. MORITA OFFICE direkt.

Detta visas när ett fel har upptäckts i kollimatorn som begränsar röntgenstrålningsområdet. Det kanske inte går att välja rätt strålningsfält. Eftersom inspektion och justering krävs i detta fall, sluta att använda CT-enheten och kontakta din lokala återförsäljare eller J. MORITA OFFICE direkt.

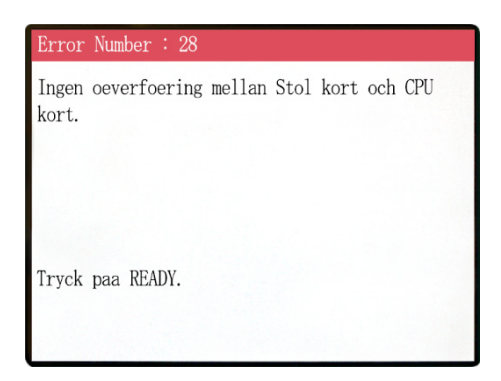

Problem med överföringen mellan fjärrkontrollen och stolen. Tryck på knappen READY (redo). Om detta inte löser problemet, slå av enheten och försök sedan igen. Om detta fortfarande inte löser problemet, sluta att använda enheten och kontakta J. MORITA OFFICE eller din lokala återförsäljare.

### Error Number : 29

Avvikelse upptaeckt i stolroerelse vaenster-hoeger.

Staeng av huvudstroemmen och avvakta 5 sekunder. Saett paa stroemmen igen. Avvikelse i stolsrörelse upptäckt. Led patienten bort från enheten. Slå från huvudströmmen. Vänta i 5 sekunder. Slå på strömmen igen.

Om detta fortfarande inte löser problemet, sluta att använda enheten och kontakta J. MORITA OFFICE eller din lokala återförsäljare.

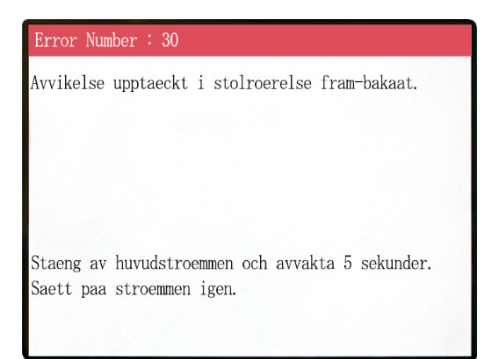

Avvikelse i stolsrörelse upptäckt.

Led patienten bort från enheten. Slå från huvudströmmen. Vänta i 5 sekunder. Slå på strömmen igen.

Om detta fortfarande inte löser problemet, sluta att använda enheten och kontakta J. MORITA OFFICE eller din lokala återförsäljare.

### Error Number : 31

Avvikelse upptaeckt i stolroerelse upp-ned.

Staeng av huvudstroemmen och avvakta 5 sekunder. Saett paa stroemmen igen. Avvikelse i stolsrörelse upptäckt.

Led patienten bort från enheten. Slå från

huvudströmmen. Vänta i 5 sekunder. Slå på strömmen igen.

Om detta fortfarande inte löser problemet, sluta att använda enheten och kontakta J. MORITA OFFICE eller din lokala återförsäljare.

Stoppad eftersom stolposition vaenster-hoeger inte kan upptaeckas.

Staeng av huvudstroemmen och avvakta 5 sekunder. Saett paa stroemmen igen. Avvikelse i stolsrörelse upptäckt. Led patienten bort från enheten. Slå från huvudströmmen. Vänta i 5 sekunder. Slå på strömmen igen. Om detta fortfarande inte löser problemet, sluta att

använda enheten och kontakta J. MORITA OFFICE eller din lokala återförsäljare.

### Error Number : 33

Stoppad eftersom stolposition fram-bakaat inte kan upptaeckas.

Staeng av huvudstroemmen och avvakta 5 sekunder. Saett paa stroemmen igen.

### Error Number : 3

Stoppad eftersom stolposition upp-ned inte kan upptaeckas.

Staeng av huvudstroemmen och avvakta 5 sekunder. Saett paa stroemmen igen.

### Error Number : 3

Stoppad paa grund av ett stoerre fel i stolens X-koordinat.

Tryck paa READY foer att ta stolen tillbaks till ursprunglig startposition. Detta boer aaterstaella normal funktion.

Tryck paa READY.

Avvikelse i stolsrörelse upptäckt. Led patienten bort från enheten. Slå från huvudströmmen. Vänta i 5 sekunder. Slå på strömmen igen.

Om detta fortfarande inte löser problemet, sluta att använda enheten och kontakta J. MORITA OFFICE eller din lokala återförsäljare.

Avvikelse i stolsrörelse upptäckt. Led patienten bort från enheten. Slå från huvudströmmen. Vänta i 5 sekunder. Slå på strömmen igen.

Om detta fortfarande inte löser problemet, sluta att använda enheten och kontakta J. MORITA OFFICE eller din lokala återförsäljare.

Avvikelse i stolsrörelse upptäckt.

Om fortsatt användning innebär fara, led patienten bort från enheten. Slå av huvudströmmen och slå sedan på den igen. Säkerställ att enheten fungerar normalt och säkert.

Om normal drift har återställts, kontrollera att enheten är säker för patienten och tryck på knappen READY (redo).

Stoppad paa grund av ett stoerre fel i stolens Y-koordinat.

Tryck paa READY foer att ta stolen tillbaks till ursprunglig startposition. Detta boer aaterstaella normal funktion.

Tryck paa READY.

Avvikelse i stolsrörelse upptäckt.

Om fortsatt användning innebär fara, led patienten bort från enheten. Slå av huvudströmmen och slå sedan på den igen. Säkerställ att enheten fungerar normalt och säkert.

Om normal drift har återställts, kontrollera att enheten är säker för patienten och tryck på knappen READY (redo).

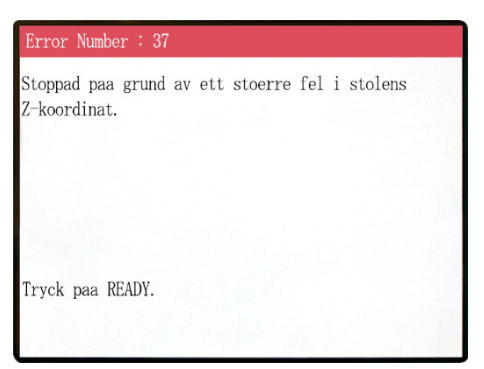

Avvikelse i stolsrörelse upptäckt.

Om fortsatt användning innebär fara, led patienten bort från enheten. Slå av huvudströmmen och slå sedan på den igen. Säkerställ att enheten fungerar normalt och säkert.

Om normal drift har återställts, kontrollera att enheten är säker för patienten och tryck på knappen READY (redo).

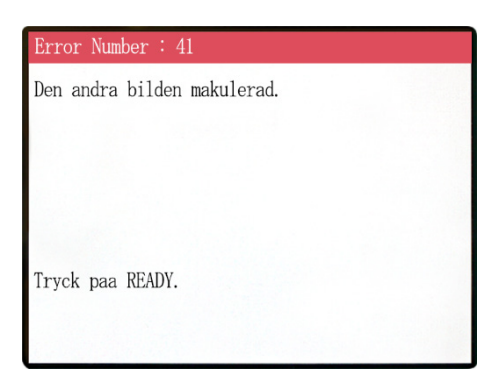

Scoutskanningen slutfördes inte. Den andra exponeringen avbröts genom att emissionsknappen släpptes efter den första exponeringen. Emissionsknappen måste hållas nedtryckt tills den andra exponeringen är klar. Tryck på knappen READY (redo) och försök att utföra scoutskanningen igen.

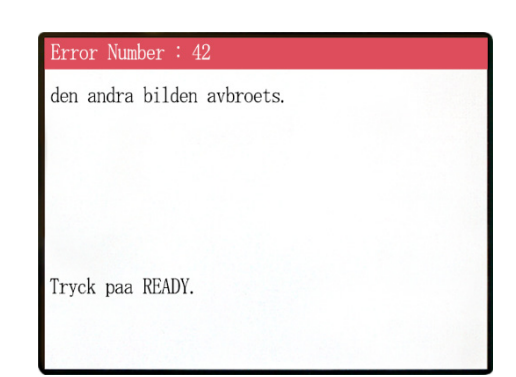

Scoutskanningen avbröts under den andra exponeringen. Emissionsknappen kan ha släpps innan den andra exponeringen var klar. Tryck på knappen READY (redo) och försök att utföra scoutskanningen igen.

Om felet kvarstår trots att du inte har släppt emissionsknappen, sluta att använda enheten och kontakta J. MORITA OFFICE eller din lokala återförsäljare.

# WARNING !

Inlaerning har ej utfoerts foer axlar noterade haer nedan.

Byt till laege; serviceman och utfoer de begaerda inlaerningsprocedurerna.

Efter faerdigstaellande av inlaerning slaa tillfaelligt av stroemmen och daerefter paa igen. Eller saa kan du trycka Det är problem med säkerhetskoperings- eller inlärningsdata. Detta kräver inspektion och justering. Kontakta

J. MORITA OFFICE eller din lokala återförsäljare.

# WARNING !

Scout Positionering avbruten eftersom Stolen flyttats via Fjaerrkontrollen. Foer att aateraktivera Scout Positioneringen, staell in "CT bildposition" paa datorn och oeverfoer igen.

Tryck paa READY.

CT-positionen som har valts av scoutskanningen avbryts när stolspositionen flyttas manuellt av fjärrkontrollen.

Tryck på knappen READY (redo) och välj CT-avbildningsområdet på PC:n igen eller gör en ny scoutskanning.

CT-skanning kan utföras vid positionen som har valts manuellt av fjärrkontrollen. Dock kommer länken från scoutbilden till CT-bilden att avbrytas och CT-bilden kan inte öppnas från scoutbilden. Det är något problem med säkerhetkopierings- eller inlärningsdata. Detta kräver inspektion och justering. Kontakta J. MORITA OFFICE eller din lokala återförsäljare.

| Problem                                                                                                    | Trolig orsak                                                                                                 | Lösning                                                                                                    |
|----------------------------------------------------------------------------------------------------|----------------------------------------------------------------------------------------------------|----------------------------------------------------------------------------------------------------|
| <ul> <li>Det syns linjer över<br/>bilden.</li> <li>En del av bilden är borta.</li> <li>Bilden är helt svart.</li> <li>Ett av följande symtom<br/>konstateras:</li> <li>Medan den används<br/>uppför sig enheten<br/>likadant som när den först<br/>slogs på.</li> <li>Brytaren fungerar inte.</li> </ul> | <ul> <li>* Det kan ha kommit in brus.</li> <li>* Strömförsörjningen kan tillfälligt ha avbrutits.</li> </ul> | Slå av strömmen tillfälligt och, efter<br>att du har bekräftat att patienten och<br>användaren befinner sig på en säker<br>plats, slå på den igen och säkerställ<br>att CT-enheten fungerar normalt.<br>Kontrollera att strömmen som<br>används för CT-enheten är<br>220/230/240 VAC med en kapacitet<br>på 10A eller mer och att den försörjs<br>från en enskild, dedikerad krets samt<br>att strömmen är korrekt jordad.<br>Använd inga andra instrument som<br>kan orsaka brus i närheten under<br>skanning. |

# <Problem med skanning och CT-enheten>

# 7. Försiktighetsåtgärder vid avbildning

# Artefakter p.g.a. avvikelser i den direktdigitala detektorn

Den direktdigitala detektorn (FPD = Flat Panel Detector) är en extremt tät och mycket exakt array av fotodioder (pixlar). Genom att avvikelsen kompenseras med pixelkänslighet, blir bilden mer detaljerad än vid vanlig genomlysning. Dock kan denna avvikelse inte elimineras helt när en CT-bild rekonstrueras.

För att göra en CT-bild roterar röntgenstrålen runt objektet och skapar en genomlysningsbild. Punkter på avstånd från avbildningsområdet rör sig på avbildningsytan, beroende på deras projektionsvinkel. Detta brukar jämna ut svängningar i känsligheten, men det eliminerar dem inte helt. (Se fig. 1.) Därför kan artefakter uppträda nära avbildningsområdets mitt, enligt vad som visas i Fig. 2. Dessa artefakters förekomst beror till viss del på exponeringsförhållandena och objektets röntgentransparens. För att kunna göra en detaljerad analys och ställa en exakt diagnos måste radiologen noga beakta möjligheten till artefakter och deras natur.

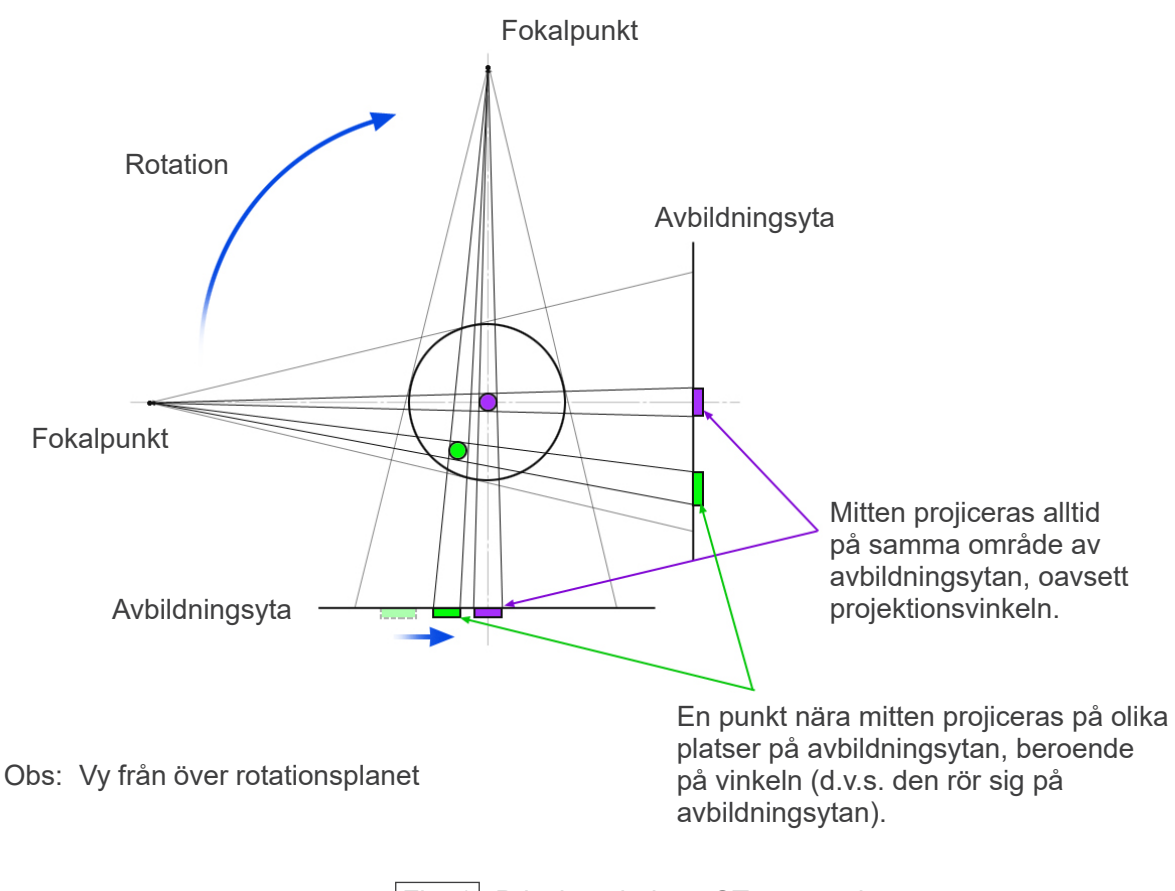

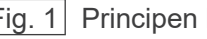

Fig. 1 Principen bakom CT-exponering

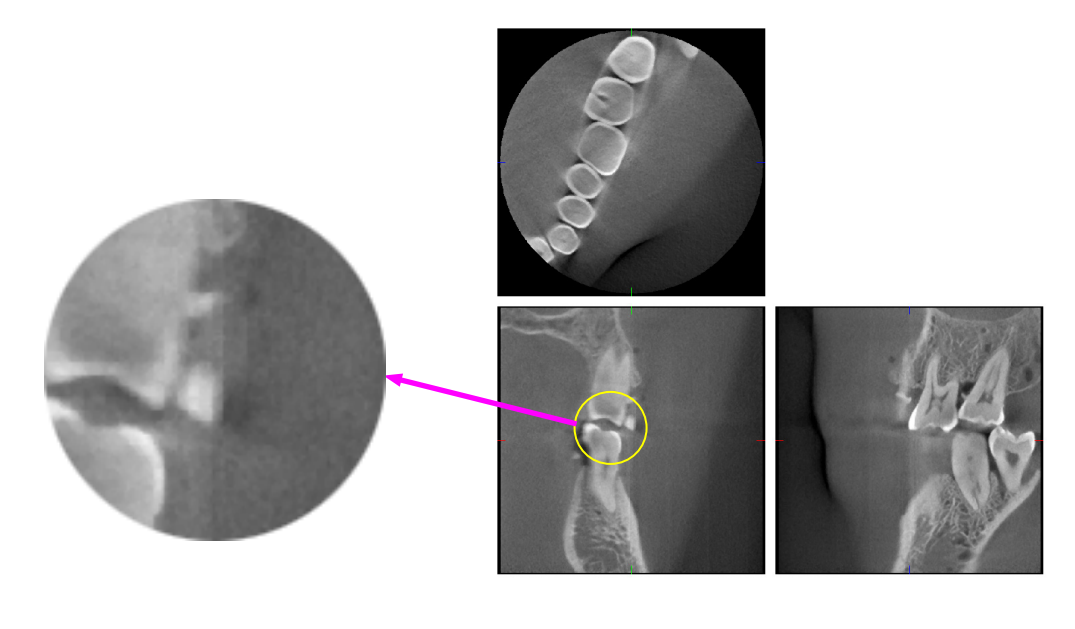

# Artefakt p.g.a. metallprotes

Användbara bilder kan omöjliggöras om patienten har metallfyllningar eller proteser och det är ofta omöjligt att ta en användbar bild av en krona om den sitter direkt bredvid en metallprotes. Ibland är det också omöjligt att ta användbara bilder av en rot eller ett käkben om det finns ett

metallstift, krona eller annan protes bredvid den.

Fotona 3 till 9 togs av en mandibularmodell med olika metallproteser, stift och kanalfyllningar för att visa vad som behöver beaktas för korrekt diagnos och analys.

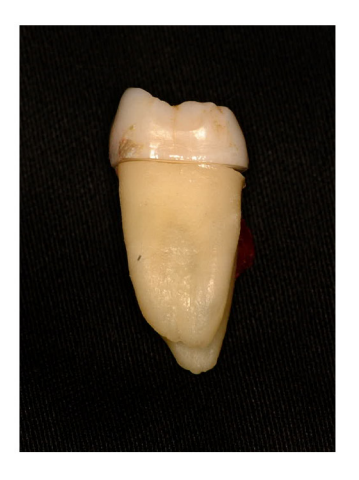

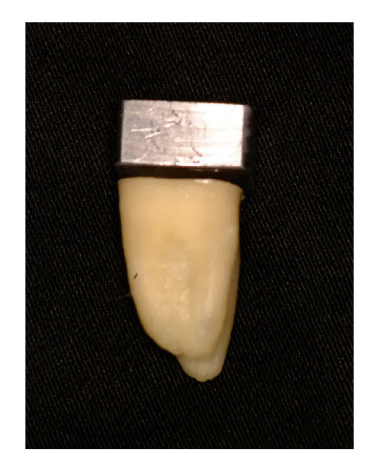

Foton 3 Modell av krona helt i metall. (Kronans överdel togs bort och ersattes med en bit bly.)

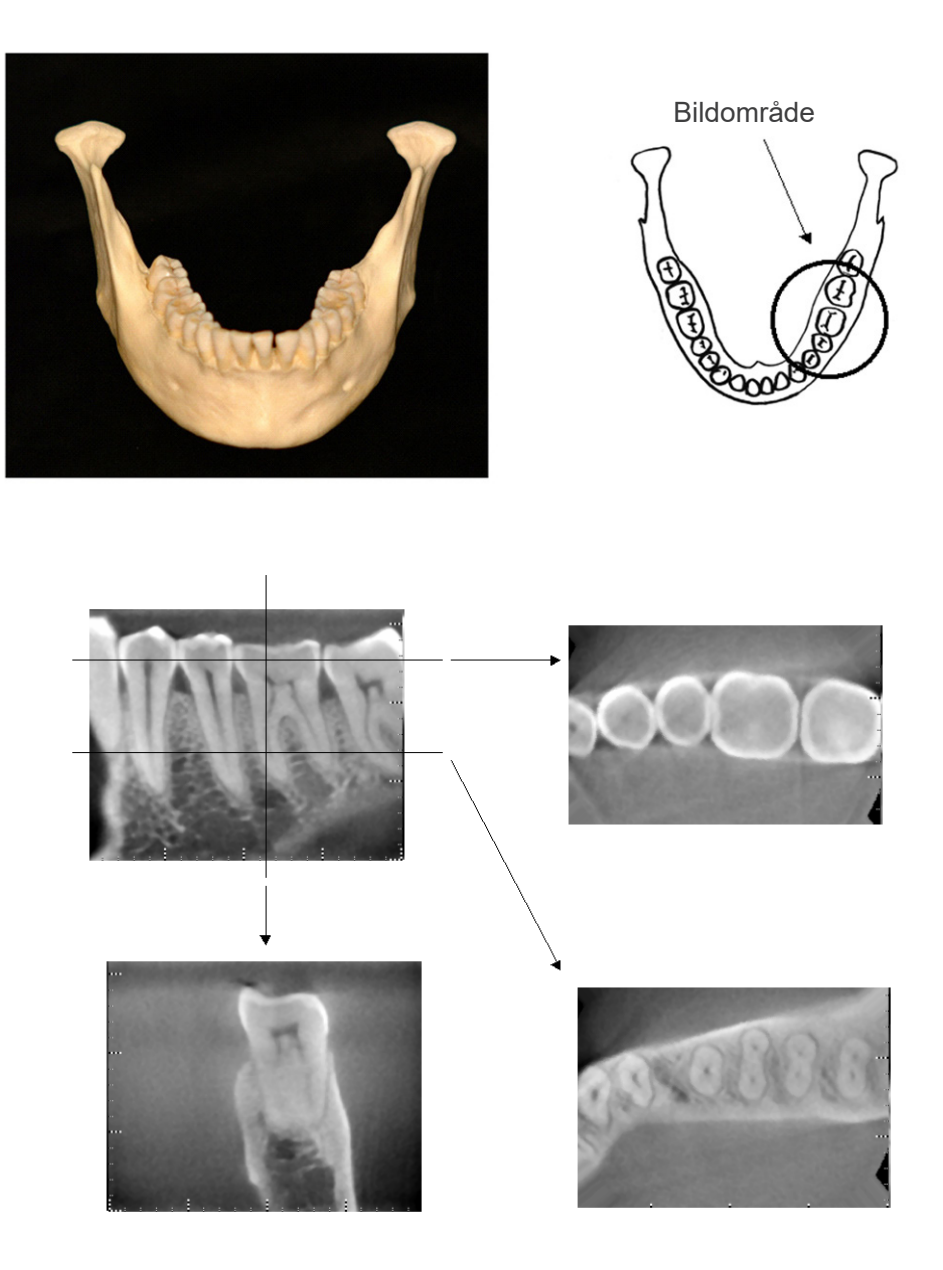

Foton 4 Ingen metallprotes (Överst: Modell- och bildområde. Underst: Bilder.)

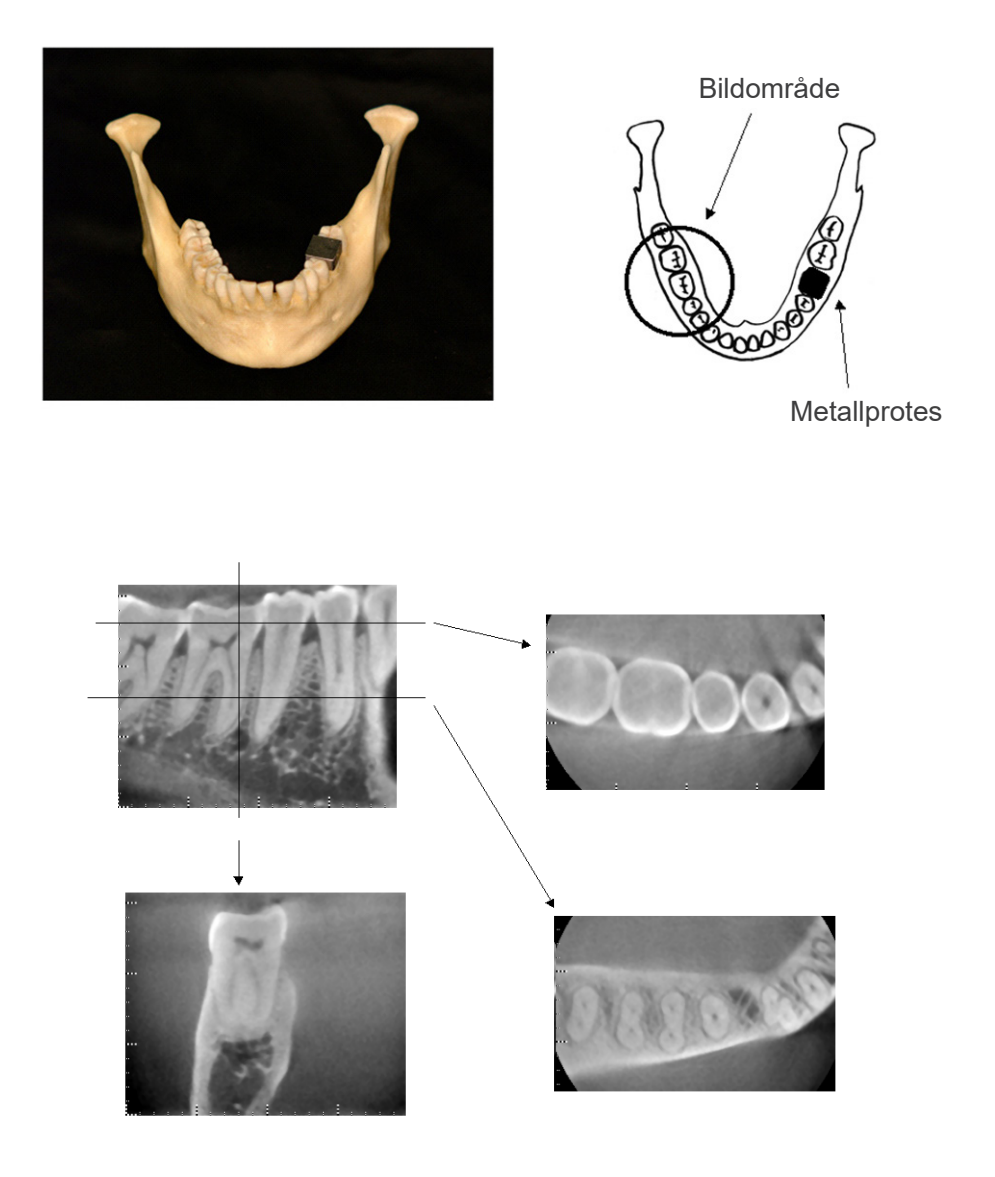

Foton 5 Krona helt i metall befinner sig på motsatt sida avbildningsområdet. (Överst: Modell- och bildområde. Underst: Bilder.)

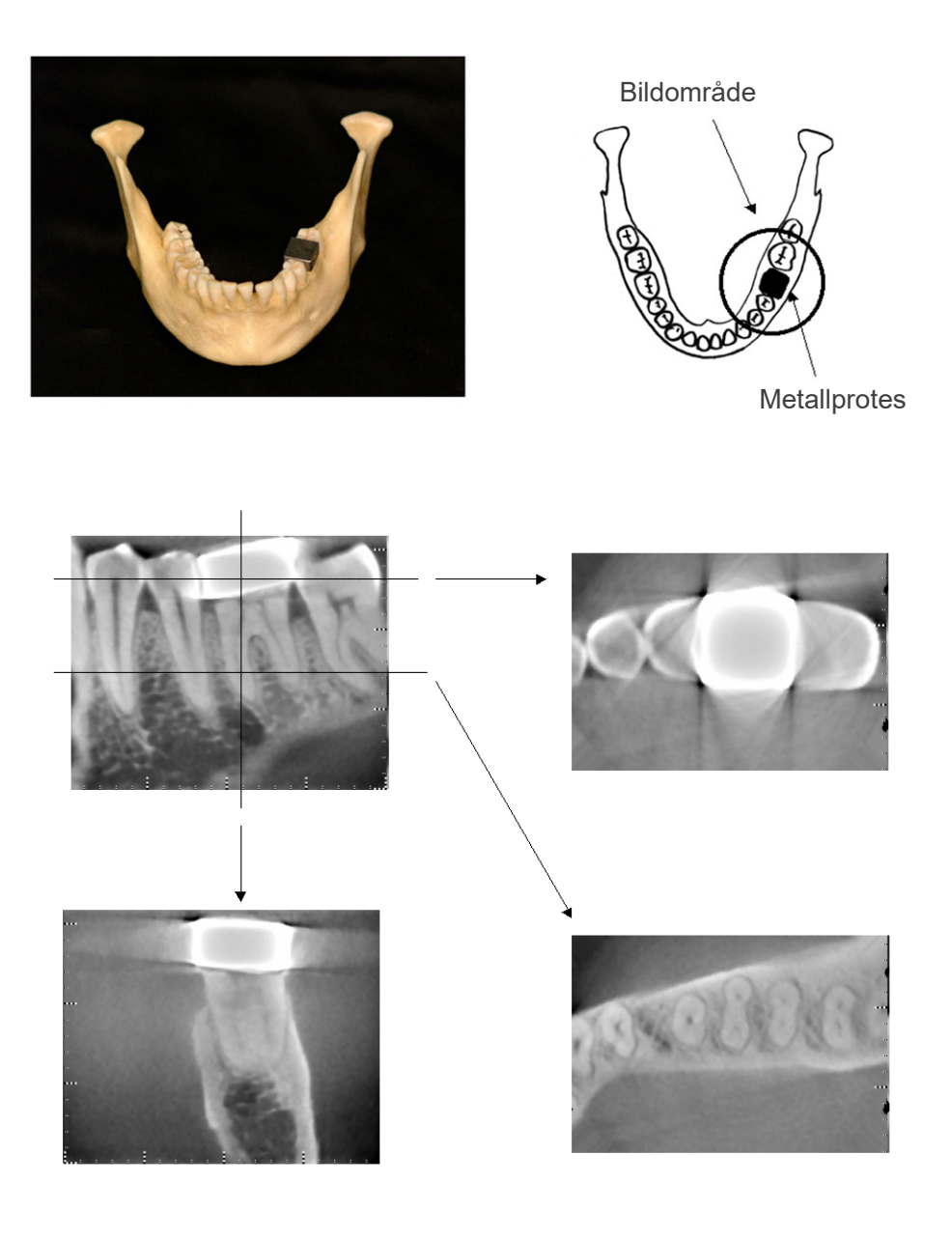

Foton 6 Avbildningsområdet på samma sida som metallkronan. (Överst: Modell- och bildområde. Underst: Bilder.)

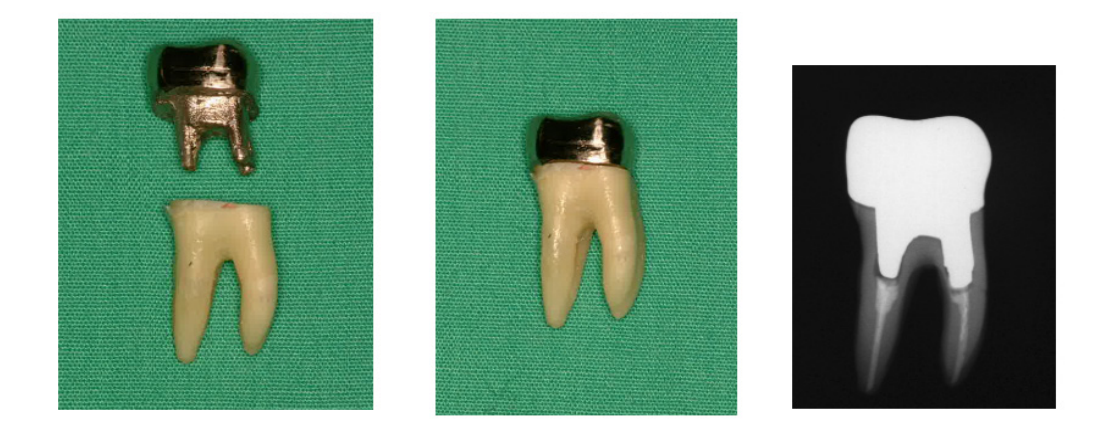

- Foton 7Stift och kronaVänster:Stift och krona gjorda efter att rotkanalen har fyllts med<br/>guttaperka och punkt. Mitten: Stift och krona fästade vid tanden.Höger:Enkel dentalröntgen.

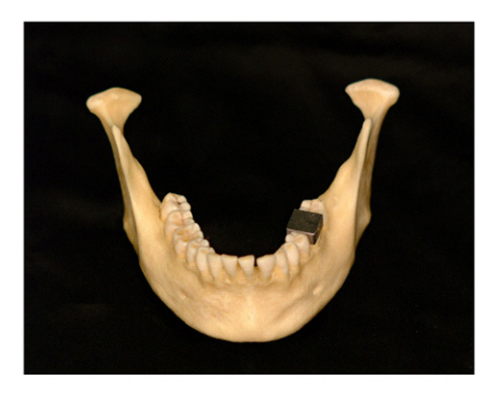

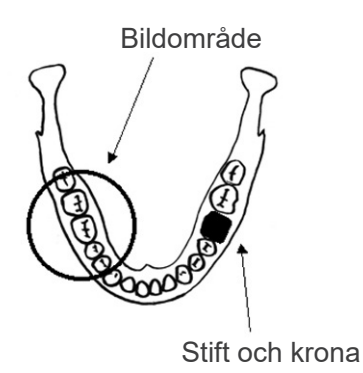

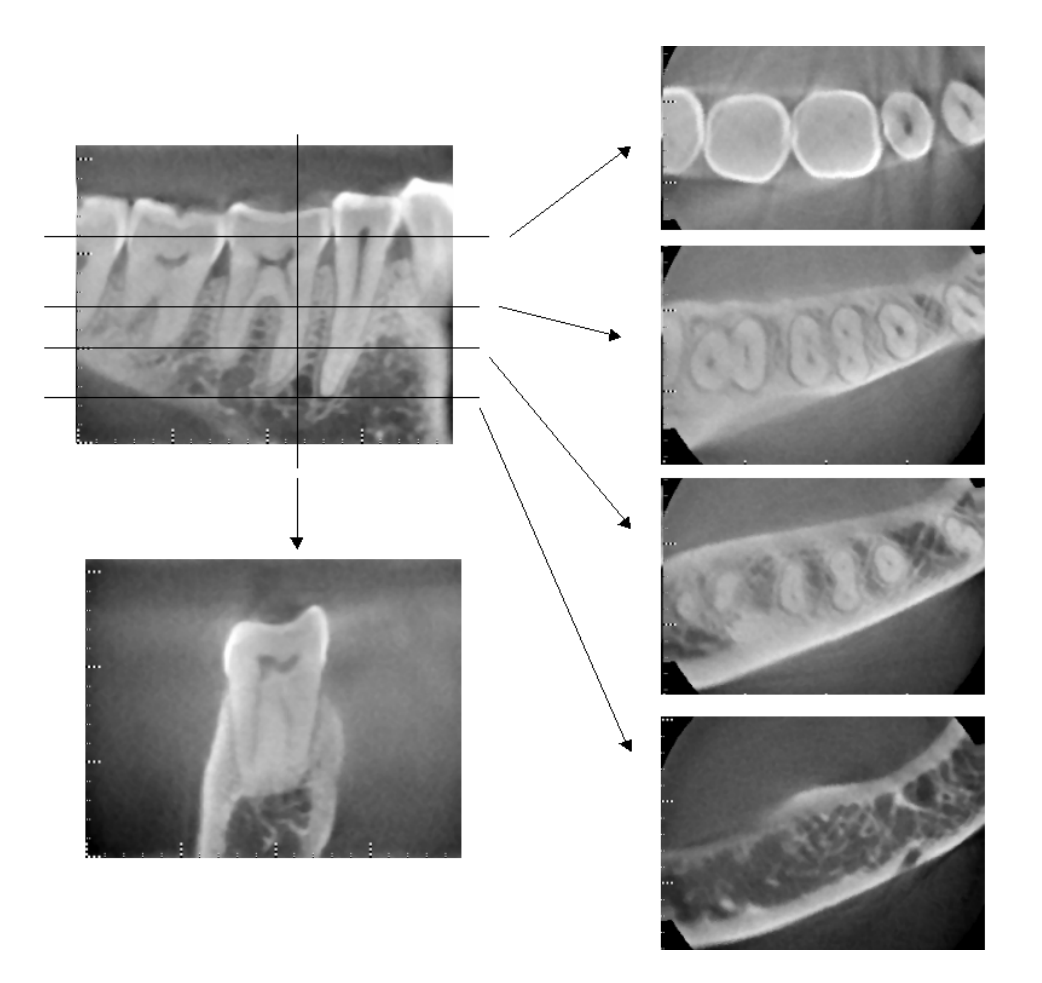

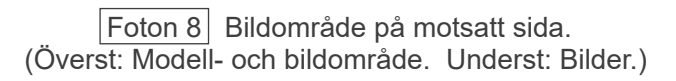

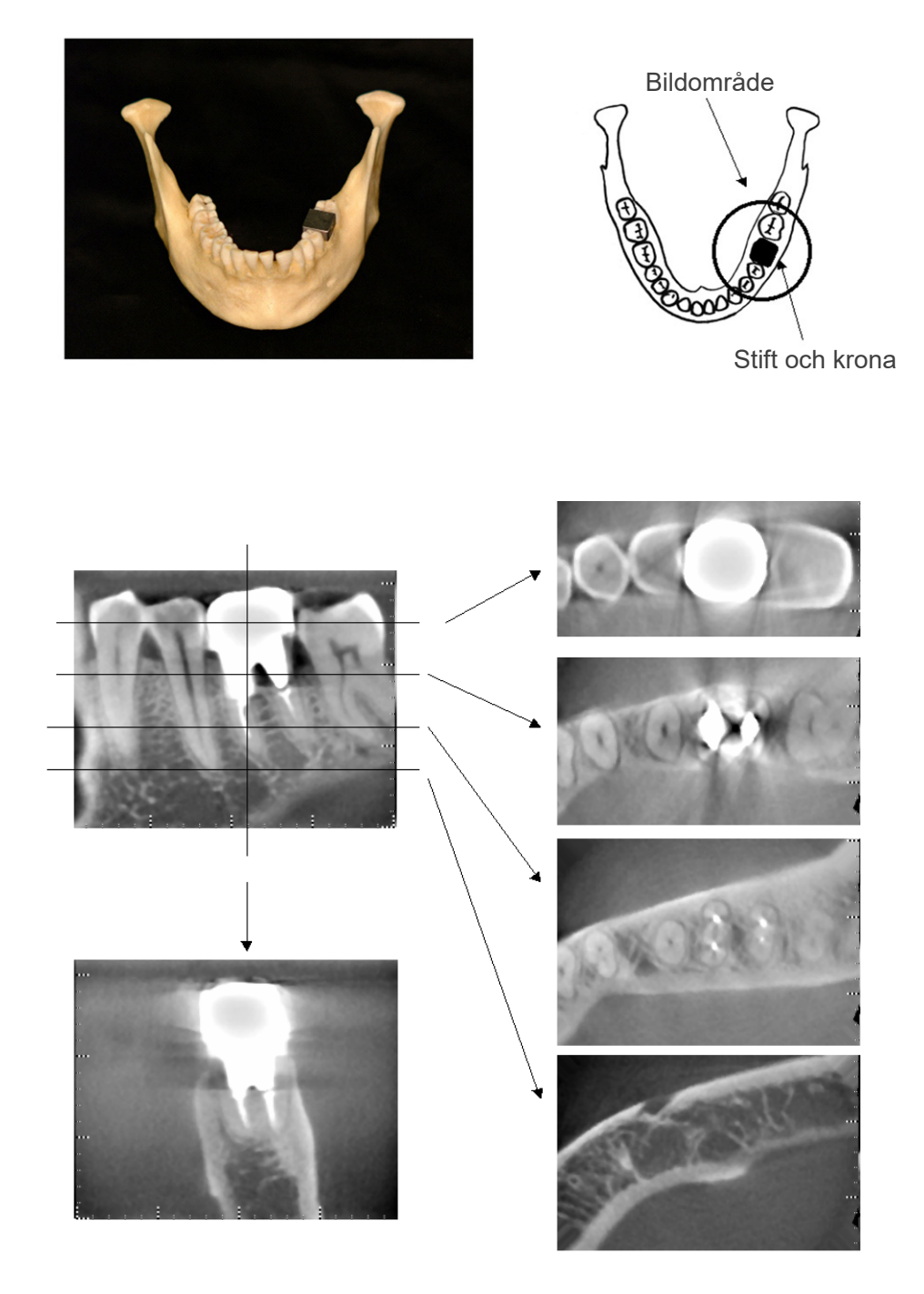

Foton 9 Bildområde på samma sida. (Överst: Modell- och bildområde. Underst: Bilder.)

# Artefakter för 180°-exponeringar

För 180°-exponeringar, när röntgenstrålen passerar genom det lägre planet (a) i Figur 10, blir resultatet en platt form som visas i Figur 11, där början på 180°-kretsen passar kretsens slut.

När röntgenstrålen passerar genom det övre planet (a) i Figur 10, blir resultatet dock den koniska form som visas i Figur 12, där det finns en avbrott mellan kretsens början och slut.

Därför kan det förekomma strimmor i en 180°-exponering, som inte visas i en 360°-exponering (Figur 13). Dessa strimmor går i rotationens riktning. Som ett resultat av detta visas en del halvcirkelformade artefakter i Z-planriktningen och dessa måste kännas igen och beaktas för korrekt diagnos och analys.

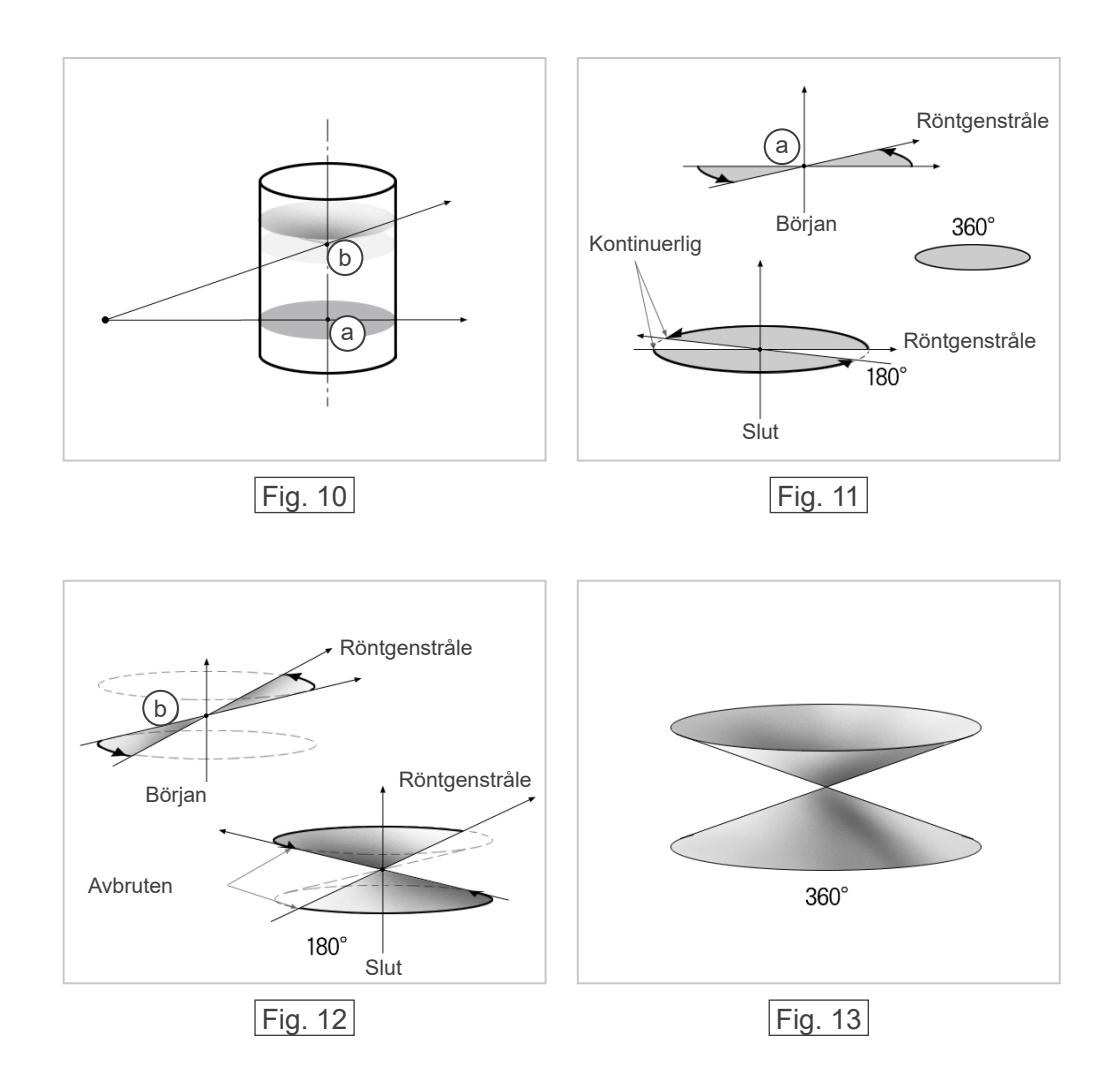
# 8. Teknisk beskrivning

### Teknisk beskrivning

| Modell                        | MCT-1                                                                                |
|-------------------------------|--------------------------------------------------------------------------------------|
| Тур                           | EX-2 F17                                                                             |
|                               |                                                                                      |
| <u>Klassificering</u>         |                                                                                      |
| Skydd mot elstöt              | KLASS I, TYP B                                                                       |
| Skydd mot inträngande vätskor | IPX 0                                                                                |
| TYP B-tillämpade delar        | Huvudstöd, hakdstöd, sits och huvudband<br>(ingen ledande anslutning till patienten) |

Desinficeringsmetoder:

- Mellan patienter, typ B-tillämpade delar desinficeras genom avtorkning med etanol för desinfektion (etanol 70 vol% till 80 vol%). Även engångsöverdrag av papper kan användas för detta ändamål.
- Ibland ska kontrollpanelen, fjärrkontrollen, huvudstödet, hakstödet, sitsen och huvudbandet torkas med etanol för desinfektion (etanol 70 vol% till 80 vol%) och LCD-skärmen ska torkas med en torr duk.

| Driftsläge | lcke-kontinuerlig drift<br>Standby är kontinuerlig            |
|------------|---------------------------------------------------------------|
| Laserklass | Klass 2: Positioneringsstrålar<br>Klass 1: Optiskt gränssnitt |

### **Produktbeskrivning**

Modell: MCT-1 Typ: EX (nedan kallat MCT) är en begränsad konstrålande röntgen-CT. MCT möjliggör diagnos med högupplösta tredimensionella bilder för små lesioner inom ett begränsat område av den extremt komplexa morfologin hos den hårda vävnaden i huvud- och halsområdet. Högupplösta bilder på samma korta tid som panoramaradiografi. Låg röntgendos och kompakt.

### Avsedd användning

MCT-1 typ EX är avsedd att användas för tredimensionell röntgen-datortomografi av huvud och hals med en begränsad, konformad, röntgenstråle projicerad på en direktdigital röntgendetektor som ska användas och handhas av läkare, tandläkare, licensierade yrkespersoner och andra lagligen kvalificerade yrkespersoner.

Tillämpningar innefattar diagnos för temporal-, nasal-, orbita-, maxilla-, mandibula-, cervicales-, cranium- och basicranium-området.

# Generator/röntgenhuvudenhet

| Rör                                                                       | D-051                                                                                                    |
|---------------------------------------------------------------------------|----------------------------------------------------------------------------------------------------|
| Fokalpunkt                                                                | 0,5                                                                                                    |
| Målvinkel                                                                 | 5°                                                                                                    |
| Målmaterial                                                               | Volfram                                                                                                    |
| Skanningsläge                                                             | Std (Standard)<br>Hi-Fi (High Fidelity = hög kvalitet) (tillval)<br>High-Res (High Resolution = hög upplösning) (tillval)<br>Läget Hi-Speed (High Speed = hög hastighet) (tillval) |
| Rörpotential                                                              | 60 till 90 kV (de visade värdenas noggrannhet ± 10 %)                                                                                                    |
| Rörström                                                                  | 1 till 10 mA (de visade värdenas noggrannhet ± 10 %)<br>begränsad till 8 mA i lägena Hi-Fi (High Fidelity = hög kvalitet)<br>och High-Res (High Resolution = hög upplösning)       |
| Reproducerbarhet för luftkerma                                            | Max. variationskoefficient 0,05                                                                                                    |
| Maximal uteffekt                                                          | 0,9 kW nominell vid 90 kV, 10 mA                                                                                                    |
| FOV                                                                       | 40 × 40 till 170 × 120 mm (diameter x höjd)<br>begränsad upp till 60 x 60 mm i lägena High-Res (High<br>Resolution = hög upplösning) och Hi-Speed (High Speed = hög<br>hastighet)  |
| Filtrering                                                                | Inneboende filtrering min. 3,1 mm AI, 75 kV/HVL 4,2 mm AL<br>(röntgenrör: min. 0,8 mm A1, A1-plåt: min. 1,3 mm, A1 kilfilter: min. 1,0 mm)                                         |
| Strålkvalitet (HVL)                                                       | min. 2,2 mm Al vid 60 kV<br>min. 2,5 mm Al vid 70 kV<br>min. 2,9 mm Al vid 80 kV<br>min. 3,2 mm Al vid 90 kV                                                                       |
| Primär skyddsskärm                                                        | Min. 1,0 mm Pb eller motsvarande                                                                                                    |
| Yttre skaltemperatur                                                      | 45 °C max.                                                                                                    |
| Driftscykel                                                               | 1:59, 90 kV/10 mA<br>t.ex. max. 30,8 s strålning<br>med 1818 s (30,3 min) intervall                                                                                                |
| Filament                                                                  | Förvärmt                                                                                                    |
| Korrigering                                                               | Direktström                                                                                                    |
| Kylning                                                                   | Olja och tvingad luftkylning                                                                                                    |
| Maximal värmeenhet på<br>Röntgenhuvudenhet                                | 194,45 kJ (1 HU=1,35 joule)                                                                                                    |
| Läckstrålning                                                             | max. 1,0 mGy/h vid 1 m                                                                                                    |
| Min. mAs                                                                  | 5,4 mAs                                                                                                    |
| <u>Effektkrav</u>                                                         |                                                                                                    |
| Ingående spänning                                                         | 220/230/240 VAC<br>50 – 60 Hz singelfas, permanent installation<br>Spänningssvängningarna ska ligga inom ±5 %                                                                      |
| Säkring (på distributionspanelen)                                         | 16 A, 250 V, långsam                                                                                                    |
| Effektförbrukning                                                         | 2,0 kVA<br>0,24 kVA (standby)                                                                                                    |
| Motstånd i kraftledningen                                                 | max. 1,0 ohm                                                                                                    |
| Strömbrytare som uppfyller standard ll<br>kopplas enbart för denna enhet. | EC 61058-1 ska finnas. Det rekommenderas att en brytare                                                                                                    |

Mekaniska parametrar SID (Source Image-receptor Distance = avstånd källa-bildmottagare 740 mm (±20) för FOV 170 diameter 840 mm (±20) för FOV med annan diameter SOD (Source Objet Distance = avstånd källa-objekt) 540 (±20) mm SSD (Source Skin Distance = avstånd källa-hud) 200 (±20) mm min, Yttre dimensioner Huvudenhet B 1 620 × D 1 200 × H 2 080 mm Kontrollbox B 70 (96) × D 40 × H 115 mm Fokalpunktens vertikala höjd 1480 (±20) mm C-armens vikt ca 70 kg Patientpositionering Positionerad med 3 positionsstrålar och ett elektriskt drivet positioneringssystem (scout) Exponeringstid 17,5 s (Fullt: 360°) / 9,0 s (Halvt: 180°) Standardläge Högkvalitetsläge 30,8 s (Fullt: 360°) / 15,8 s (Halvt: 180°) Högupplöst läge (tillval) 30,8 s (Fullt: 360°) / 15,8 s (Halvt: 180°) 10.5 s (Fullt: 360°) / 5.4 s (Halvt: 180°) Höghastihetsläge (tillval) Scoutläge 1.0 s (0.5 s × 2) De visade värdenas noggrannhet  $\pm (5\% + 50 \text{ ms})$ Emissionsbrytare Dödmansgrepp CT-bildens kvalitet Upplösning (MTF) Mer än 2 lp/mm

# Annat index Användarinformationsdokument

### **Röntgendosinformation**

Nedanstående bildinformation registreras för varje exponering.

- Dosareaprodukt (DAP) (mGy × cm2)
- Genomsnittlig rörspänning (kV)
- Genomsnittlig rörström (mÅ)

Se bruksanvisningen till applikationsprogrammet eftersom bildinformationen som visas skiljer sig åt beroende på applikationsprogrammet.

Eventuellt visas inte dosareaprodukten (DAP) (mGy × cm2) beroende på applikationsprogrammet.

Den visade dosareaprodukten avser rörspänning (kV)/-ström (mA) för varje exponering. Dosareaprodukten beräknas baserat på typiska mätresultat.

Dosareaprodukten som visas är en multiplikationsprodukt av luftkerma och röntgenfältets storlek. Dessa värden är typiska värden och inte de uppmätta dosareaprodukterna för varje röntgenexponering. Luftkerma beräknas genom att dividera dosareaprodukten med röntgenfältets storlek.

Noggrannheten för luftkerma och dosareaprodukten överskrider inte +/- 50 %.

Dosimetern som används för att kontrollera och upprätthålla dosareaproduktvärdenas noggrannhet ska kalibreras mot rätt energi.

Använd metod för att uppskatta dosareaprodukt:

Mätt med DAP-mätare (dosareaprodukt). DAP-mätaren kalibreras enligt instruktionerna i den medföljande bruksanvisningen. DAP-mätaren sätts fast fram på röntgenhuvudet. Se till att den inte ramlar av och att dess kabeldragning är korrekt.

### Läckageteknikfaktorer

90 kV, 600 mAs/h (90 kV, 10 mA, driftscykel 1:59, t.ex. 17,5 s exponering per 17,2 min nedkylningsperiod)

### <u>Mätningsbaser</u>

Rörspänningen kV mäts genom att på olika sätt övervaka det aktuella flödet genom 450 MΩ, 1 % återkopplingsresistorer kopplade mellan röranoden och jord. Rörströmmen mA mäts genom övervakning av strömmen i HT-återföringsledningen, vilket motsvarar rörströmmen.

Exponeringstiden. Exponeringens startpunkt fastställs vid tiden när kV-värdet har nått 75 % av genomsnittligt kV. Exponeringens avslut fastställs vid tiden när kV-värdet minskar till 75 % av genomsnittligt kV.

Testinstruktion för röntgenrörspänning, röntgenrörström och exponeringstid: Konstant (manuellt) exponeringsläge.

### Villkor för nödstopp

När nödstoppet aktiveras avstannar utrustningens automatiska rörelser inom följande avstånd:

| Stolens horisontella rörelser: | Inom 5 mm                                     |
|--------------------------------|-----------------------------------------------|
| Stolens vertikala rörelser:    | Inom 5 mm                                     |
| Armrotation:                   | Inom 10 mm (vid sidan om huvudenhetens hölje) |

### Omgivningsspecifikationer

### Driftsförhållanden

| Omgivande temperaturintervall<br>Luftfuktighet<br>Atmosfäriskt tryckintervall  | +10 °C till +30 °C<br>30 % till 75 % icke-kondenserande<br>70 kPa till 106 kPa |
|--------------------------------------------------------------------------------|--------------------------------------------------------------------------------|
| Transport- och förvaringsförhållanden                                          |                                                                                |
| Omgivande temperaturintervall<br>Lluftfuktighet<br>Atmosfäriskt tryckintervall | -5 °C till +43 °C<br>8 % till 85 %<br>70 kPa till 106 kPa                      |
| Originalspråk                                                                  | Engelska                                                                       |
|                                                                                |                                                                                |

### Skrotning

Återvinn förpackningen. Utrustningens metalldelar sorteras som metallskrot. Syntetmaterial, elektriska komponenter och kretskort sorteras som elskrot. Materialet måste bortskaffas enligt relevanta nationella lagar. Rådfråga specialiserade skrotningsfirmor för detaljerad information. Konsultera lokala myndigheter angående vilka skrotningsfirmor som finns i din närhet.

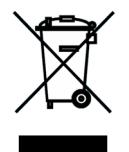

Denna symbol anger att elektriska och elektroniska apparater inte får bortskaffas som osorterat hushållsavfall utan måste källsorteras. Kontakta din lokala återförsäljare eller J. MORITA OFFICE för mer information.

### **Kollimator**

MCT-1F17 kollimator - motoriserade variabel kollimator.

### Krav på datorer eller andra enheter som är anslutna till datorerna

- 1. MCT-1 har testats och funnits klara gränsvärdena för medicintekniska apparater enligt IEC 60601-1-2 för elektromagnetisk kompatibilitet. Dessa gränsvärden har utformats för att ge erforderligt skydd mot skadlig interferens i en typisk medicinsk installation. Denna utrustning genererar, använder och kan utstråla radiofrekvensenergi och kan, om den inte installeras eller används enligt instruktionerna, orsaka skadlig interferens på andra enheter i närheten. Det finns dock ingen garanti för att interferensen inte uppstår i en viss installation. Om denna utrustning orsakar skadlig interferens hos andra enheter, vilket kan fastställas genom att slå av och på utrustningen, uppmanas användaren att försöka korrigera interferensen med en eller flera av dessa åtgärder:
- Rikta om eller flytta mottagarenheten.
- Öka avståndet mellan utrustningarna.
- Anslut utrustningen till ett uttag i en annan krets än den som de andra apparaterna är anslutna till.
- Rådfråga närmaste J. MORITA-kontor, dess representant eller dess återförsäljare för hjälp.
- 2. Följande utrustning ansluten till de analoga och digitala gränssnitten måste vara certifierade enligt respektive IEC-standarder (d.v.s. IEC 609501 för databearbetningsutrustning och IEC 60601-1 för medicinsk utrustning). Alla som ansluter ytterligare utrustning till signalingångsdelen eller signalutgångsdelen konfigurerar ett medicintekniskt system och ansvarar därför för att systemet uppfyller kraven i IEC 60601-1. Vid tvekan, rådfråga närmaste J. MORITA-kontor, dess representant eller dess återförsäljare för hjälp.

En del av följande enheter kan orsaka vissa tekniska problem med 3D Accuitomo. Fråga din närmaste J. MORITA-kontor för att få råd om rätt val av utrustning och kopplingar.

### Hårdvara

Windows-baserad persondator

| Processor:    | Pentium 4 3 GHz eller högre eller motsvarande |
|---------------|-----------------------------------------------|
| Minne:        | 2 GB eller mer.                               |
| HDD:          | HDD 120 GB eller mer rekommenderas            |
| Bildinsamling | Intel Pro 1000BASE-TX eller SX NIC            |
| Nätverk:      | 100BASE-TX × 2 eller tillagd motsvarande NIC  |
|               | Anslutning MCT-1 huvudkomponent               |
|               | 1 ch                                          |
|               | 1 ch seriell kommunikation (RS-232C)          |
| CD/DVD-enhet: | Rekommenderas                                 |
| OS:           | Windows XP SP1 eller senare                   |
| Monitor:      | 17-tums TFT LCD                               |
|               | 16 000 000 färger                             |
|               | 1 024x768 pixlar eller högre                  |
| Standard:     | IEC60950-1                                    |
|               | IEC60601-1                                    |
|               | EMC-direktiv                                  |
|               | Motsvarande UL-standard (USA)                 |
|               | Motsvarande C-UL-standard (Kanada)            |
|               | Lokala bestämmelser                           |
|               |                                               |

| Hubb<br>10 Base-T, Icke-intelligent<br>Standard:    | delad HUBB<br>IEC60950-1<br>IEC60601-1<br>EMC-direktiv<br>Motsvarande UL-standard (USA)<br>Motsvarande C-UL-standard (Kanada)<br>Lokala bestämmelser                         |
|-----------------------------------------------------|----------------------------------------------------------------------------------------------------|
| Lagringsenhet<br>DVD-RW-brännare rekom<br>Standard: | menderas som datalagringsenhet.<br>IEC60950-1<br>IEC60601-1<br>EMC-direktiv<br>Motsvarande UL-standard (USA)<br>Motsvarande C-UL-standard (Kanada)<br>Lokala bestämmelser    |
| Mediaomvandlare                                     | 1000BASE-TX/SX Gigabit Media Converter<br>Hobbes, HME2-1000 eller motsvarande                                                                                                |
| Annan utrustning ansluten di<br>Standard:           | irekt till PC<br>IEC60950-1<br>IEC60601-1<br>EMC-direktiv<br>Motsvarande UL-standard (USA)<br>Motsvarande C-UL-standard (Kanada)<br>Lokala bestämmelser                      |
| Kablar<br>RS-232C:<br>Fiberoptik:                   | Skärmad crossover, 9-stifts D-Sub, hona till hane<br>Icke-ledande kopplingskåpor krävs<br>Längd under 15 m<br>2P, multi-läge, SC-kopplingar med trycklås<br>Längd under 15 m |

# ▲SE UPP

### • Apparaterna ovan får inte befinna sig i röntgenskyddsområdet eller i närheten av patienten.

\* Som patientens närhet räknas det område där avsiktlig eller oavsiktlig kontakt mellan en patient eller den som arbetar med patienten och ovanstående enheter, eller mellan en patient eller den som arbetar med patienten och andra personer som rör vid ovanstående enheter. Detta område sträcker sig 1,83 m förbi sängområdet (undersökningsbord, tandläkarstol, behandlingsbås och liknande) på dess avsedda plats samt vertikalt 2,29 m över golvet.

# **AVARNING**

• Anslut endast anordningar som ingår i det medicintekniska elsystemet eller som är kompatibla med det medicintekniska elsystemet enligt sina specifikationer.

### • Använd inte grenuttag eller förlängningssladd för strömförsörjningen.

- \* Datorer eller annan kringutrustning ska anslutas i enlighet med IEC 60601-1.
- \* Datorer eller annan kringutrustning ska rengöras i enlighet med tillverkarens instruktioner.
- \* Datorer eller annan kringutrustning ska transporteras, förvaras och handhas i enlighet med tillverkarens instruktioner.

### <u>Applikationsprogram</u>

Bilderna behandlas och visas med hjälp av i-Dixel programvaran ver. 2.3 eller senare från J. MORITA. Den ska användas med en Windowsbaserad dator med ovan nämnda specifikationer.

### Symboler och märkningar

\* Vissa symboler används inte.

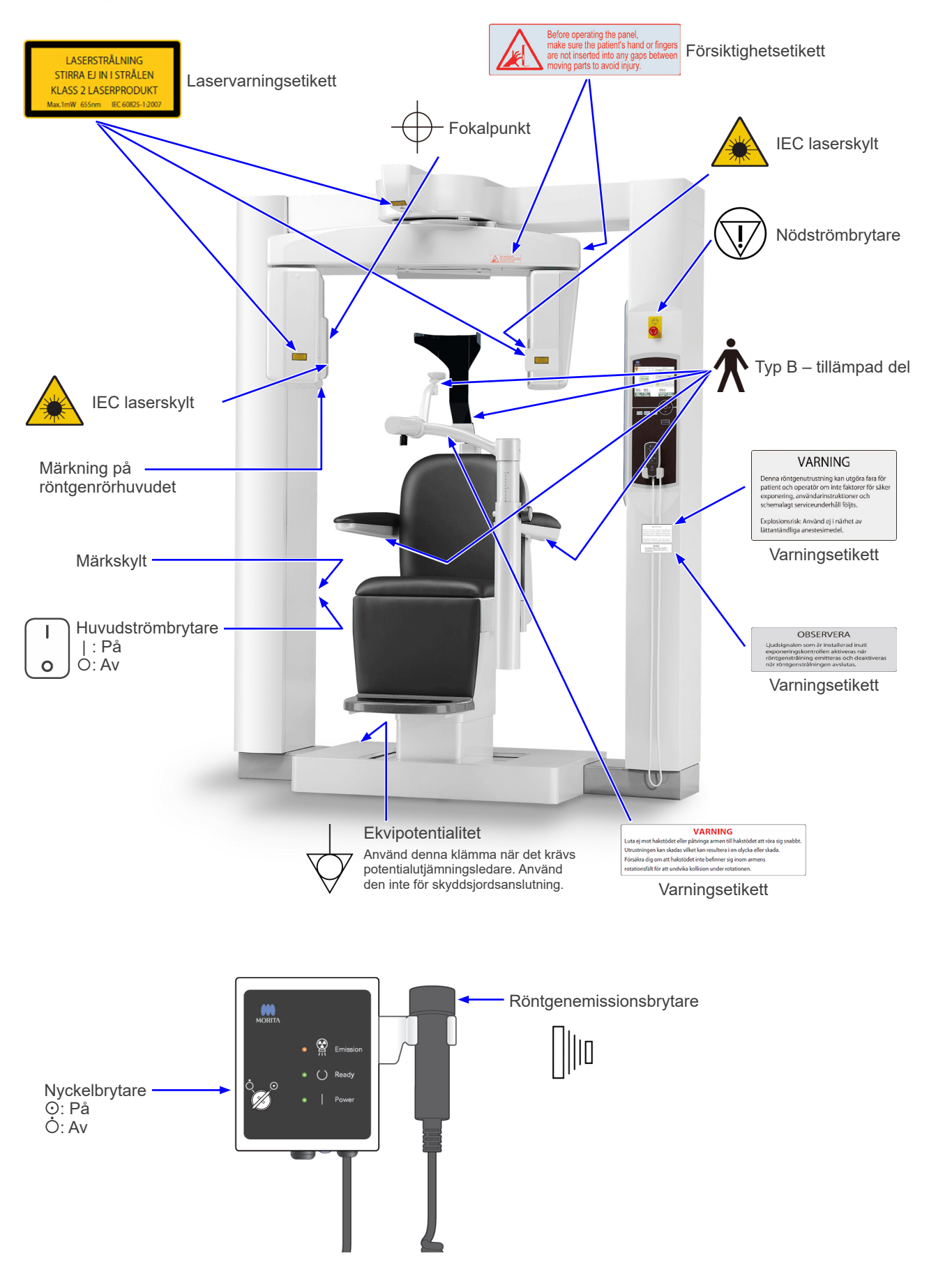

### Förpackning

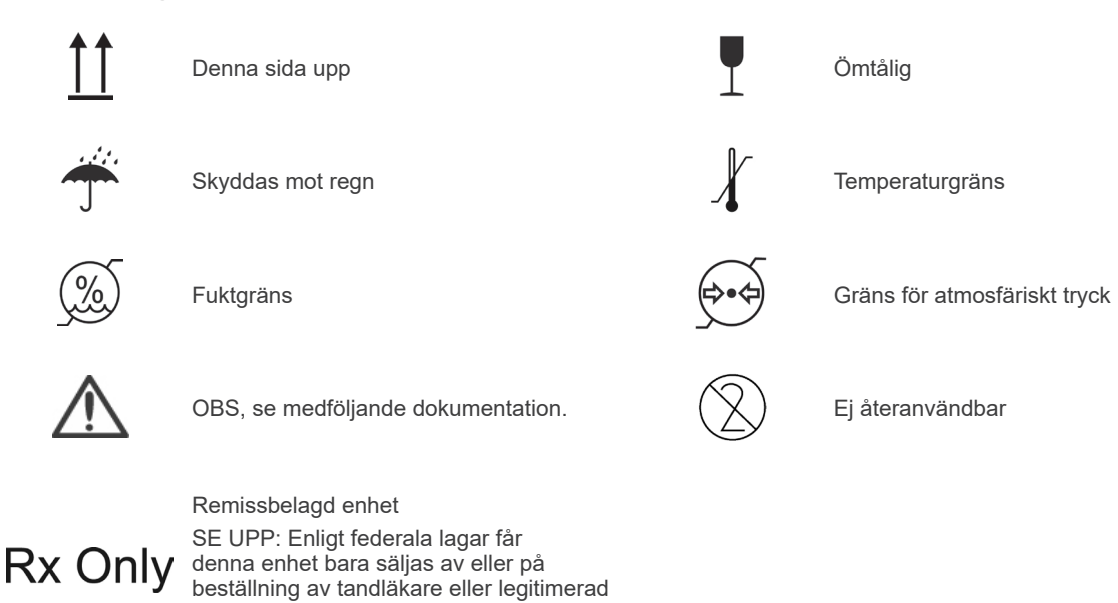

Märkplåt, märkning på röntgenrörhuvudet och driftsinstruktioner

(Endast giltig för USA och Kanada)

CE-märkning (gäller enbart i EU)

Överensstämmer med direktiv 2011/65/EU.

sjukvårdspersonal.

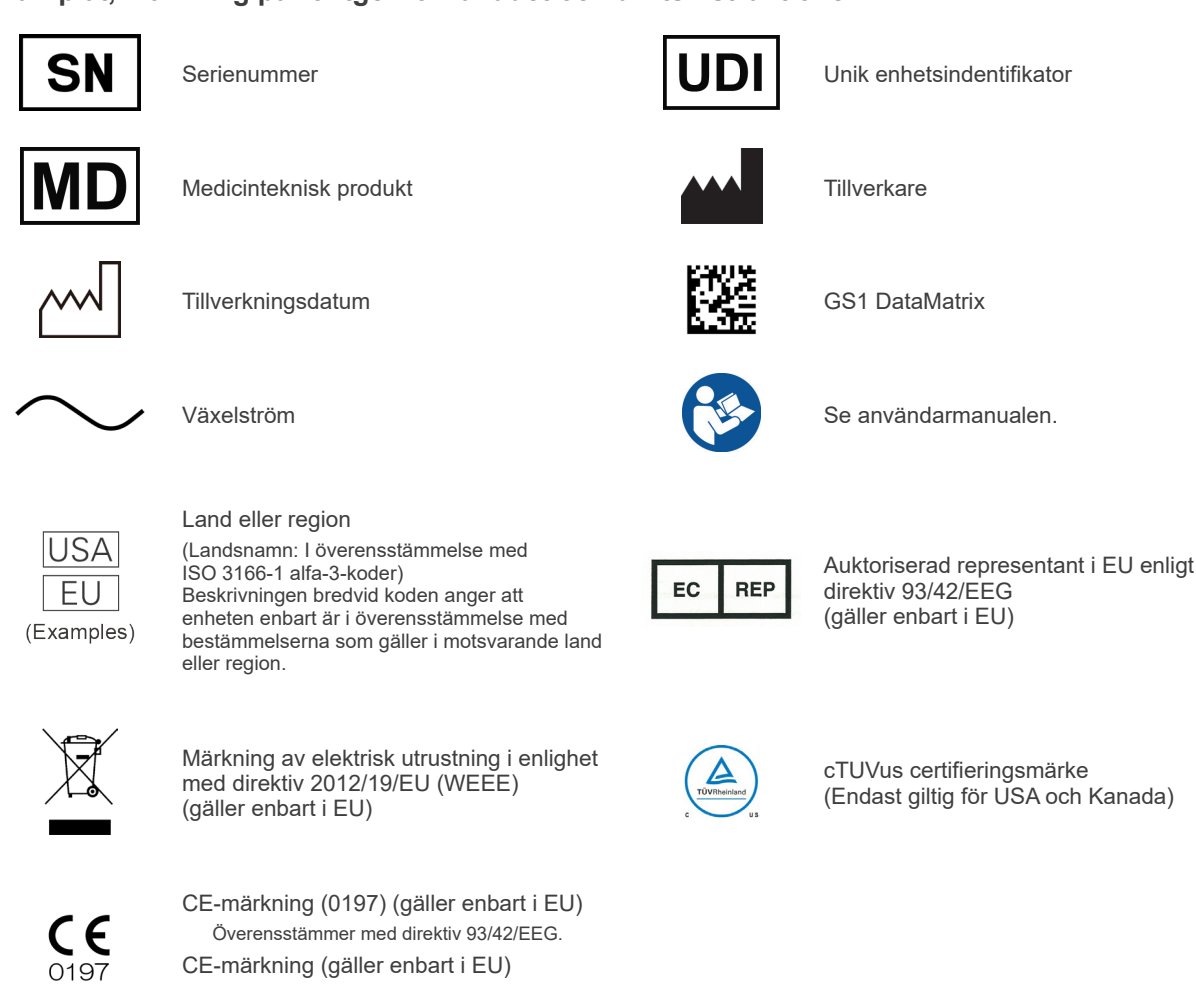

### Uppgifter på märkplåt och märkning på röntgenrörhuvudet

- \* För detaljer, se "8. Teknisk beskrivning" (sid.71).
- \* Vissa symboler som beskrivs på föregående sida kan vara inkluderade.

### Märkskylt

Model: Modell av röntgensystem Type: Typ Input: Ingående märkspänning, -frekvens och -effekt i drift Standby: Ingående effekt i standbyläge Duty Cycle: Röntgensystemets arbetscykel 2D-streckkod längst ner till höger: Etikettkod

### Märkning på röntgenrörhuvudet

MODEL: Modell av rörkåpa HEAD NO.: Serienummer för rörkåpan DATE OF MFG.: Tillverkningsdatum TOTAL FILTRATION: Min. inbyggd filtrering RATING: Klassad uteffekt för rörkåpan

TUBE MODEL: Modell av röntgenröret TUBE ANODE NO.: Röntgenrörets serienummer MFD. BY: Röntgenrörets tillverkare EFFECTIVE FOCAL SPOT: Nominellt fokalpunktsvärde

# Information om rörkåpan

# Uppvärmningskurva

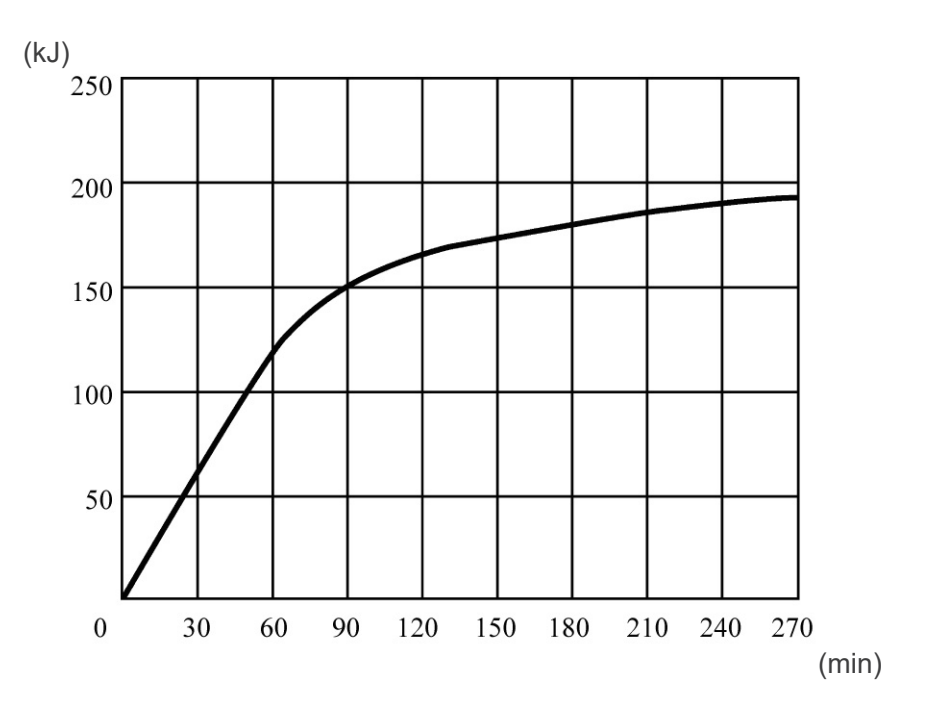

# Nedkylningskurva

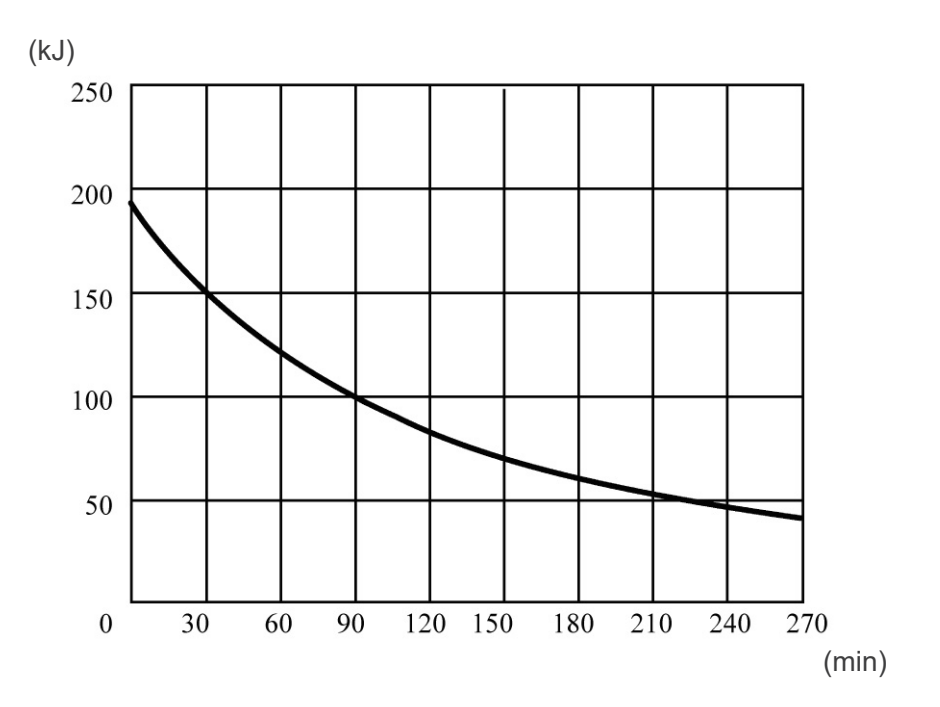

### Rörvärdesdiagram

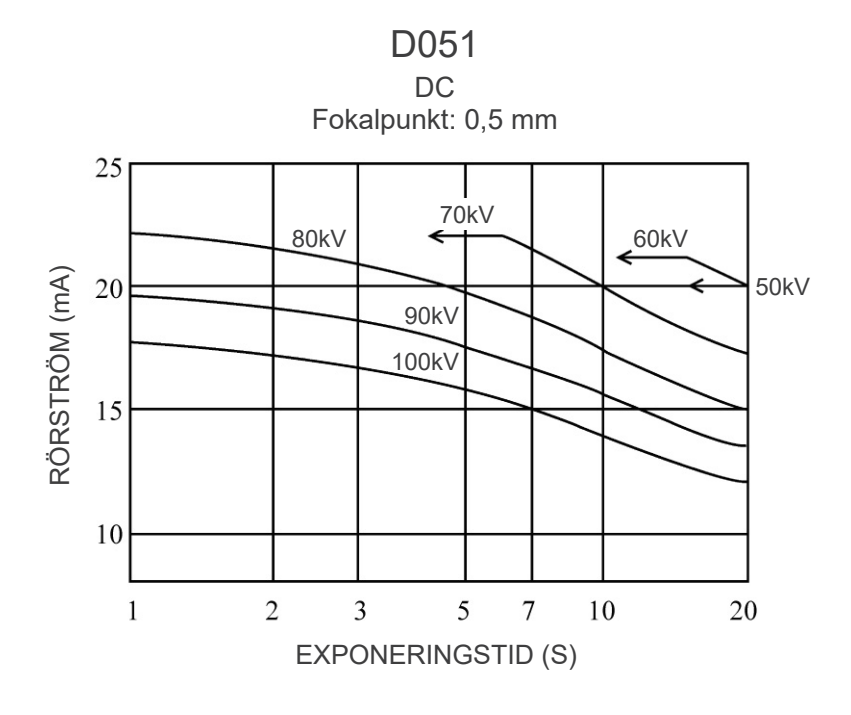

Maxvärdesdiagram (diagram över absolut maximalt värde)

Värmeegenskaper för anod

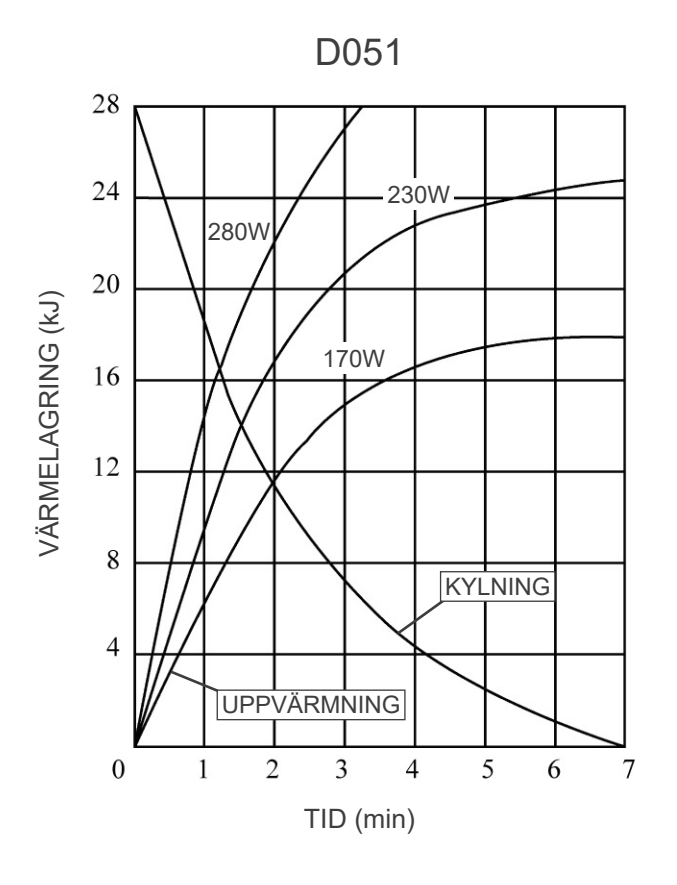

81

### Förhållande mellan fokalpunkt, röntgenstråle och bilddetektor

#### Detektoryta Sensorområde 170 × 120 fält Rotationscenter Toleranser på referensaxeln: ±1 Fokalpunkt Horisontell öppning Vertikal öppning 60 ¥ 49 Referensaxel 97 -> Avbildningsområde 124 $\rightarrow$ 540 744 239

### 170 × 120-lägesdimensioner

### 40×40 - 140×100-lägesdimensioner

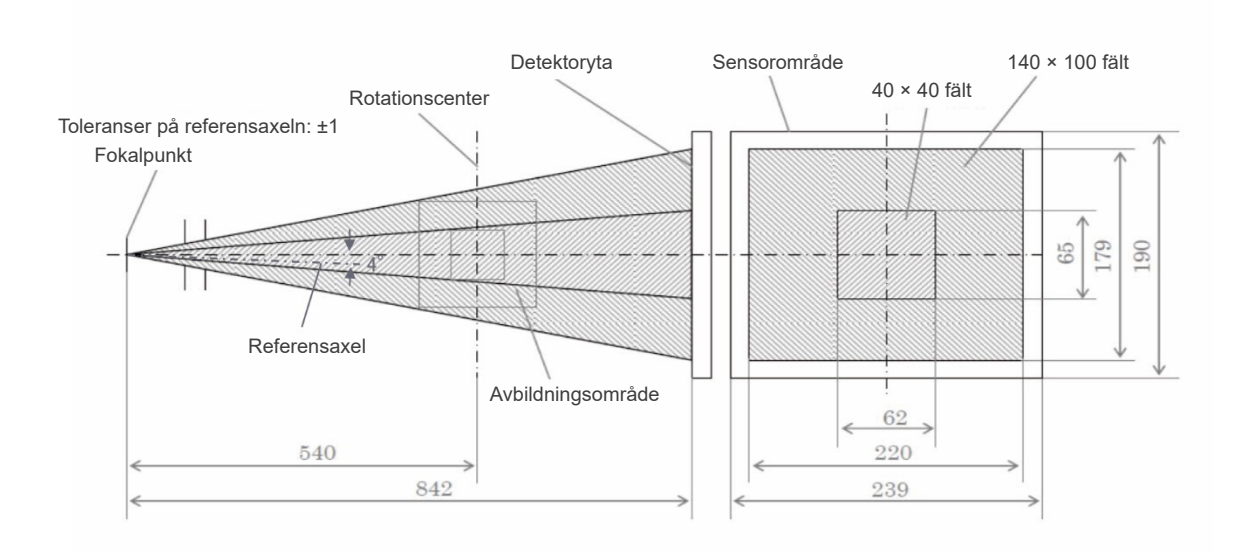

# 9. Elektromagnetiska störningar (EMD)

3D Accuitomo XYZ Slice View Tomograph (fortsättningsvis kallad "denna enhet") överensstämmer med IEC 60601-1-2:2014 utg. 4.0 som är den relevanta internationella standarden för elektromagnetiska störningar (EMD).

Följande är den vägledning och tillverkarförsäkran som krävs enligt IEC 60601-1-2:2014 utg. 4.0 som är den relevanta internationella standarden för elektromagnetiska störningar.

Detta är en produkt i Grupp 1, Klass B enligt EN 55011 (CISPR 11).

Det betyder att denna enhet inte genererar och/eller använder internationell radiofrekvensenergi, i form av elektromagnetisk strålning, induktiv och/eller kapacitiv koppling, för behandling av material eller inspektions-/analysändamål och att den passar för användning i hushåll och i inrättningar som är direkt anslutna till en lågspänningselnät som förser byggnader avsedda för hushållsbruk med ström.

#### Vägledning och tillverkarförsäkran – elektromagnetiska emissioner

Denna enhet är avsedd för användning i den elektromagnetiska miljö som anges nedan.

Kunden eller användaren av denna enhet ska säkerställa att den används i en sådan miljö.

| Emissionstest                                          | Överensstämmelse   | Elektromagnetisk miljö – vägledning                                                                                                    |
|--------------------------------------------------------|--------------------|----------------------------------------------------------------------------------------------------|
| Ledningsbunden störning<br>CISPR 11                    | Grupp 1<br>Klass B | Denna enhet använder bara RF-energi för sin interna<br>funktion. Därför är dess RF-emissioner mycket låga och<br>kommer troligtvis inte att orsaka någon interferens hos<br>elektronisk utrustning i närheten. |
| Utstrålad störning<br>CISPR 11                         | Grupp 1<br>Klass B | Denna enhet passar för användning i alla inrättningar,<br>inklusive hushåll och de som är direkt anslutna till det                                                                                             |
| Övertonsström<br>IEC 61000-3-2                         | Klass A            | allmänna lågspänningselnätet som förser byggnader<br>avsedda för hushållsbruk med ström.                                                                                                    |
| Spänningsfluktuationer och<br>flicker<br>IEC 61000-3-3 | Paragraf 5         |                                                                                                    |

# **AVARNING**

- Användningsmiljön för denna enhet är den professionella vårdmiljön.
- Denna enhet kräver särskilda försiktighetsåtgärder avseende EMD (elektromagnetiska störningar) och måste installeras och tas i drift enligt EMD-informationen som finns i den MEDFÖLJANDE DOKUMENTATIONEN.
- Om andra delar används än de som medföljer eller specificeras av J. MORITA MFG. CORP. kan resultatet bli högre EMC-emissioner eller lägre EMC-immunitet hos denna enhet och leda till felaktig drift.
- Använd helst inte denna enhet nära intill eller ovanpå annan utrustning. Om detta inte går att undvika ska enheten användas först efter att du har kontrollerat att denna enhet och annan utrustning fungerar korrekt.
- Portabel och mobil RF-kommunikationsutrustning (inklusive kringutrustningar såsom antennkablar och externa antenner) får inte användas närmare än 30 cm från någon del av MCT-1, inklusive kablar som specificeras av tillverkaren.

### Vägledning och tillverkarförsäkran – elektromagnetisk immunitet

Denna enhet är avsedd för användning i den elektromagnetiska miljö som anges nedan. Kunden eller användaren av denna enhet ska säkerställa att den används i en sådan miljö.

| Immunitetstest                                                                                                 | IEC 60601-testnivå                                                                                                    | Överensstämmelsenivå                                                                                                    | Elektromagnetisk miljö<br>– vägledning                                                                                                    |
|----------------------------------------------------------------------------------------------------|----------------------------------------------------------------------------------------------------|----------------------------------------------------------------------------------------------------|----------------------------------------------------------------------------------------------------|
| Elektrostatisk urladdning<br>(ESD)<br>IEC 61000-4-2                                                            | ±8 kV kontakt<br>±2 kV, ±4 kV, ±8 kV,<br>±15 kV luft                                                                                                    | ±2 kV, ±4 kV, ±6 kV, ±8 kV<br>kontakt<br>±2 kV, ±4 kV, ±8 kV,<br>±15 kV luft                                                                                                    | Golv ska vara av<br>trä, betong eller<br>keramikplattor. Om<br>golven är täckta med<br>syntetmaterial ska den<br>relativa luftfuktigheten<br>vara minst 30 %.                                                                                                    |
| Elektriska snabba<br>transienter/pulsskurar<br>IEC 61000-4-4                                                   | ±2 kV för<br>strömförsörjningledningar<br>±1 kV för<br>ingående/utgående<br>ledningar                                                                                                    | ±2 kV för<br>strömförsörjningledningar<br>±1 kV för<br>ingående/utgående<br>ledning                                                                                                    | Kvaliteten på elnätets<br>ström ska vara den hos<br>en vanlig kommersiell<br>miljö eller sjukhusmiljö.                                                                                                    |
| Stötpulser<br>IEC 61000-4-5                                                                                    | Växel-/likström<br>±0,5 kV, ±1 kV ledning(ar)<br>till ledning(ar)<br>±0,5 kV, ±1 kV, ±2 kV<br>ledning(ar) till jord<br><u>Signalingång/-utgång</u><br>±2 kV ledning(ar) till jord                                                                                                    | Växel-/likström<br>±0,5 kV, ±1 kV ledning(ar)<br>till ledning(ar)<br>±0,5 kV, ±1 kV, ±2 kV<br>ledning(ar) till jord<br><u>Signalingång/-utgång</u> *1<br>±2 kV ledning(ar) till jord                                                                                                    | Kvaliteten på elnätets<br>ström ska vara den hos<br>en vanlig kommersiell<br>miljö eller sjukhusmiljö.                                                                                                    |
| Spänningsfall,<br>korta avbrott och<br>spänningsvariationer på<br>strömförsörjningsledningar<br>IEC 61000-4-11 | $\frac{\text{spänningsfall}}{0 \% U_{T} : 0,5 \text{ cykel}} \\ (\text{vid } 0, 45, 90, 135, 180, 225, 270, 315°) \\ 0 \% U_{T} : 1 \text{ cykel (vid 0°)} \\ 70 \% U_{T} : 25/30 \text{ cykler} \\ (\text{vid 0°)} \\ 25 (50 \text{ Hz})/30 (60 \text{ Hz}) \\ \frac{\text{korta avbrott}}{0 \% U_{T} : 250/300 \text{ cykler}} \\ 250 (50 \text{ Hz})/300 (60 \text{ Hz}) \\ \end{cases}$ | $\frac{\text{spänningsfall}}{0 \% U_{T} : 0,5 \text{ cykel}} \\ (\text{vid } 0, 45, 90, 135, 180, 225, 270, 315°) \\ 0 \% U_{T} : 1 \text{ cykel (vid 0°)} \\ 70 \% U_{T} : 25/30 \text{ cykler} \\ (\text{vid 0°)} \\ 25 (50 \text{ Hz})/30 (60 \text{ Hz}) \\ \frac{\text{korta avbrott}}{0 \% U_{T} : 250/300 \text{ cykler}} \\ 250 (50 \text{ Hz})/300 (60 \text{ Hz}) \\ \end{cases}$ | Kvaliteten på elnätets<br>ström ska vara den hos<br>en vanlig kommersiell<br>miljö eller sjukhusmiljö.<br>Om användaren av<br>denna enhet kräver<br>kontinuerlig drift<br>under elavbrott,<br>rekommenderas det<br>att denna enhet drivs<br>från en avbrottssäker<br>strömkälla eller ett<br>batteri. |
| Effektfrekvens (50/60 Hz)<br>för magnetfält<br>IEC 61000-4-8                                                   | 30 A/m (r.m.s.)<br>50 Hz eller 60 Hz                                                                                                    | 30 A/m (r.m.s.)<br>50 Hz eller 60 Hz                                                                                                    | Det kraftfrekventa<br>magnetiska fältet ska på<br>alla nivåer motsvara en<br>typisk plats i en typisk<br>kommersiell miljö eller<br>sjukhusmiljö.                                                                                                    |
| OBSERVERA 1: <i>U</i> ⊤ är den huvudsakliga växelspänningen innan testnivån tillämpas.                         |                                                                                                    |                                                                                                    |                                                                                                    |

OBSERVERA 2: r.m.s.: effektivvärde

\*1: Inte tillämpligt eftersom den inte ansluter direkt till kabeln utomhus.

| Vägledning och tillverkarförsäkran – elektromagnetisk immunitet                                                                                                    |                                                                                                    |                                                                                                    |                                                                                                    |
|----------------------------------------------------------------------------------------------------|----------------------------------------------------------------------------------------------------|----------------------------------------------------------------------------------------------------|----------------------------------------------------------------------------------------------------|
| Denna enhet är avsedd för användning i den elektromagnetiska miljö som anges nedan.<br>Kunden eller användaren av denna enhet ska säkerställa att den används i en sådan miljö.                                                                                                    |                                                                                                    |                                                                                                    |                                                                                                    |
| Immunitetstest                                                                                                    | IEC 60601-testnivå                                                                                                    | Överensstämmelsenivå                                                                                                    | Elektromagnetisk miljö –<br>vägledning                                                                                                    |
| Ledningsbunden<br>RF<br>IEC 61000-4-6                                                                                                    | 3 V<br>ISM <sup>(c)</sup> /frekvensband för<br>amatörradio:<br>6 V<br>150 kHz till 80 MHz                                                                                                  | 3 V<br>ISM <sup>(c)</sup> /frekvensband för<br>amatörradio:<br>6 V<br>150 kHz till 80 MHz                                                                                                  | Portabel och mobil<br>RF-kommunikationsutrustning får<br>inte användas närmare någon<br>del av denna enhet, inklusive<br>kablar, än det rekommenderade<br>separationsavståndet som har<br>beräknats från ekvationen som kan                                                                                                    |
| Utstrålad RF<br>IEC 61000-4-3                                                                                                    | 3 V/m<br>80 MHz till 2,7 GHz<br>27 V/m                                                                                                    | 3 V/m<br>80 MHz till 2,7 GHz<br>27 V/m                                                                                                    | tillämpas på sändarens frekvens.<br>Rekommenderade                                                                                                    |
|                                                                                                    | 385 MHz<br>28 V/m<br>450 MHz<br>9 V/m<br>710, 745, 780 MHz<br>28 V/m<br>810, 870, 930, MHz<br>28 V/m<br>1 720, 1 845, 1 970 MHz<br>28 V/m<br>2 450 MHz<br>9 V/m<br>5 240, 5 500, 5 785 MHz | 385 MHz<br>28 V/m<br>450 MHz<br>9 V/m<br>710, 745, 780 MHz<br>28 V/m<br>810, 870, 930, MHz<br>28 V/m<br>1 720, 1 845, 1 970 MHz<br>28 V/m<br>2 450 MHz<br>9 V/m<br>5 240, 5 500, 5 785 MHz | separationsavstånd<br>$d = 1,2 \sqrt{P}$ 150 kHz till 80 MHz<br>$d = 1,2 \sqrt{P}$ 80 MHz till 800 MHz<br>$d = 2,3 \sqrt{P}$ 800 MHz till 2,7 GHz<br>$d = \frac{6}{E} \sqrt{P}$ Portabel trådlös<br>RF-kommunikations-<br>utrustning<br>Där <i>P</i> är sändarens maximala<br>uteffekt i watt (W) enligt<br>sändartillverkaren, <i>E</i> är<br>överensstämmelsenivån i V/m<br>och <i>d</i> är det rekommenderade<br>separationsavståndet i meter (m).<br>Fältstyrkor från RF-sändare i fält,<br>enligt vad som har fastställts av<br>en elektromagnetisk undersökning<br>på plats <sup>(a)</sup> , ska vara lägre än<br>överensstämmelsenivån i varje<br>frekvensintervall <sup>(b)</sup> .<br>Interferens kan uppstå i närheten<br>av utrustning märkt med följande<br>symbol:<br>$(((\cdot)))$ |
| OBSERVERA 1: Vid 80 MHz och 800 MHz gäller det högre frekvensintervallet.<br>OBSERVERA 2: Dessa riktlinjer kanske inte gäller i alla situationer. Elektromagnetisk utbredning påverkas av<br>absorption och reflektion från strukturer, föremål och människor.                                                                                                    |                                                                                                    |                                                                                                    |                                                                                                    |
| <ul> <li>(a) Fältstyrkor från fasta sändare, såsom basstationer för radiotelefoner (mobil/trådlös) och landmobilradioapparater, amatörradio, AM- och FM-sändare och TV-sändare kan inte förutsägas teoretiskt med någon större noggrannhet. Överväg att genomföra en elektromagnetisk undersökning på plats för att bedöma hur den elektromagnetiska miljön påverkas av fasta RF-sändare. Om den uppmätta fältstyrkan på platsen där denna enhet används överskrider den gällande RF-överensstämmelsenivån ovan, ska denna enhet observeras så att normal drift kan konstateras. Om avvikande prestanda observeras kan ytterligare åtgärder krävas, såsom omriktning eller omplacering av denna enhet.</li> <li>(b) Över folger prister print den för til den för til</li></ul> |                                                                                                    |                                                                                                    |                                                                                                    |

- <sup>(b)</sup> Över frekvensintervallet 150 kHz till 80 MHz ska fältstyrkorna vara mindre än 3 V/m.
- (c) ISM-band (industriella, vetenskapliga och medicinska ändamål) mellan 0,15 MHz och 80 MHz är 6,765 MHz till 6,795 MHz; 13,553 MHz till 13,567 MHz; 26,957 MHz till 27,283 MHz; och 40,66 MHz till 40,70 MHz.

### **Essentiell prestanda**

- Ingen röntgenstrålning utan aktivt handhavande av emissionsknappen.
- Röntgen avbryts när emissionsknappen släpps.
- Inga oväntade utrustningsrörelser.

#### OBSERVERA:

Om den huvudsakliga prestandan går förlorad eller försämras på grund av elektromagnetiska störningar, om en oväntad rörelse initieras utan aktivt handhavande eller om röntgen inte avbryts när emissionsbrytaren släpps eller om röntgenstrålning avges utan att emissionsbrytaren används aktivt.

### **Diagnostic and Imaging Equipment**

**Treatment Units** 

Handpieces and Instruments

Endodontic Systems

Laser Equipment

Laboratory Devices

**Educational and Training Systems** 

Auxiliaries

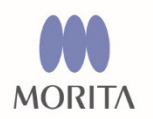

### Development and Manufacturing

**J. MORITA MFG. CORP.** 680 Higashihama Minami-cho, Fushimi-ku, Kyoto 612-8533, Japan T +81. (0)75. 611 2141, F +81. (0)75. 622 4595

Morita Global Website www.morita.com

Distribution

J. MORITA CORP 3-33-18 Tarumi-cho, Suita-shi, Osaka 564-8650, Japan T +81. (0)6. 6380 1521, F +81. (0)6. 6380 0585

J. MORITA USA, INC. 9 Mason, Irvine CA 92618, USA T +1. 949. 581 9600, F +1. 949. 581 8811

J. MORITA EUROPE GMBH Justus-von-Liebig-Strasse 27b, 63128 Dietzenbach, Germany T +49. (0)6074. 836 0, F +49. (0)6074. 836 299

#### MORITA DENTAL ASIA PTE. LTD.

150 Kampong Ampat #06-01A KA Centre, Singapore 368324 T +65. 6779. 4795, F +65. 6777. 2279

#### J. MORITA CORP. AUSTRALIA & NEW ZEALAND

Suite 2.05, 247 Coward Street, Mascot NSW 2020, Australia T +61. (0)2. 9667 3555, F +61. (0)2. 9667 3577

#### J. MORITA CORP. MIDDLE EAST

4 Tag Al Roasaa, Apartment 902, Saba Pacha 21311 Alexandria, Egypt T +20. (0)3. 58 222 94, F +20. (0)3. 58 222 96

#### J. MORITA CORP. INDIA

Filix Office No.908, L.B.S. Marg, Opp. Asian Paints, Bhandup (West), Mumbai 400078, India T +91-22-2595-3482

#### J. MORITA MFG. CORP. INDONESIA

28F, DBS Bank Tower, Jl. Prof. Dr. Satrio Kav. 3-5, Jakarta 12940, Indonesia T +62-21-2988-8332, F + 62-21-2988-8201

#### SIAMDENT CO., LTD.

71/10 Mu 5, Thakham, Bangpakong, Chachuengsao 24130, Thailand T +66. 38. 573042, F +66. 38. 573043 www.siamdent.com

EU Authorized Representative under the European Directive 93/42/EEC

**EC REP MEDICAL TECHNOLOGY PROMEDT CONSULTING GmbH**Altenhofstraße 80, 66386 St. Ingbert, Germany T +49. 6894 581020, F +49. 6894 581021
The authority granted to the authorized representative, MEDICAL TECHNOLOGY PROMEDT Consulting GmbH,
by J. MORITA MFG. CORP. is solely limited to the work of the authorized representative with the requirements
of the European Directive 93/42/EEC for product registration and incident report.